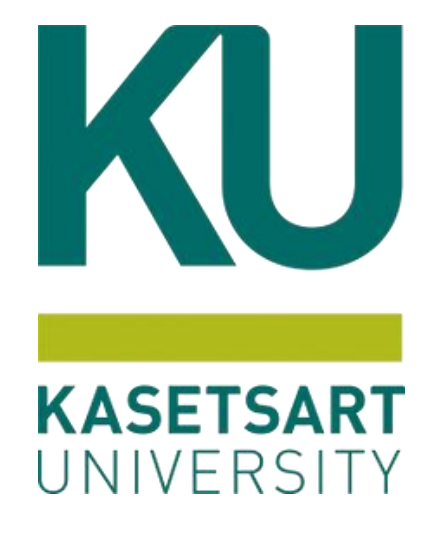

## ใบเบิกลอนในระบบ ERP

โดยงานระบบสารสนเทศทางการบัญชี กองคลัง สำนักงานมหาวิทยาลัย มหาวิทยาลัยเกษตรศาสตร์

### การเบิกถอนจากเงินสำรองจ่าย ระดับคณะ

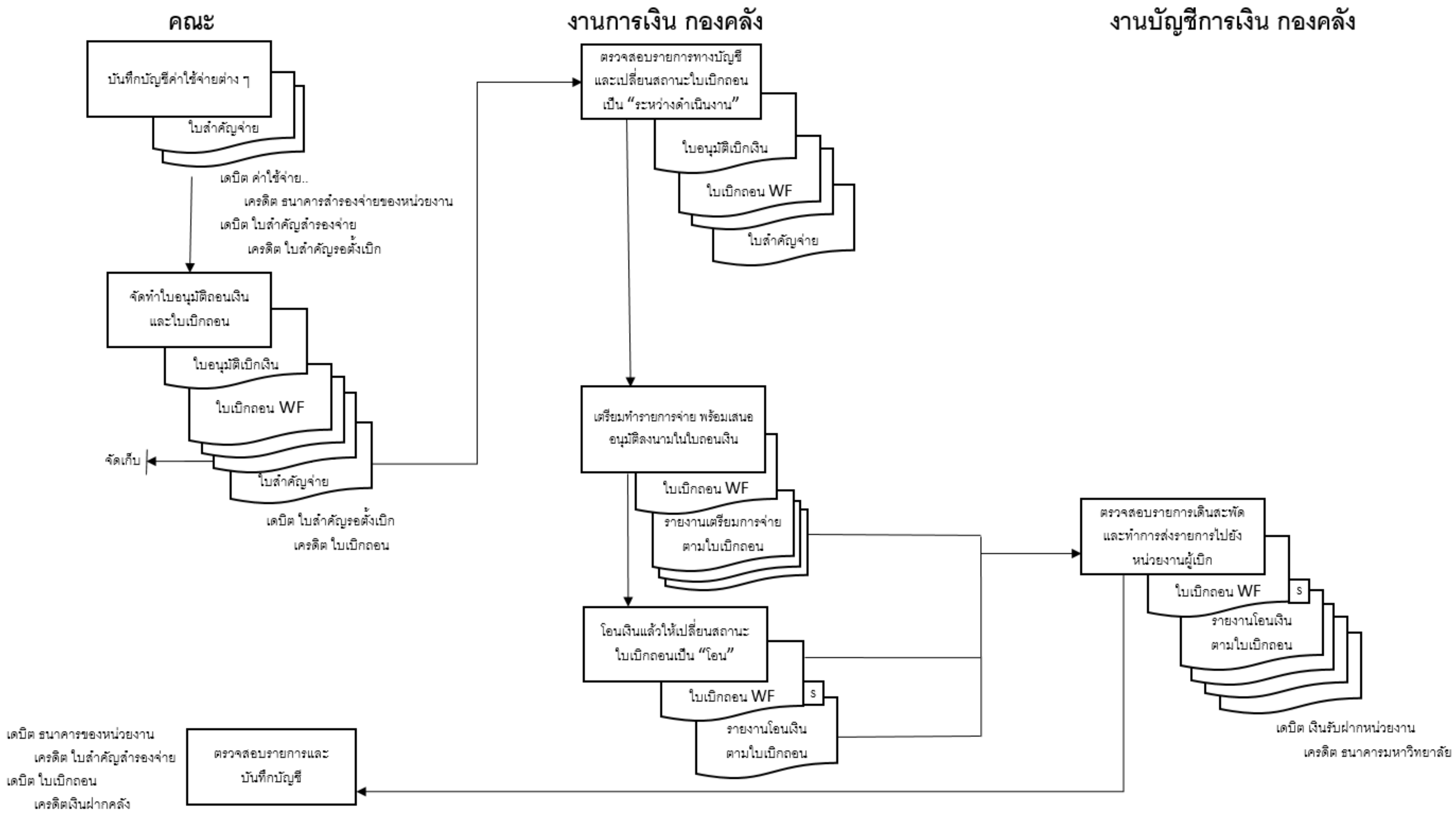

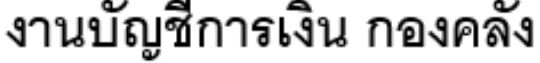

### การเบิกถอนระดับคณะ (เบิกก่อนจ่าย)

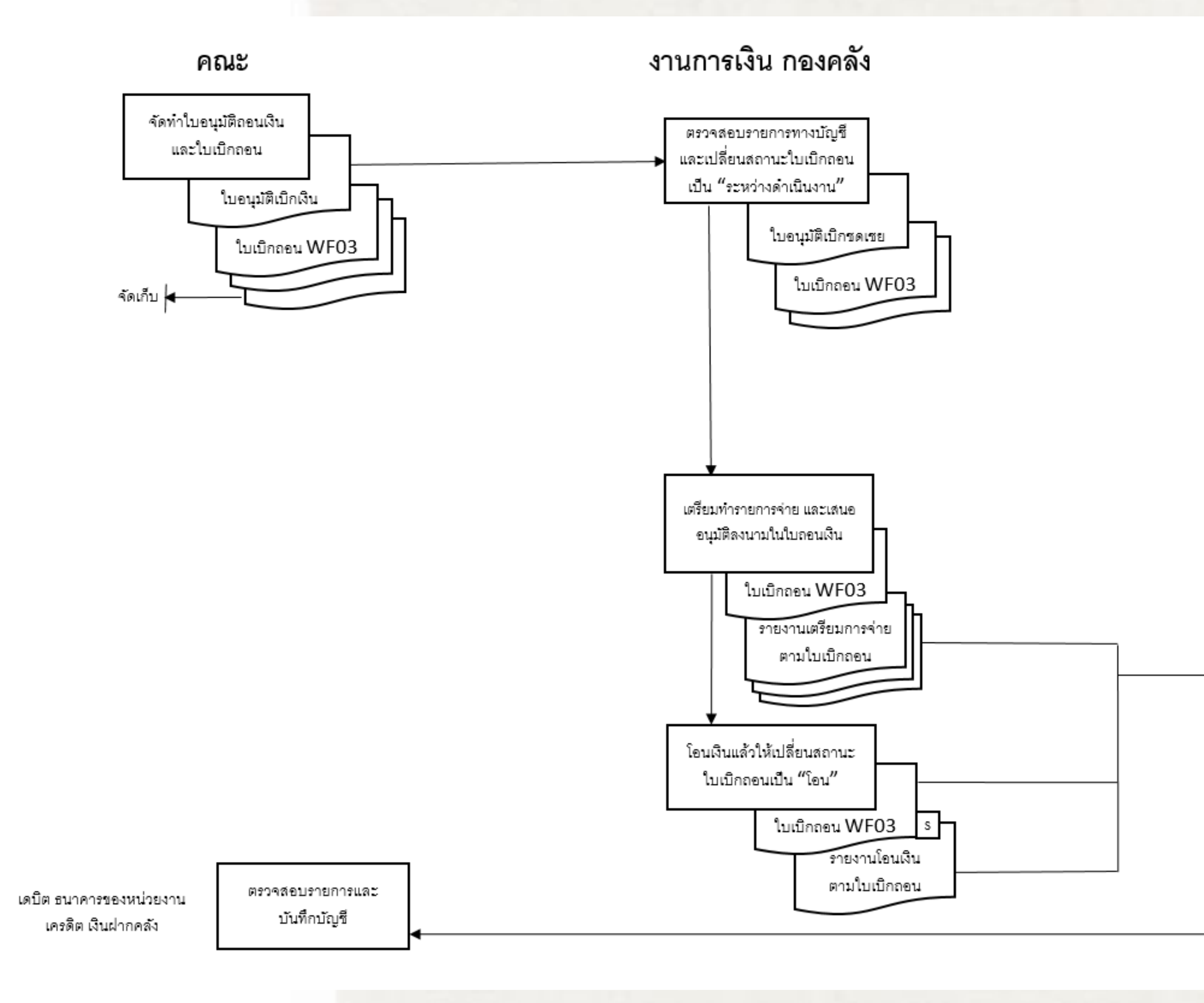

### งานบัญชีการเงิน กองคลัง

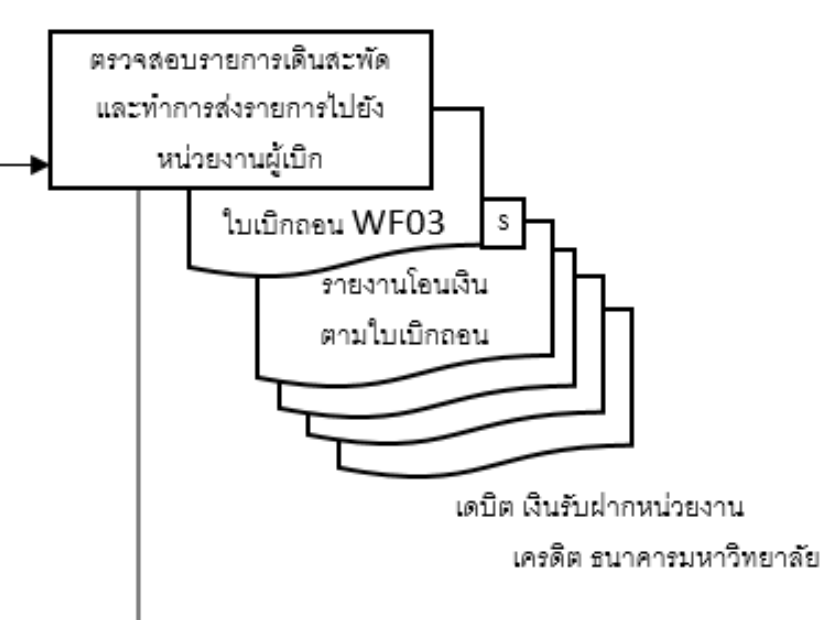

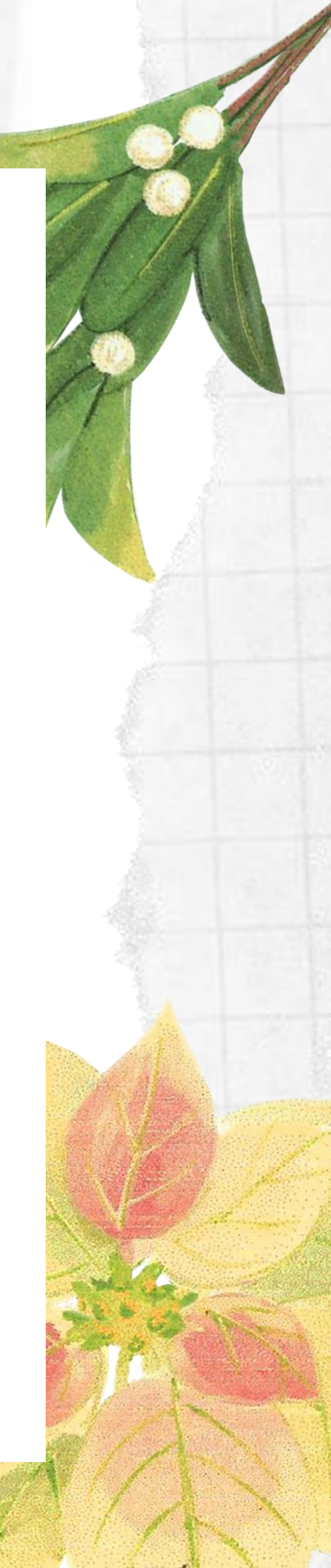

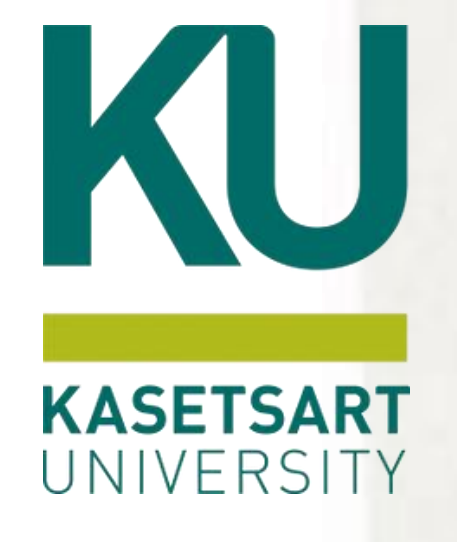

การรับใบเบิกถอน (กองคลัง)

## • การเตรียมทำจ่าย (กองคลัง)

- (กองคลัง)

## ขั้นตอนการทำใบเบิกถอน ในระบบ ERP

การส่งรายการไปที่สมุดรายการเบิกถอน (WP)

หน่วยงานผู้รับเงินตรวจสอบการเกิดรายการ

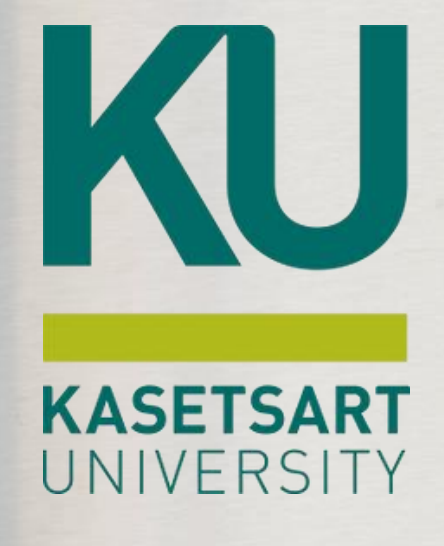

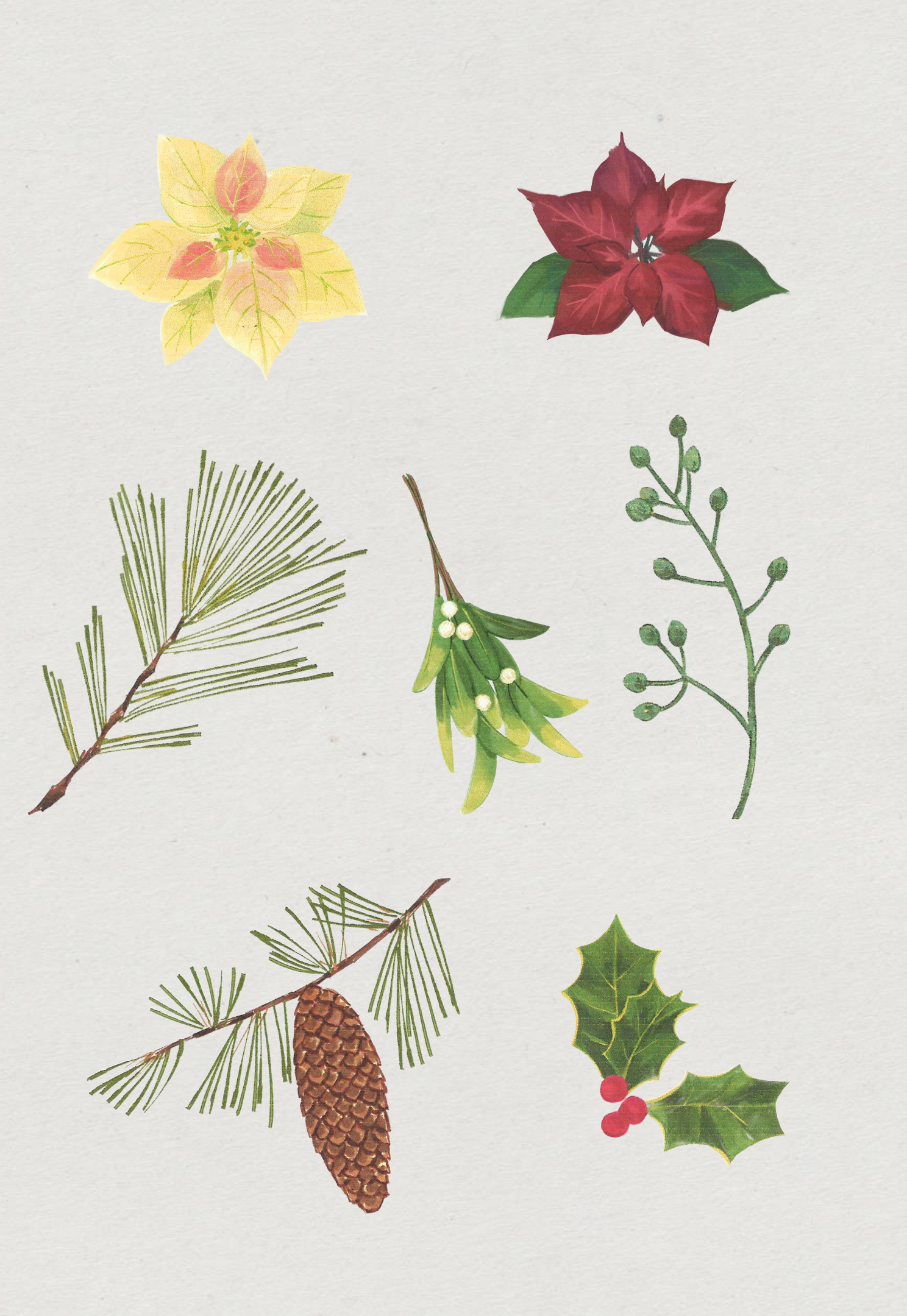

้ ผู้ที่ต้องการทำใบเบิกถอน ไปที่บัญชีเดินสะพัด >> แบบฟอร์มทั่วไป >> รายการเบิกถอน

Microsoft Dynamics AX - Kasetsart University [ERP-D

|         | $\bigcirc$  | 🕗 🗢 🔚 🕨 1000 🕨 ปัญชีเดินสะพัด 🕨 เ        | มัญชีผ่      |                       |            |                           |                          |
|---------|-------------|------------------------------------------|--------------|-----------------------|------------|---------------------------|--------------------------|
|         |             | 📂 🖶   🖶 🖻 🎁   🧹 🌯 🗎   👫                  | 🏹 สร้างร     | ายการเบิกถอน (1)      |            |                           |                          |
|         | <b>1</b> 1- |                                          | ทั่วไป       | ชุดงาน                |            |                           |                          |
| K       | »           | 🔲 แบบฟอร์มหั่วไป                         | มิติ         |                       |            |                           |                          |
| ,       | ร์ปรด       | รายการเดินสะพัด                          | แหร          | ห่เงิน:               | 2000       | ~                         |                          |
| 8       | L L         | รายการเบิกถอน (WF)<br>รายการเบิกถอน (WD) | หน่า         | ยงาน:                 | ь01010010  | ~                         |                          |
|         |             | รายการเบิกถอน (1 - 1000)                 | 5642         | เงาน:                 | 111001     | $\sim$                    |                          |
| 5       | ไฟ          | ไล้ แก้ไข เครื่องมือ คำสั่ง วิธีใช้      | โคร          | งการ:                 | 99         | $\sim$                    |                          |
|         |             | 🛯 🖶 X   🖶 🗟 🐼   🐔 🍒 🏹 🏹                  | ปีกา         | เรศึกษา:              | 99         | $\sim$                    | ระบุมิติและการ           |
| t       | X           |                                          | คอง          | બંધ:                  | 99         | $\sim$                    | จากน้ำ                   |
| CK      | 1           | /                                        | วิเคร        | ราะห์:                | 99         | $\sim$                    |                          |
| H       | 1           |                                          | เบิกถอง      | ц ————                |            |                           |                          |
| LA      |             | X                                        | วันที        | ี่เบิกถอน:            | 26/11/2021 |                           |                          |
| T       | 0           |                                          | วัตรุ        | ุประสงค์ของการเบิกถอน |            | <br>อนสำรองจ่าย อว 6501.0 | )301/2803 สว.26 พ.ย. 256 |
|         | 11          | XXXXX                                    | ล่าน         | วนเงิน:               | 2,115,427. | 52                        |                          |
| State . | /           |                                          |              |                       |            |                           |                          |
|         |             | A A A A A A A A A A A A A A A A A A A    |              |                       |            |                           |                          |
| K       |             | at X                                     | วันที่ธรกรรง | u                     |            |                           |                          |
| je je   | al          |                                          |              |                       | 1.         |                           |                          |
| A       | and the     |                                          |              |                       |            |                           |                          |

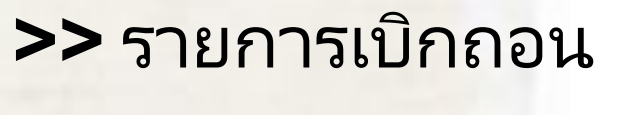

Х

รเบิกถอน ให้ครบถ้วน ั้นกดปุ่มตกลง

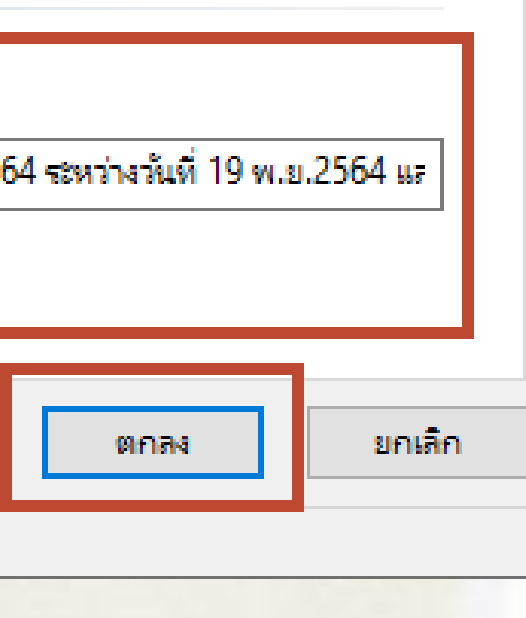

🌉 รายการเบิกถอน (1 - 1000)

ไฟล์ แก้ไข เครื่องมือ คำสั่ง วิธีใช้

### 🗅 📑 🗡 | 🖶 🗟 🐼 | 🐙 🌃 莎 🍢 | (+ 🔍 🔹 🕨 🔿 | 🏪 🔔 | 🎯

|    | ภาพราม   | มิติ  |               |            |                           |                    |                     |                   |               |                            |              |   |
|----|----------|-------|---------------|------------|---------------------------|--------------------|---------------------|-------------------|---------------|----------------------------|--------------|---|
|    | หน่วยงาเ | 4: B0 | 1010010       | ด่ำอธิบาย: | สำนักงานเลขานุการ คณะเกเ  | មពទ                |                     |                   |               |                            |              |   |
|    | តទ       | าานะ  | วันที่โอนเงิน | ใบสำคัญส่ง | เบิกถอน (รุปแบบเดินสะพัด) | รูปแบบการเดินสะพัด | วันที่เตรียมการจ่าย | รห้สรายการเบิกถอน | วันที่เบิกถอน | วัตถุประสงค์ของการเบิกถอน  | จำนวนเงิน    |   |
|    |          | •     | •             |            | <b>.</b>                  | •                  | <b>•</b>            | •                 | •             | •                          | •            |   |
|    | สรั      | ha 🛛  | 3/12/2021     | WVF01      |                           | WF02               | 1/12/2021           | 652B01WF00019     | 26/11/2021    | จัดทำใบเบิกถอนสำรองจ่าย อว | 2,115,427.52 | 5 |
|    |          |       |               |            |                           |                    |                     |                   |               |                            |              |   |
|    |          |       |               |            |                           |                    |                     |                   |               |                            |              |   |
| E. |          |       |               |            |                           |                    |                     |                   |               |                            |              |   |

| ฟิลด์              |                                     | คำอธิบาย                             |  |  |  |  |
|--------------------|-------------------------------------|--------------------------------------|--|--|--|--|
| รูปแบบการเดินสะพัด | รูปแบบการเดินสะพัดมี 2 ระดับ ดังนี้ |                                      |  |  |  |  |
|                    | ຽປແນນ                               | คำอธิบาย                             |  |  |  |  |
|                    | WD01                                | การเบิกถอนระดับภาควิชา               |  |  |  |  |
|                    | WD02                                | การเบิกถอนระดับภาควิชา (เบิกก่อ      |  |  |  |  |
|                    | WF01                                | การเบิกถอนระดับคณะ(เงินทครอง         |  |  |  |  |
|                    | WF02                                | การเบิกถอนระดับคณะ(เงินสำรอง         |  |  |  |  |
|                    | WF03                                | การเบิกถอนระดับคณะ (เบิกก่อนจ่       |  |  |  |  |
| ชนิดบัญชี          | ระบุธนาการ                          |                                      |  |  |  |  |
| หมายเลขบัญชี       | ระบุชนาคารที่ต้องการร               | วับเงิน                              |  |  |  |  |
| ใบเบิกเลขที่       | ระบุหมายเลข running                 | เอกสารของแต่ละภาควิชา (ถ้าต้องการเกี |  |  |  |  |
| ชื่อบัญชี          | ระบุชื่อบัญชี ธนาการที่             | ต้องการรับเงิน                       |  |  |  |  |
| เช็ค/โอน           | ทำเครื่องหมายเลือกวิธีเ             | การรับเงิน                           |  |  |  |  |

เปลี่ยนสถานะ (b)

 $\times$ 

- การสอบถาม (c)
- ใบเบิกถอน (d)

| ชนิดบัญชี | หมายเลขบัญชี | ชื่อบัญชี         | ใบเบิกเ | เช็ด | โอน       |
|-----------|--------------|-------------------|---------|------|-----------|
| •         | •            | •                 | •       | •    | •         |
| นาดาร     | B0101TMB588  | ดณะเกษตร เลขที่บ้ | สรจ.12/ |      | $\square$ |
|           |              |                   |         |      |           |
|           |              |                   |         |      |           |
|           |              |                   |         |      |           |
|           |              |                   |         |      |           |
|           |              |                   |         |      |           |
|           |              |                   |         |      |           |
|           |              |                   |         |      |           |
|           |              |                   |         |      |           |
|           |              |                   |         |      |           |
|           |              |                   |         |      | C. S. S.  |
|           |              |                   |         |      |           |
|           |              |                   |         |      |           |
| นจ่าย)    |              |                   |         |      |           |
|           |              | _                 |         |      |           |
| จาย)      |              |                   |         |      |           |
| dan)      |              |                   |         |      |           |
| טוט)      |              |                   |         |      |           |
| าย\       |              |                   |         |      |           |
| 10)       |              |                   |         |      |           |
|           |              |                   |         |      |           |
|           |              |                   |         |      |           |
|           |              |                   |         |      |           |
|           |              |                   |         |      |           |
| บแขกแ     | ต่ละภากเอง)  |                   |         |      |           |
|           |              |                   |         |      |           |
|           |              |                   |         |      |           |
|           |              |                   |         |      |           |
|           |              |                   |         |      |           |
|           |              |                   |         |      |           |

ค่าสั่ง ารใช่

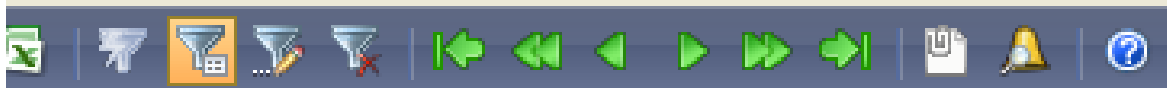

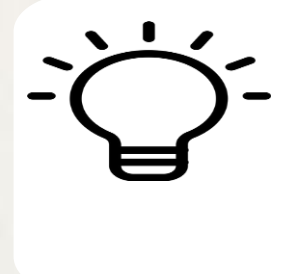

|        | ด่ำอริบาย: สำห | น้กงานเลขานุการ คณะเกษ  | / <b>M</b> 5 |     | 🌉 กา    | .รตั้งค่าบัญชีเดินสะพั | ັດ (1 - 1 | 000)               |                     |                           |                               |                               | _      |              | >     |
|--------|----------------|-------------------------|--------------|-----|---------|------------------------|-----------|--------------------|---------------------|---------------------------|-------------------------------|-------------------------------|--------|--------------|-------|
|        | ในสำคัญสมบิด   | ວວນ (ສາມມາມອື່ນສະພັດ)   |              | -61 | ไฟล์    | แก้ไข เครื่องมือ       | ) ดำสั่ง  | วิธีใช้            |                     |                           |                               |                               |        |              |       |
| •<br>• | ana waɓaaan    | anore (sono pertenente) |              |     |         | 🖥 🗙   🖶 🖸              |           | 🔻 🚡 🏹              | (   <b>10 41 4</b>  |                           | <u>" 👃   📀 </u>               | _                             |        |              |       |
| -      | WVF01          |                         | WF02         | 1/1 | ภาพร    | าม                     |           |                    |                     |                           |                               |                               |        |              |       |
|        |                |                         |              |     |         | รูปแบบการเดินสะพ์      | โด ≜      | ด่ำอธิบาย          |                     |                           |                               |                               |        |              | ^     |
|        |                |                         |              |     |         | WD01                   |           | การเบิกถอนระดับเ   | กาดวิชา/โครงการพิเศ | สษ (คณะจ่ายจากเงิ         | นทดรองจ่าย)                   |                               |        |              |       |
| N/     |                |                         |              |     |         | WD02                   |           | การเบิกถอนระดับเ   | กาดวิชา/โครงการพิเศ | <b>ศษ (เบิกก่อน</b> จ่าย) |                               |                               |        |              |       |
| S      | Ne             |                         |              |     |         | WD03                   |           | การเบิกถอนระดับเ   | กาดวิชา/โดรงการพิเศ | สษ (คณะจ่ายจากว           | งเงินสำรองจ่าย)               |                               |        |              |       |
| J/     | X              |                         |              |     |         | WF01                   |           | การเบิกถอนระดับเ   | คณะ(เงินทดรองจ่าย)  |                           |                               |                               |        |              |       |
| N.     | 1              |                         |              |     |         | WF02                   |           | การเบิกถอนระดับเ   | คณะ(เงินสำรองจ่าย)  |                           |                               |                               |        |              |       |
|        |                |                         |              |     | 117     | WF03                   |           | การเบิกถอนระดับเ   | จณะ(เบิกก่อนจ่าย)   |                           |                               |                               |        |              |       |
| E      |                |                         |              |     |         | WF04                   |           | การเบิกถอนเพื่อจ่า | ายตรงแทนส่วนงาน     |                           |                               |                               |        |              |       |
| -      | X              |                         |              |     |         | WR01                   |           | การเบิกถอน เงินร่  | ข้ฝากพัฒนาวิชาการ   |                           |                               |                               |        |              |       |
| Y      |                |                         |              |     |         | WVD01                  |           | ใบสำคัญส่งเบิกถอ   | น ระดับภาควิชา      |                           |                               |                               |        |              |       |
|        | When y         | -                       |              |     |         | WVF01                  |           | ใบสำคัญส่งเบิกถะ   | น ระดับคณะ          |                           |                               |                               |        |              |       |
| 1      | FILS           |                         |              |     |         |                        |           |                    |                     |                           |                               |                               |        |              | 4     |
| Y      | The            | 1                       |              |     |         |                        |           |                    |                     |                           |                               |                               |        |              |       |
| Y      | 100            | T                       |              |     | บันที่ก | กรายละเอียด            |           |                    |                     |                           |                               |                               |        |              |       |
|        | it is          |                         | 6            |     |         |                        |           | 2                  |                     |                           |                               |                               |        | *            | _     |
|        | MEO!           | XIVIE                   |              |     |         | ส่วนแบ่งมหาวิทยาลั     | เีย คิด   | ตามขอดรวมทั้งหมด   | ชนิดบัญชี           | หมายเลขบัญชี              | ชื่อบัญชื                     |                               | Dr/Cr  | ระดับการเดิง | ця vi |
| Y      | K              | 1 Klick                 |              |     |         |                        |           |                    | บัญชีแยกประเภท      | 110102051001              | บัญชีเงินฝากคลัง (แยกตามมิติห | น่วยงานระดับคณะ/สำนัก/สถาบัน) | เครดิต | คณะ          | 4     |
|        |                | NY SEA                  |              |     |         |                        |           |                    | บัญชีแยกประเภท      | 211102010201              | ผินรับฝากคลังระดับคณะ (แยกต   | ามมิติหน่วยงาน)               | เดบิต  | ริทยาเขต     | 4     |
| 2      | St.            | MAX \                   |              |     |         |                        |           |                    | บัญชีแยกประเภท      | 110601011204              | บ้ญชีโบเบิกถอน                |                               | เดบิต  | คณะ          |       |
|        |                |                         |              |     |         |                        |           | $\Box$             | บัญชีแยกประเภท      | 110601011202              | บัญชีโบสำคัญสำรองจ่าย         |                               | เครดิต | คณะ          |       |
| R      | THE P          | S V                     |              |     |         |                        |           |                    |                     |                           |                               |                               |        |              |       |
| 1,     | Vene           |                         |              |     |         |                        |           |                    |                     |                           |                               |                               |        |              |       |
| 1      | 1 Line         |                         |              |     |         |                        |           |                    |                     |                           |                               |                               |        |              |       |

## ้ จากเงินทดรองจ่าย หรือเงินสำรองจ่าย (WD01, WF01, WF02) จะต้องระบุรูปแบบที่ฟิลด์ใบสำคัญส่งเบิกถอน \*\*\*แต่ถ้าเป็น<u>เบิกก่อนจ่าย ไม่ต้องระบ</u>ุ\*\*\*

| รองจ่าย)   | ^ |
|------------|---|
|            |   |
| ใำรองจ่าย) |   |
|            |   |
|            |   |
|            |   |
|            |   |
|            |   |
|            |   |
|            |   |
|            | ¥ |
|            |   |

| าพรวม มิติ                             |                                     |                              |                     |                                          |                   |                                                         |             |              |
|----------------------------------------|-------------------------------------|------------------------------|---------------------|------------------------------------------|-------------------|---------------------------------------------------------|-------------|--------------|
| หน่วยงาน: B01010010                    | ดำอธิบาย: สำนักงานเลขานุการ คณะเกษ  | ตร                           | ·>                  |                                          |                   |                                                         |             | 1            |
| สถานะ วันที่โอนเงิน                    | ใบสำคัญส่งเบิกถอน (รุปแบบเดินสะพัด) | รูปแบบการเดินสะพัด วัน       | -2-                 | -<br>***เจิ                              | กก่อนส            | ง่าย ไปต้องระบ***                                       |             | ; #          |
| <b>•</b>                               | • •                                 | → 3/1                        |                     |                                          |                   |                                                         |             |              |
| โอนแล้ว 8/12/2021                      |                                     | WF03 3/1                     |                     |                                          |                   |                                                         |             |              |
| โอนแล้ว 8/12/2021                      |                                     | WF03 3/1                     |                     |                                          |                   |                                                         |             | L            |
| <b>โ</b> อนแล้ว 8/12/2021              |                                     | 🛛 🌉 การตั้งค่าบัญชีเดินสะพัด | (1 - 1000)          |                                          |                   |                                                         | -           | - 🗆          |
| <b>โ</b> อนแล้ว 8/12/2021              |                                     | ไฟล์ แก้ไข เครื่องมือ        | คำสั่ง วิธิใช้      |                                          |                   |                                                         |             |              |
|                                        |                                     | 🗈 🖶 X   🖶 🖻                  | 🛛   🔻 🍒 🏹 🏹         | K   I 🔶 📢 🔺                              | ▶ ▶ ♦             | <u> </u>                                                |             |              |
| Ĕ                                      |                                     | ภาพรวม                       |                     |                                          |                   |                                                         |             |              |
|                                        |                                     | รูปแบบการเดินสะพัด           | ≜ ด่ำอธิบาย         |                                          |                   |                                                         |             |              |
|                                        |                                     | WD01                         | การเบิกถอนระดับ     | มภาควิชา/โครงการพิเ                      | ศษ (คณะจ่ายจากเงื | นทดรองจ่าย)                                             |             |              |
|                                        |                                     | WD02                         | การเบิกถอนระดับ     | มภาดวิชา/โครงการพิเ                      | ศษ (เบิกก่อนจ่าย) |                                                         |             |              |
|                                        |                                     | WD03                         | การเบิกถอนระดับ     | มภาควิชา/โครงการพิเ                      | ศษ (คณะจ่ายจากว   | หเงินสำรองจ่าย)                                         |             |              |
| 1                                      |                                     | WF01                         | การเบิกถอนระดับ     | มคณะ(เงินทดรองจ่าย)<br>                  |                   |                                                         |             |              |
| 1                                      |                                     | WF02                         | การเปกถอนระดบ       | เดณะ(เงินสารองจาย)<br>เดณะ(เมือง่อมว่าย) |                   |                                                         |             |              |
| X                                      |                                     | WF04                         | การเบิกถอนเพื่อจ    | มายตรงแทนส่วนงาน                         |                   |                                                         |             |              |
|                                        |                                     | WR01                         | การเบิกถอน ผิน      | รับฝากพัฒนาวิชาการ                       | ī                 |                                                         |             |              |
|                                        |                                     | WVD01                        | ใบสำคัญส่งเบิกถ     | อน ระดับกาดวิชา                          |                   |                                                         |             |              |
| IL A                                   |                                     | WVF01                        | ใบสำคัญส่งเบิกถ     | อน ระดับคณะ                              |                   |                                                         |             |              |
| To V                                   |                                     |                              |                     |                                          |                   |                                                         |             |              |
|                                        |                                     | บันทึกรายละเอียด             |                     |                                          |                   |                                                         |             |              |
| FORX                                   | all the                             | ส่วนแบ่งมหาวิทยาลัย          | ดิดตามขอดรวมทั้งหมด | ชนิดบัญชี                                | หมายเลขบัญชี      | ชื่อบัญชี                                               | Dr/Cr       | ระดับการเดิน |
| - Juni                                 | Chille                              |                              |                     | บ้ญชีแยกประเภท                           | 110102051001      | บัญชีเงินฝากคลัง (แยกตามมิติหน่วยงานระดับคณะ/สำนัก/สถาง | ปัน) เครดิต | ดณะ          |
| Prof. Var                              |                                     |                              |                     | บ้ญชีแยกประเภท                           | 211102010201      | เงินรับฝากคลังระดับคณะ (แยกตามมิติหน่วยงาน)             | เดบิต       | วิทยาเขต     |
| · ···································· |                                     |                              |                     |                                          |                   |                                                         |             |              |
| , All AL                               |                                     |                              |                     |                                          |                   |                                                         |             |              |
| ALAS                                   | X                                   |                              |                     |                                          |                   |                                                         |             |              |
| The ,                                  |                                     |                              |                     |                                          |                   |                                                         |             |              |

|                                                                            | การทำใบเข                                                                     | บิกถอน                                            |                                                                               |
|----------------------------------------------------------------------------|-------------------------------------------------------------------------------|---------------------------------------------------|-------------------------------------------------------------------------------|
| 🕎 รายการเบิกถอน (1 - 1000)                                                 |                                                                               |                                                   | - O X                                                                         |
| ใฟล์ แก้ไข เครื่องมือ คำสั่ง วิธีใช้                                       |                                                                               |                                                   | TASA                                                                          |
|                                                                            |                                                                               |                                                   | 1 ASS                                                                         |
| ภาพรวม มิติ<br>หน่วยงาน: B01010010 ดำอธิบาย: สำนักงานเลขานุการ คณะเกษตร    |                                                                               |                                                   | ใบสำคัญสงเบิกถอน                                                              |
| สถานะ วันที่โอนเงิน ใบสำคัญส่งเบิกถอน (รุปแบบเดินสะพัด) รูปแบบการเดินสะพัด | วันที่เตรียมการจ่าย รหัสรายการเบิกถอน วันที่เบิกถอน วัตถุประสงค์ของการเบิกถอน | จำนวนเงิน ชนิดบัญชี หมายเลขบัญชี ชื่อบัญชี        | <ul> <li>ใบเบิกเ เช็ด โอน</li> <li>เปลี่ยนสถานะ</li> <li>การสอบถาม</li> </ul> |
| तर्देख 3/12/2021 WVF01 WF02                                                | 1/12/2021 652B01WF00019 26/11/2021 จัดทำใบเบิกถอนสำรองจ่าย อว                 | 2,115,427.52 ธนาคาร B0101TMB588 คณะเกษตร เลขที่บ้ | สรจ.12/ 🗌 🗹 โบเบิกถอน                                                         |
|                                                                            |                                                                               |                                                   |                                                                               |
|                                                                            | เป็นบากอน (1)<br>ทั่วไป ชุดงาน                                                | - L X                                             |                                                                               |
| X                                                                          | IVZ_WithdrawTable                                                             | เลือก จาก                                         | นั้นกดปุ่มใบเบิกถอน                                                           |
|                                                                            | รหัสรายการเบิกถอน:                                                            | ต่าเริ่มต้น<br>ไ <i>ป</i> ้                       | งื่อออกใบเบิกถอน                                                              |
|                                                                            | ตรเสอกบจจุบน<br>เครื่องพิมพ์: FX DocuCentre-V 5070                            | ตัวเลือก                                          |                                                                               |
| A X                                                                        | พิมพ์สี่อกลาง: จอภาพ 🗸                                                        |                                                   |                                                                               |
| Leon Luke                                                                  |                                                                               |                                                   |                                                                               |
| A Altor                                                                    | าารเลือกและการตั้งค่าของการค้นหางาน                                           |                                                   |                                                                               |
|                                                                            |                                                                               |                                                   |                                                                               |

ดัน

ซื่อ

| คำขอถอนเงิน<br>คำขอถอนเงิน<br>พน่วยมาน สำนัญานแลขานุการ คณะเกษตร<br>เรียน อธิการบดี<br>ด้วย สำนัญานแลขานุการ คณะเกษตร มีความประสงค์ขอถอนมินรายได้จากบัญชีคณะเกษตร เลขทีบัญชี 069-2-58810-<br>ตามคำอนมัติที่/ลงวันที่ จัดทำโบเบิกถอนสำรองร่าย อา 6501.0301/2803 ลา.26 พ.ย. 2564 ระหว่างวันที่ 19 พ.ย.<br>2564,22-23 พ.ย. 2564 และ 25 พ.ย. 2564คณะเกษตร (เลขที่ 402) จำนวน 2,115,427.52 บาท<br>เพื่อจ่ายตามประมาณการรายได้ทีมหาวิทยาลัยฯ อนมัติแล้วและของบรองว่า<br>ได้ดำเนินการตรบกิวนตามชั้นตอนของกฎหมายและระเบียบของได้เพ็บร้องทุกประกรแล้ว บัตนี้<br>สังกำหนดศาระเวินให้แก่เจ้าหนี/ผู้มีสิทธิรับเงิน จึงขอเบิกมินเพื่อร่ายตามวัตถุประสงค์<br>โดยมีเลื่อนไขในการจ่ายดังนี้<br> | ใบเบิง                                                                                                    | กถอน                                                                                                    |                                                                                                    |
|----------------------------------------------------------------------------------------------------|----------------------------------------------------------------------------------------------------|----------------------------------------------------------------------------------------------------|----------------------------------------------------------------------------------------------------|
| เรียน อธิการบดี<br>ด้วย สำนักงานเลขานการ คณะเกษตร มีความประสงค์ขอถอนเงินรายได้จากบัญขีคณะเกษตร เลขที่บัญขี 069-2-58810-0<br>ตามค่าอนมัติที่/ลงวันที่ จัดทำโบเบิกถอนสำรองจ่าย อว 6501.0301/2803 ลว.26 พ.ย. 2564 ระหว่างวันที่ 19 พ.ย.<br>2564 ,22-23 พ.ย. 2564 และ 25 พ.ย. 2564คณะเกษตร (เลขที่ 402) จำนวน 2,115,427.52 บาท<br>(************************************                                                                                                    | คำขอถอนเงิน<br>หน่วยงาน สำนักงานเลขานุการ คณะเกษตร                                                                                                    | เลขที่ใบเบิกถอน<br>ใบเบิกเลขที่<br>วันที่                                                                                                    | <mark>652B01WF00019</mark><br>สรจ.12/65<br>26 พฤศจิกายน พ.ศ. 2564                                        |
| ลายมือซื่อผู้เบิก                                                                                                    | เรียน อธิการบดี<br>ด้วย สำนักงานเลขานุการ คณะเกษตร มีความประสงค์ขอถ<br>ตามคำอนมัติที่/ลงวันที่ จัดทำใบเบิกถอนสำรองจ่าย อว 65<br>2564 ,22-23 พ.ย. 2564 และ 25 พ.ย. 2564คณะเกษตร (<br>(*** | เอนเงินรายได้จากบัญชีคณะเกษต<br>01.0301/2803 ธว.26 พ.ย. 2<br>(เลขที่ 402) จำนวน 2,115,4<br>วัดวัดวัดวัดรับรองว่า<br>ม้อบังคับที่เกี่ยวข้องทกประการแล้<br>อจ่ายตามวัตถุประสงค์<br>แ<br>เกออมทรัพย์สำรองจ่าย/ทดรองจ่า | าร เลขที่บัญชี 069-2-58810-เ<br>2564 ระหว่างวันที่ 19 พ.ย.<br>27.52 บาท<br>ว บัดนี้<br>19 -ธนาคารทหารไทย |
| ส่วนของกองคลัง<br>ยอดเงินในบ้ญชีอาท ได้ตรวจสอบแล้ว มียอดคงเหลือเพียงพอให้เบิกถอนครั้งนี้ได้                                                                                                    | ลายมีอซ์<br>ตำแหน่ง                                                                                                    | ชื่อผู้เบิก                                                                                                    | )                                                                                                    |
| ยอดเงินในบัญชีอาการการการการการการการการการการการการการ                                                                                                    | ส่วนของ                                                                                                    | งกองคลัง                                                                                                    |                                                                                                    |
|                                                                                                    | ยอดเงินในบัญชีบาท<br>เบิกถอนครั้งนี้บาท                                                                                                    | ได้ตรวจสอบแล้ว มียอดคงเห                                                                                                    | เลือเพียงพอให้เบิกถอนครั้งนี้ได้                                                                         |

เรียน รองอธิการบดี / ผู้ที่ได้รับมอบหมาย เพื่อโปรดพิจารณาอนุมัติ

ลงนาม.

ผู้อำนวยการกองคลัง

กรณีรับเช็ค

ข้าพเจ้าได้รับเงินตามจำนวนข้างต้นไว้ถูกต้องแล้ว

หน้า 1/1

ใบเบิกถอน

อนุมัติ

ลงนาม. อธิการบดี/ผู้ได้รับมอบหมาย 1

## ใบรับเงิน

| กรณีโอนเข้าบัญชีเงินฝากหน่วยงาน                                           |
|---------------------------------------------------------------------------|
| ข้าพเจ้าจะถือว่าได้รับเงินเมื่อได้รับหนังสือแจ้ง<br>การนำฝากเข้าบ้ฌซีแล้ว |
| บาท 1000 usr 🚍                                                            |

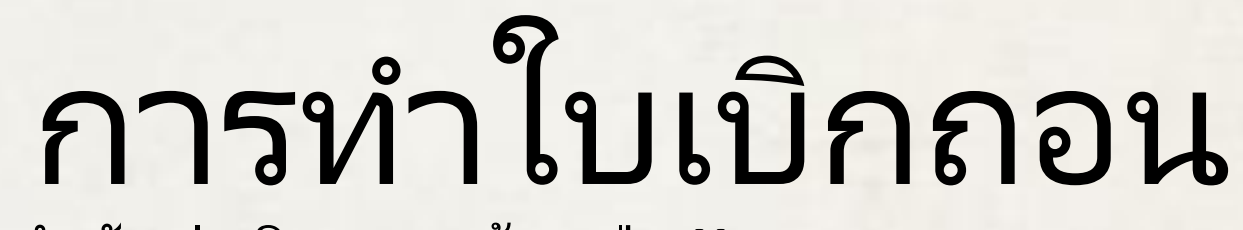

จากนั้นกดปุ่ม <u>ใบสำคัญส่งเบิกถอน</u>แล้วกดปุ่ม Yes ระบบจะทำการ**ลงบัญชีรายการใบสำคัญส่งเบิกถอน**ให้อัตโนมัติ แล้วกดปุ่ม **ตกล**ง

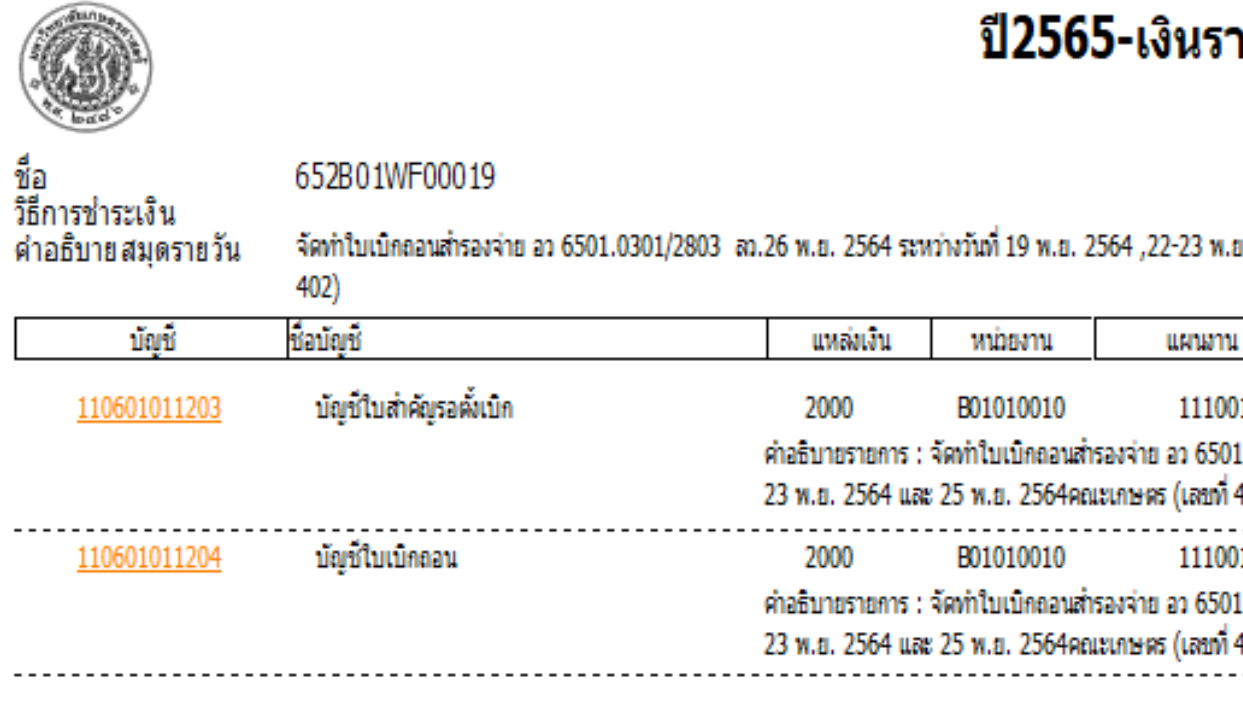

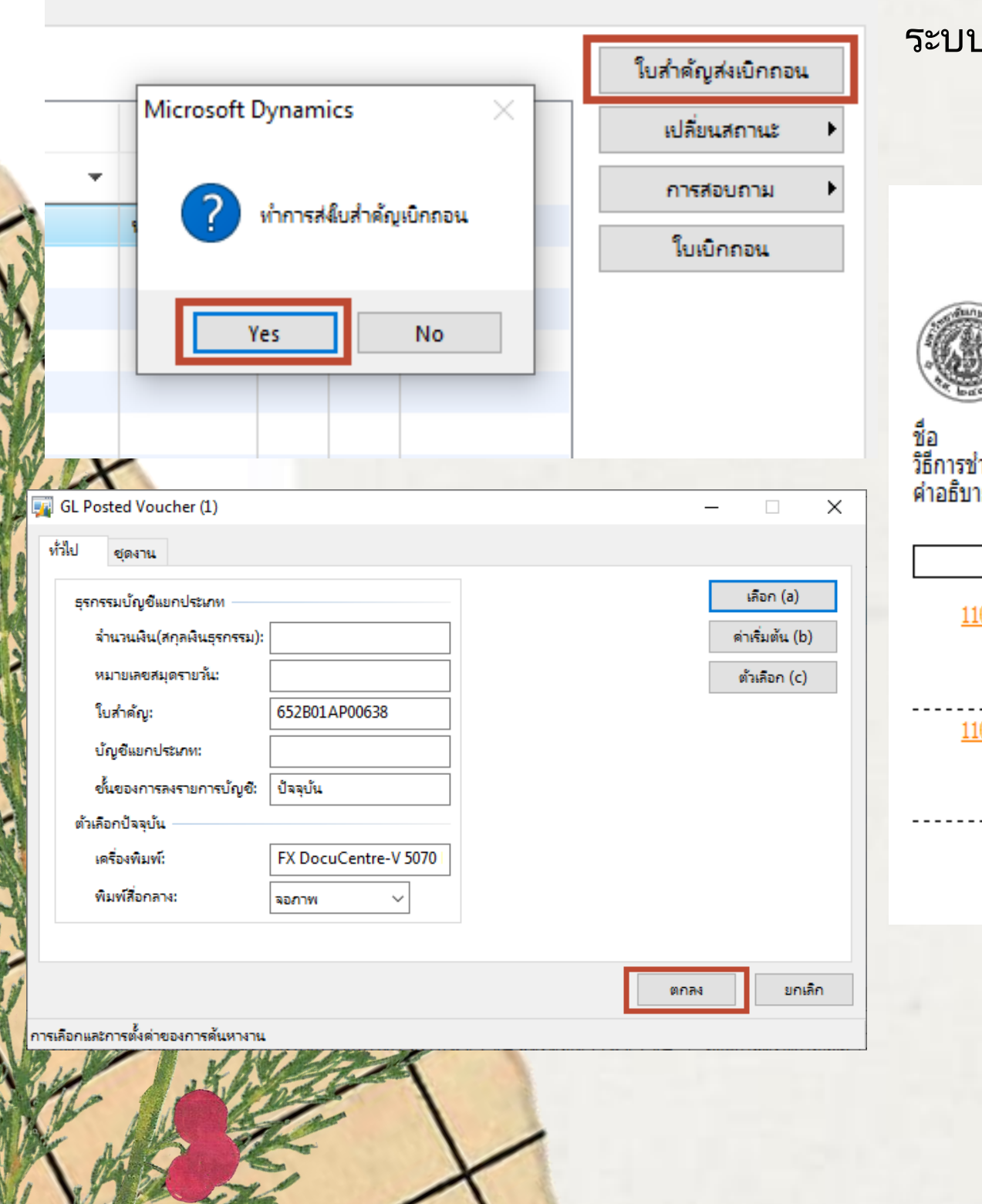

 $\times$ 

| ายได้                   | -้คณะเกษ               | เตร-ใบสำค                       | <b>กัญ</b> จ่ายจา  | ากการตั้งห | นี้                                                                         | หน้า 1<br>17/12/2021<br>15:34:05         |
|-------------------------|------------------------|---------------------------------|--------------------|------------|-----------------------------------------------------------------------------|------------------------------------------|
| .ย. 2564 เ              | และ 25 พ.ย. 2564คย     | ณะเกษตร (เลขที่                 |                    |            | หมายเลขสมุครายวัน :<br>หมายเอขใบสำคัญ<br>วันที่ใบสำคัญ<br>หมายเอขใบแจ้งหนี้ | B03323780<br>652B01AP00638<br>26/11/2021 |
| น                       | โครงการ                | ปีการศึกษา                      | กองทุน             | วิเคราะห์  | เดบิด                                                                       | เครดิต                                   |
| 01<br>)1.0301/2<br>402) | 99<br>803 ฌ.26 พ.ย. 25 | Y65<br>64 ระหว่างวันที่ 19 พ.เ  | 99<br>u. 2564 ,22- | 99         | 2,115,427.52                                                                |                                          |
| 01<br>01.0301/2<br>402) | 99<br>803 ฌ.26 พ.ย. 25 | Y65<br>i64 ระหว่างวันที่ 19 พ.เ | 99<br>u. 2564 ,22- | 99         |                                                                             | 2,115,427.52                             |
|                         |                        |                                 |                    | Total :    | 2,115,427.52                                                                | 2,115,427.52                             |

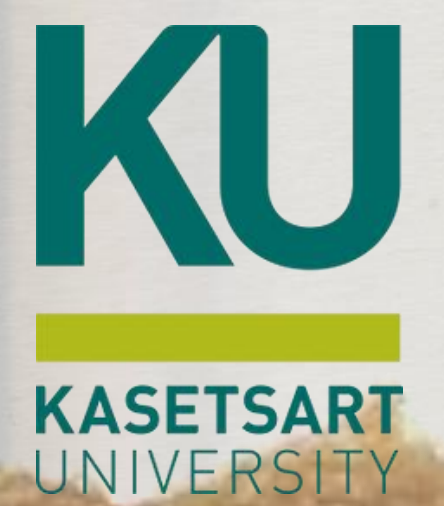

# การรับใบเบิกถอน (กองคลัง)

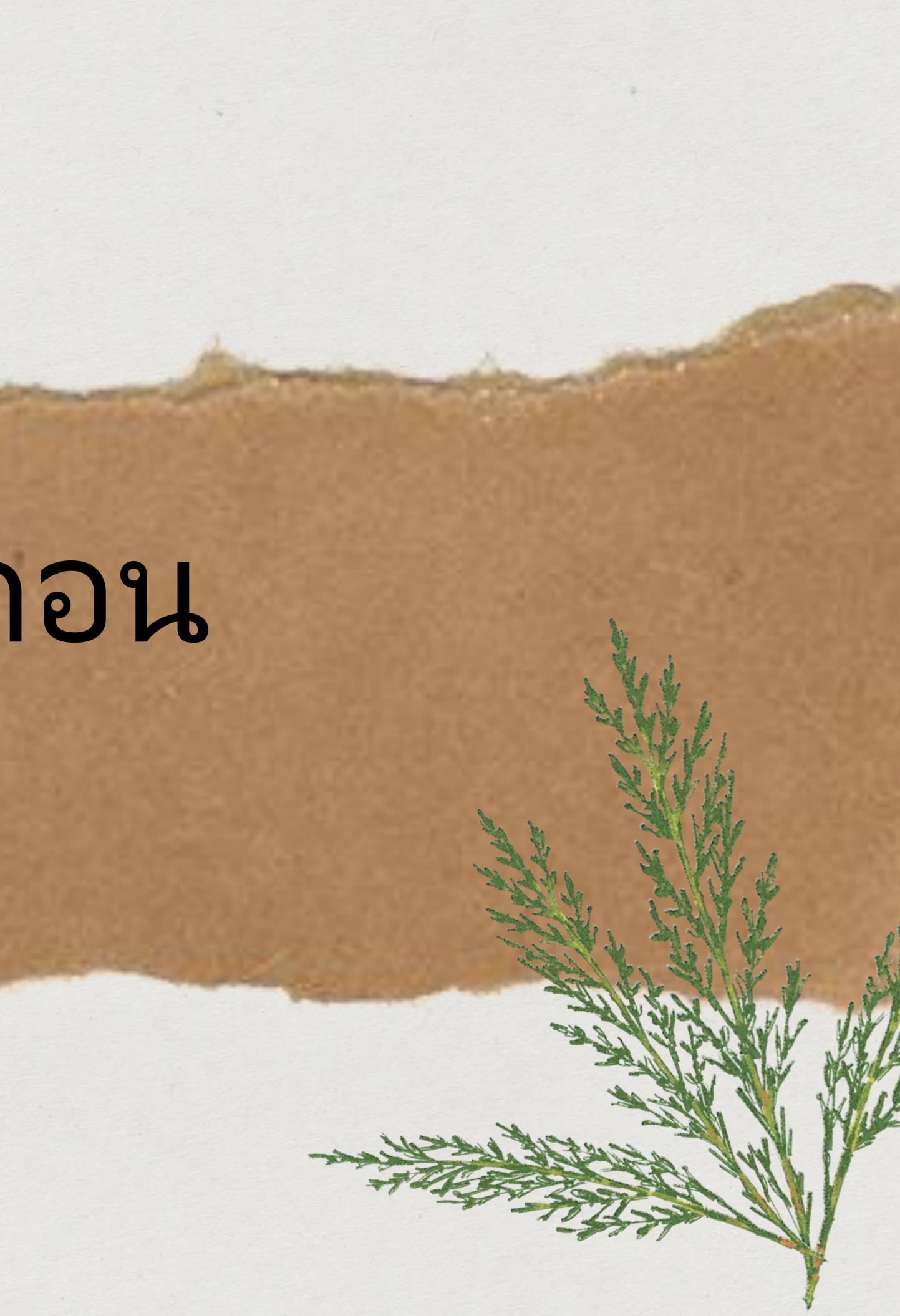

# การตรวจสอบยอดเงินฝากทางผู้รับใบเบิกถอน จะตรวจสอบยอดเงินรับฝากที่เหลือ

### โดยไปที่**บัญชีแยกประเภท >> รายงาน >> คำสั่งมิต**ิ

|              | T             | 🙀 คำสั่งโดยเรียงตามมิติ (1 - 1000            | ))                       |                        |             |                        |                          |                |                       |                 |          |
|--------------|---------------|----------------------------------------------|--------------------------|------------------------|-------------|------------------------|--------------------------|----------------|-----------------------|-----------------|----------|
|              |               | ทั่วไป ชุดงาน                                |                          |                        |             |                        |                          |                |                       |                 | ์การ)    |
|              |               | โฟกัส                                        |                          | วันที่                 |             |                        |                          |                | F                     | 1520            |          |
|              | 1125          | 5505511:                                     | น้อเสียงอะไระเภท 🗸       | ช่วงวันที่:            | ตัวเล่      | อกปัจจุบัน             |                          |                |                       | enuri           | -        |
|              |               | โฟด้สะเว้อง                                  |                          | ารับซึ่งสิ่มเด้นา      |             | ครืองพิมพ์: FX DocuC   | Centre-V 5070            |                |                       | ด่าเริ่มต้น     | -        |
|              |               | Sul Stere u                                  |                          | รับส์สั้นสอง 2/12/2021 | ·····       | งัมพ์สื่อกลาง: จอกาพ   | ~                        |                |                       | ตัวเลือก        |          |
|              |               | เพกสรอง:                                     | ×                        | วนทสนสุด: 3/12/2021    |             |                        |                          |                |                       |                 | ้อารม    |
|              | -             | กลุ่มต่อไฟกัสรอง:                            |                          |                        | [           | a                      | M                        |                |                       |                 |          |
|              | -             | โครงร่างหน้า                                 |                          |                        |             | พลด เง                 | 11102010201              |                |                       |                 |          |
|              |               | หน้าไหม่:                                    | รีเข้ดหน้า:              |                        |             | วิเคราะห์ B            | 01010010                 |                |                       |                 | Internet |
|              |               | งานพิมพ์                                     |                          |                        |             |                        |                          |                |                       |                 | 1926719  |
|              |               | ข้อมูลจำเพาะ:                                | ערד 🗸                    | ]                      |             | สอบถาม (1 - 1000)      |                          |                |                       |                 |          |
|              |               | ขั้นของการลงรายการบัญชี:                     | ราม                      | ~                      | เลือกกา     | เสอบถาม: การสอบถามที่  | โข้                      |                |                       |                 |          |
|              |               | ข้อมูลจำเพาะเกี่ยวกับภาษีขาง                 | ย:                       |                        | - โครง      | 1514                   |                          |                |                       |                 |          |
|              |               | ผลรวมสกุลเงิน:                               |                          |                        |             | ตาราง                  |                          | บ้ญชีแยกประเภท | ชื่อบัญชี             |                 |          |
|              |               | รอบระยะเวลาบัญชีว่าง:                        |                          |                        |             | 🔠 ธุรกรรมบัญชีแขกปร    | นกท                      | 211102010201   | ผินรับฝากคลังระดับคณะ | (แยกตามมิติหน่ว | ายงาน)   |
|              | 1.1           | ไม่มีธรกรรม:                                 |                          |                        |             |                        |                          | -              |                       |                 |          |
|              |               | รายรายอารยอยาง                               |                          |                        | กำหน        | ลช่วง การเรียงลำดับ    |                          |                |                       |                 |          |
|              |               | รงมรายการยามา.                               |                          |                        |             | ตาราง                  | ฟิลด์                    |                |                       |                 |          |
|              |               | รวมรายการบดบญช:                              |                          |                        |             |                        |                          | -              |                       |                 |          |
|              |               | รวมธุรกรรมที่กลับรายการ:                     | $\checkmark$             |                        |             | ธรกรรมบัญชีแยกประเภท   | (โลน โล โกประเภท         |                |                       |                 |          |
|              | -             |                                              |                          |                        | _           | ธุรกรรมบัญชีแยกประเภท  | พลด<br>บัญชีแยกประเภท    |                |                       |                 |          |
|              | 100           |                                              |                          |                        |             | ธุรกรรมบัญชีแยกประเภท  | บ้ญชีแยกประเภท           |                |                       |                 |          |
|              | Ļ             |                                              |                          |                        | _           | ธุรกรรมบัญชีแยกประเภท  | บ้ญชีแยกประเภท           |                |                       |                 |          |
|              |               | ยอดดุลสินทรัพย์กาวร<br>ขอดดุลสินทรัพย์กาวร * |                          |                        |             | ธุรกรรมบัญชีแยกประเภท  | บ้ญชีแยกประเภท           | 211102010201   |                       |                 |          |
|              |               | ออตตุลสนทรพอกาล<br>การเปรียบเทียบสมดบัญชีสิน | มทรัพย์กาวร              |                        |             | รุรกรรมบญชแยกประเภท    | บญชแยกประเภท<br>วิเคราช์ | B01010010      |                       |                 |          |
|              |               | รายงานเปรียบเทียบบัญชีแย                     | กประเภท(GL) กับบัญชีเจ้า | หนี้รายตัว(CARD)       |             | อุรกรรมบริยูงสอกบระสาท | 65913 IS-91              | 001010010      |                       |                 |          |
|              |               | รายงานเปรียบเทียบบัญชีแย                     | กประเภท(GL) กับบัญชีสีนเ | เร้พย์รายตัว(CARD)     |             |                        |                          |                |                       |                 |          |
|              |               |                                              |                          |                        |             |                        |                          |                |                       |                 |          |
| มหาวิทยาล์แก | และศาสตร์     |                                              |                          |                        |             |                        |                          |                |                       |                 |          |
| ข้อเชิมขอ    | ประเภท (      | ด่าสั่งโดย วิเคราะป                          | (+นักเสินมอน             | ระเอท                  |             |                        |                          |                |                       |                 |          |
|              |               |                                              |                          |                        |             |                        |                          |                |                       |                 |          |
| DZ: 400-1    |               | 011100010001                                 |                          |                        |             |                        |                          |                |                       |                 |          |
| DI+ACC: I    | 901010010     | - 211102010201                               | 878.94                   | านเอขานุการ เหมรม      | Elue a 4556 | ueats (teneraas        | HM10284710)              |                |                       |                 |          |
| วันที่       | ค่าออิมายรายะ | ms                                           |                          |                        |             |                        |                          | สามวนเสิน      | 10007tr701            |                 |          |
|              | มอดดุลยามา    |                                              |                          |                        |             |                        |                          |                |                       |                 | A        |
|              |               |                                              |                          |                        |             |                        | 33                       | 7,056,749.35   | -337,056,749.35       |                 | 140      |
| 3/12/2021    | นอดดอส์แนวด   |                                              |                          |                        |             |                        |                          |                | -337 058 749 25       | and the         |          |
|              |               |                                              |                          |                        |             |                        |                          |                | -000,000,000          |                 |          |
|              |               |                                              |                          |                        |             |                        |                          |                |                       | and the second  |          |

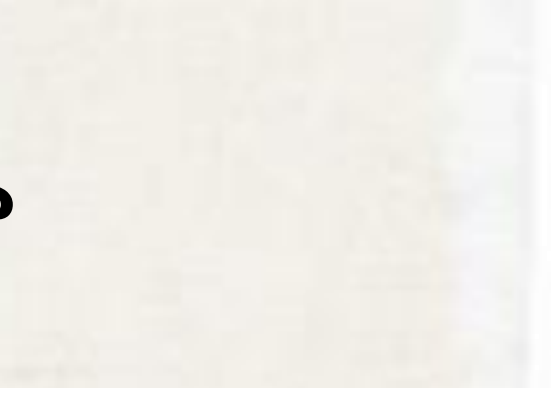

### 559

## (New) .0.16 × ปรับเปลี่ยน... 🕨 ชื่อสำหรับค้นหา การควบคุมยอดดุล ชนิดบัญชี หนี้สิน 2 (หน่วยงานก... รีเซ็ต ตกลง ยกเลิก

## การรับใบเบิกถอน

เมื่อหน่วยงานที่ต้องการขอเบิกส่งใบเบิกถอนมายังกองคลัง ผู้ปฏิบัติงานจะต้องเปลี่ยนสถานะ เพื่อบอกว่ามีการรับเรื่องใบเบิกถอนเรียบร้อย

| Mi Mi           | icrosoft Dynamics AX - Kasetsan                         | t University<br>เดินสะพัด 🕨 | [ERP-E<br>บัญชีผ่                  |   |            |                                |                |                |        |
|-----------------|---------------------------------------------------------|-----------------------------|------------------------------------|---|------------|--------------------------------|----------------|----------------|--------|
| <b>  </b>  <br> | 📂 🔚   🖶 🖻 🎁   🔏 🤘                                       |                             | а.<br>А.                           |   |            |                                | สรางราย        | มการระหวางกน   |        |
| umร์ปรด         | แบบฟอร์มหั่วไป<br>รายการเดินสะพัด<br>รายการเบิกถอน (WF) | 0                           |                                    |   | ]          |                                |                |                |        |
| F               | รายการเบิกถอน (WD)                                      | เตรียมการจ่าย<br>•          | รห้สรายการเบิกถอน<br>652b01wf00019 | * |            | วัตถุประสงค์ของการเบิกถอน<br>• | จำนวนเงิน<br>▼ | ชนิดบัญชี<br>• | หมายเล |
|                 |                                                         | 2/2021                      | 652B01WF00019                      |   | 26/11/2021 | จัดทำใบเบิกถอนสำรองจ่าย อว     | 2,115,427.52   | ธนาดาร         | B0101T |

โดยไปที่ **บัญชีเดินสะพัด >> แบบฟอร์มทั่วไป >> รายการเบิกถอน** 

กรองหารหัสรายการเบิกถอนนั้น แล้วกดปุ่ม เปลี่ยนสถานะ >> ระหว่างดำเนินงาน

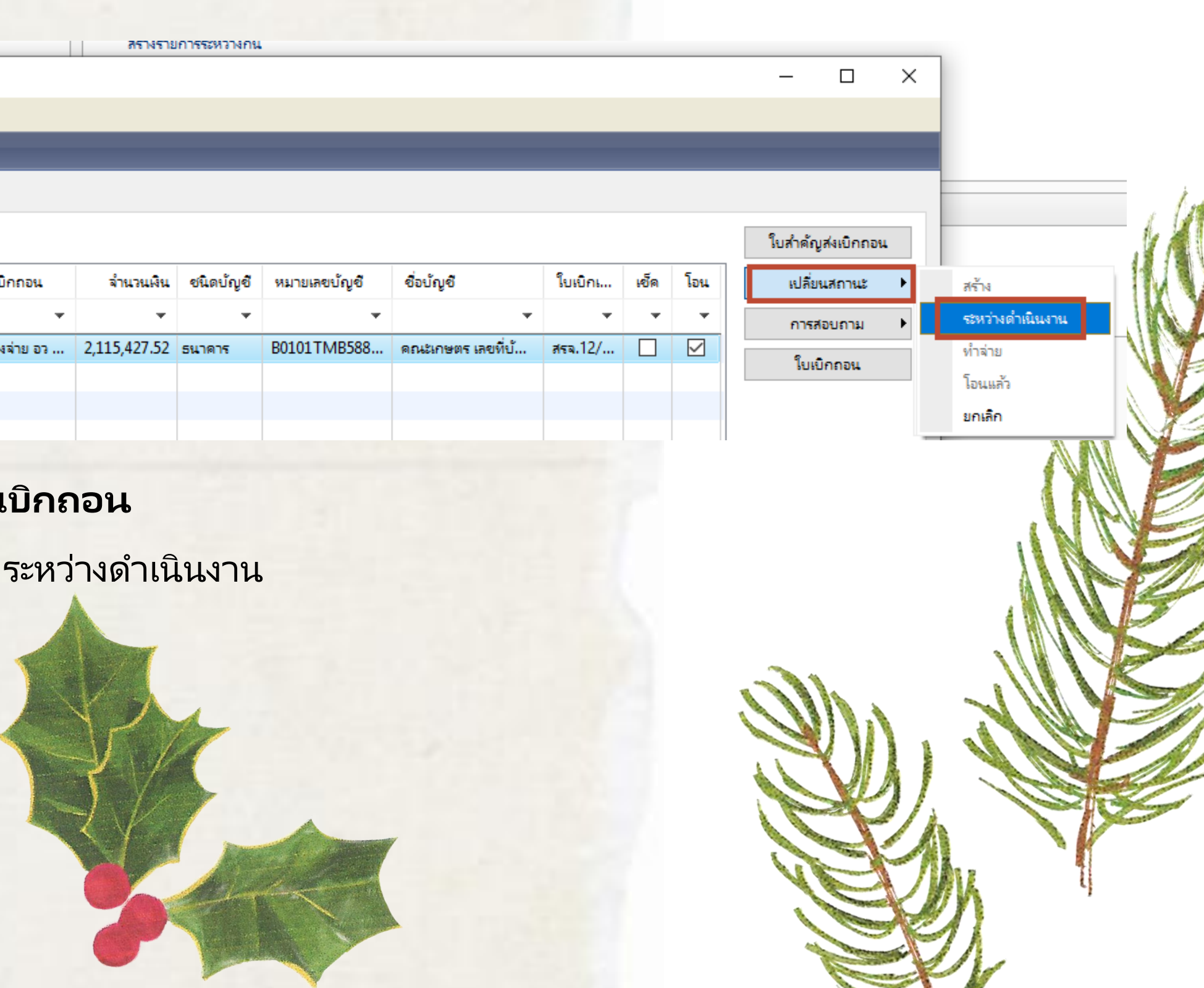

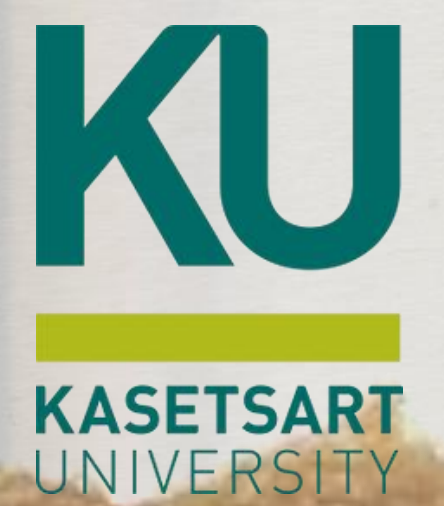

## การเตรียมทำล่าย (กองคลัง)

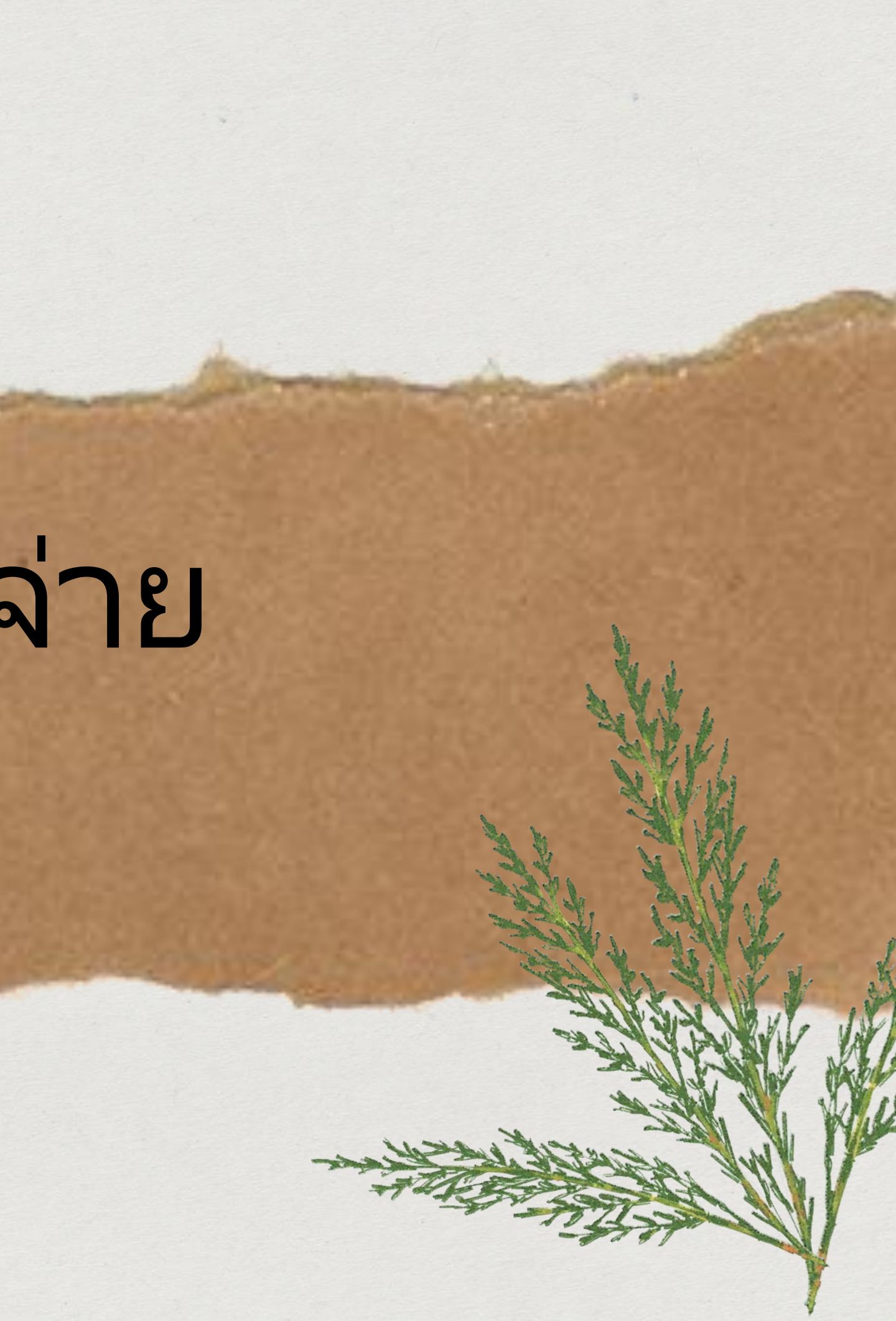

## การเตรียมทำล่าย

## ้ไปที่ **บัญชีเดินสะพัด >> แบบฟอร์มทั่วไป >> รายการเบิกถอน** กรองหารหัสรายการเบิกถอน

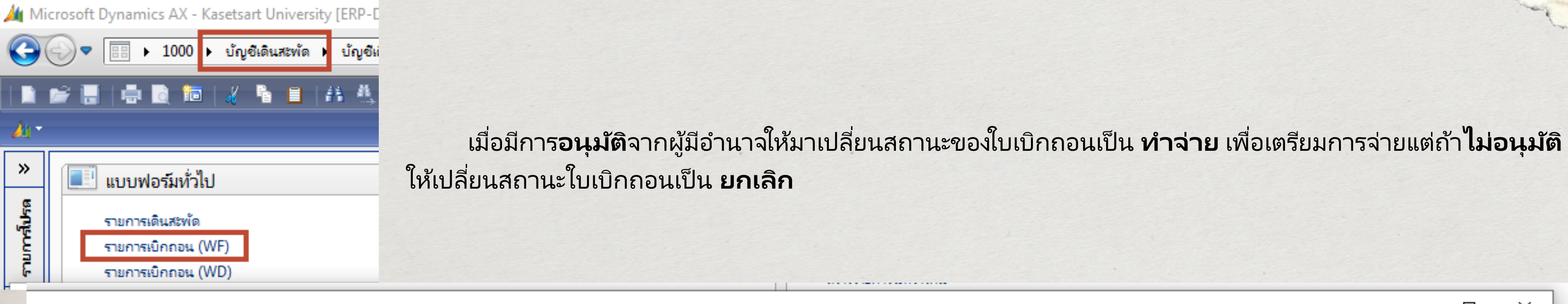

### 🔿 | 💾 🔔 | 🕝

| ณะเกเ | ¥05                |                     |                   | ]             |                            |                                                                                                    |                       |              |         |
|-------|--------------------|---------------------|-------------------|---------------|----------------------------|----------------------------------------------------------------------------------------------------|-----------------------|--------------|---------|
| พัด)  | รูปแบบการเดินสะพัด | วันที่เตรียมการจ่าย | รห้สรายการเบิกถอน | วันที่เบิกถอน | ว้ตถุประสงค์ของการเบิกถอน  | จำนวนเงิน                                                                                                    | ชนิดบัญชั             | หมายเลขบัญชี | ชื่อบัญ |
| -     | -                  | •                   | 652b01wf00019 👻   | •             | •                          | •                                                                                                    | •                     | •            |         |
|       | WF02               | 1/12/2021           | 652B01WF00019     | 26/11/2021    | จัดทำใบเบิกถอนสำรองจ่าย อว | 2,115,427.52                                                                                                    | ธนาดาร                | B0101TMB588  | ดณะเก   |
|       |                    |                     |                   | •             |                            |                                                                                                    |                       |              |         |
|       |                    |                     |                   |               |                            |                                                                                                    |                       |              |         |
|       |                    |                     |                   |               |                            |                                                                                                    |                       |              |         |
|       |                    |                     |                   |               |                            |                                                                                                    |                       |              |         |
|       |                    |                     |                   |               |                            | a state of the second second se | and the second second |              |         |

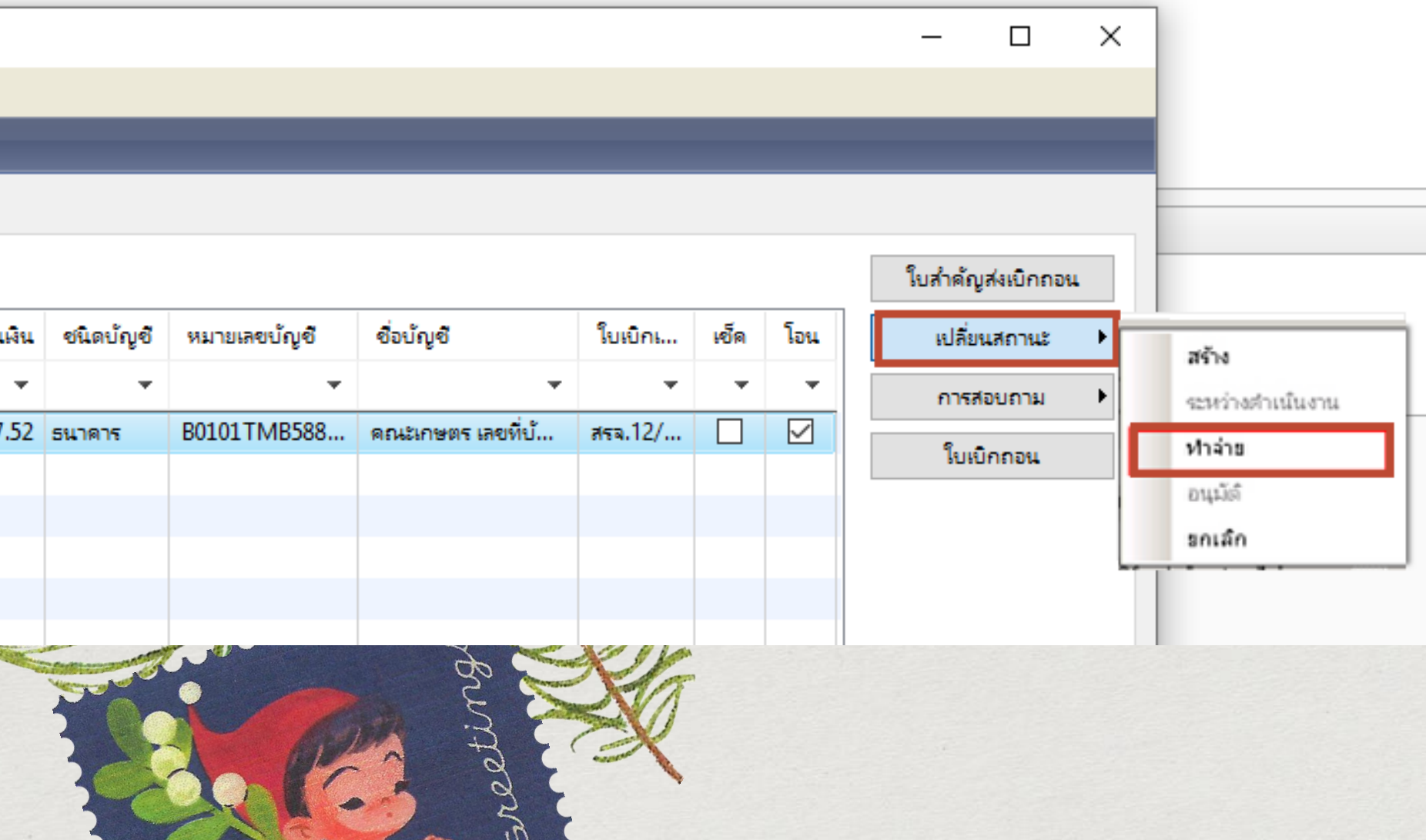

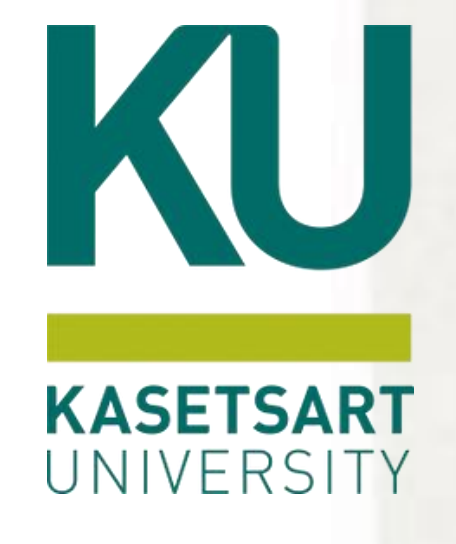

## รายงานการเตรียมการ ล่ายตามใบเบิกถอน

เมื่อมีการระบุธนาคารที่จะตอ้งทำการจ่ายเงินเรียบร้อย สถานะ ของใบเบิกจะเปลี่ยนเป็น **ทำจ่าย** จากนั้นทางการเงินจ่าย จะพิมพ์รายงานเพื่อเตรียมไปทำรายการโอนเงินผ่านทางธนาคาร

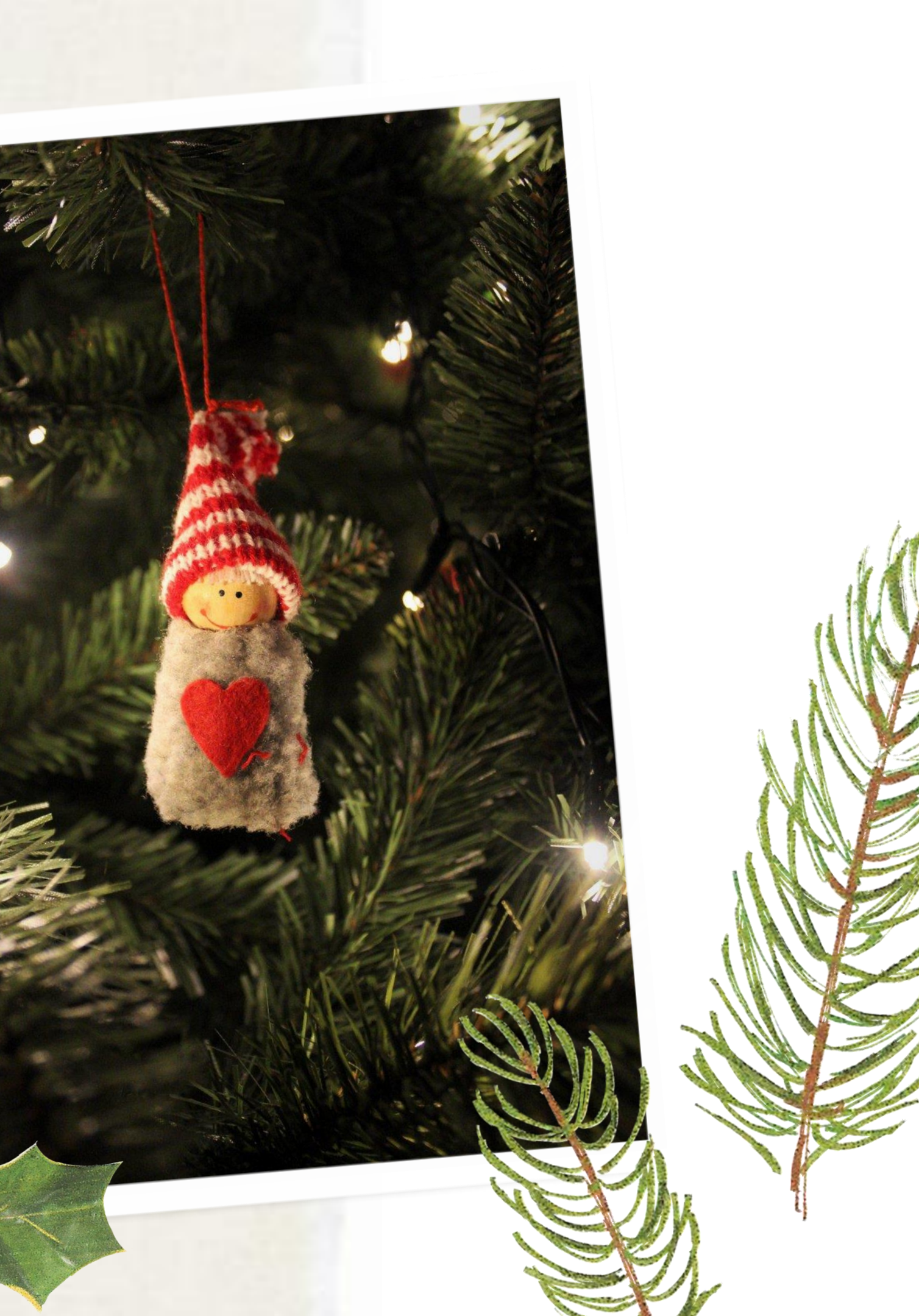

🏄 Microsoft Dynamics AX - Kasetsart University [AOS1: รหัสรอบเวลา - 2344] - [1 - 1000]

| ) マ 📳 ▶ 1000 ▶ บัญชีเดินสะพัด ▶ บัญชีเดินสะพัด พื้นที่ | รายงานการเตรียมการจ่ายตามไบเบิกถอน                                       |
|--------------------------------------------------------|--------------------------------------------------------------------------|
|                                                        | โดย ไปที่ บัญชี เดินสะพัด >> รายงาน >>รายงานเตรียมการจ่ายตามไบเบิกถอน    |
| 🔲 แบบฟอร์มทั่วไป                                       | 📰 รายงานเตรียมการจ่ายตามใบเบิกถอน - รายงาน (1 - 1000) — 🗆 🗙              |
| รายการเดินสะพัด                                        | เลือกการสอบถาม: การสอบถามที่ใช้ ∨ ปรับเปลี่ยน ▶                          |
| รายการเบิกถอน (WF)                                     | โครงสร้าง                                                                |
| รายการเบิกถอน (WD)                                     | ตาราง                                                                    |
| รายการใบไอน<br>รายการนำส่ง/นำฝาก                       | IVZ_WithdrawTable                                                        |
| รายการระหว่างกัน                                       |                                                                          |
| Bill payment                                           | กาหนดขวง การเรียงลำดับ                                                   |
|                                                        | ตาราง ฟิลด์ เงื่อนไข เพิ่ม                                               |
| รายงาน                                                 |                                                                          |
| รายงานสรุปใบน้ำส่ง/ใบน้ำฝาก                            | IVZ_WithdrawTable สถานะ ทำล่าย                                           |
| รายงานแตรยมการจายตามเบเบกถอน<br>                       | IVZ_withdrawTable รนทแตรยมการจาย 3/12/2021                               |
|                                                        |                                                                          |
| ทั่วไป ชุดงาน                                          |                                                                          |
| IVZ_WithdrawTable เลือก                                |                                                                          |
| สถานะ: ทำจ่าย ด่าเริ่มต้น                              |                                                                          |
| วันที่เตรียมการจ่าย: "3/12/2021" ตัวเลือก              |                                                                          |
| หมายเลขบัญชี:                                          | รีเซ็ต ตกลง ยกเลิก                                                       |
| ตัวเลือกปัจจุบัน                                       |                                                                          |
| เครื่องพิมพ์: FX DocuCentre-V 5070                     |                                                                          |
| พิมพ์สี่อกลาง: จอภาพ 🗸                                 | ฟิลด์ เงื่อนไข                                                           |
|                                                        | สถานะ ระบุ ทำจ่าย                                                        |
| ตกลง ยกเลิก                                            | วันที่เตรียมการจ่าย ระบุวันที่ เตรียมการจ่าย                             |
| การเลือกและการตั้งค่าของการค้นหางาน                    | หมายเลขบัญชี กรณีต้องการออกรายงานแยกตามธนาคาร ให้ระบุ * รหัสธนาคาร* เช่า |
|                                                        |                                                                          |

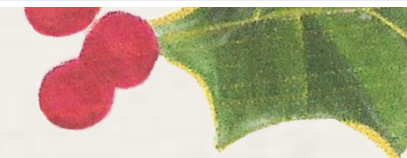

## െ

## รายงานการเตรียมการจ่ายตามใบเบิกถอน

|                                      | · · - ·                                                                                                    |                                                                                                    |                                                             |                                                                                             |                                                                                                    |                                                                                                    |                                                                   |
|--------------------------------------|----------------------------------------------------------------------------------------------------|----------------------------------------------------------------------------------------------------|-------------------------------------------------------------|---------------------------------------------------------------------------------------------|----------------------------------------------------------------------------------------------------|----------------------------------------------------------------------------------------------------|-------------------------------------------------------------------|
| พาน<br>เงาน                          | <sub>ตรรษศ์</sub><br>เตรียมการจ่ายตามใบเร่                                                                   | ปักถอน                                                                                                    |                                                             |                                                                                             |                                                                                                    |                                                                                                    | หลัก 1<br>21/12/2021<br>16:19:27                                  |
| ណ៍កំបារ<br>វី :                      | L : ຜິນເຝົ້າກ່ວວນທອັທນ໌ດີໂອວະຈຳຍ/ທອອວະຈຳ                                                                     | ย -สุดกรณ์ออมหรัพปรีดาวิทยาลัยกษตรศาสตร์ เลขที่ป่า                                                           | ญชี 000-10-0067621                                          |                                                                                             |                                                                                                    |                                                                                                    |                                                                   |
| สรีบบท                               | สถาวาม หนึ่งสายการเป็นเกาะเ                                                                                  | for an Investment of the second                                                                              | 2020-2020-2020                                              | สโรงหนึ่งเราะ                                                                               | สมารณราชปีโรง เป็น                                                                                                    | พระราชราษที่เสียง (โรง                                                                                                    | -thursu du                                                        |
| 021                                  | inshu <u>6528087100WD00006</u>                                                                               | an 6501.1406(wn)/456 (808010010)                                                                             | B08710092                                                   | ดาเออาอ<br>โดรงการสิสปศาสตรมหาบัณฑิต สาขาวิชารัฐศาสตร์<br>ภาคพัฒษ คณะสังคมศาสตร์            | ปัญชัติแฝากกระแสรายวันสำรองจ่าย/หตรองจ่าย -<br>ธนาดารทดารั้งยะจำกัด มดาวิทยาลัยกษตรศาสตร์<br>คณะสังคมศาสตร์ เลยที่ปัญชั 069-1-07779-6                                                                                                    | ผ้มม่ากออมหรัพย์สำรองร่าย/หตรองร่าย -<br>สุดกรณ์ออมหรัพย์เดาวิทยาลัยกษตรศาสตร์<br>เลขที่ปัญชี 000-10-0067621                                                              | 261,778.70                                                        |
|                                      |                                                                                                    |                                                                                                    |                                                             |                                                                                             | ชื่อปัญชี : มดาวิทยาลัยกษตรศาสตร์ คณะลังคมศาสตร์<br>เลขที่ปัญชี 069-1-07774-7                                                                                                    |                                                                                                    |                                                                   |
|                                      |                                                                                                    |                                                                                                    |                                                             |                                                                                             | ชื่อบัญชี : มหาวิทยาลัยภาษตชศาสตร์ คณะสังคมศาสตร์<br>เลขที่ปัญชี 069-1-07774-7                                                                                                    |                                                                                                    | 261,778.70                                                        |
| าชมัชบเมื<br>เชมี :                  | เ : ดินเป่ากออมหรัพยพิเศษสารองจ่าย/หต                                                                        | องจ่าย -สดกรณ์ออมหรัดเม็ดกว้างมาสัมภาษตรศาสตร์เส                                                             | ชพี่บัญชี 000-11-0007023                                    |                                                                                             | ชื่อปัญชี : มหาวิทยาลัยกษตชศาสตร์ คณะสังคมศาสตร์<br>เลขที่ปัญชี 069-1-07774-7                                                                                                    | עדי<br>עדי                                                                                                    | 261,778.70                                                        |
| รมัชับผี<br>ชี้ :<br>ชี้เฉก          | เ : ดินเป่ากออมหรัพยพิเศษสารองจ่าย/หต<br>ความร                                                               | องจ่าย -สุดกรณ์ออมครัพย์เดาวิทยาลัยกษตรศาสตร์เล<br>วัตถุประสุทโตวหวายวิทยาวย                                 | ซที่มัญชี 000-11-0007023                                    | afrandh mar                                                                                 | ชื่อปัญชี : มหาวิทยาลัยภษตชศาสตร์ คณะสังคมศาสตร์<br>เลขที่ปัญชี 069-1-07774-7                                                                                                    | าม<br>                                                                                                    | 261,778.70                                                        |
| າສມີອັນເມື<br>ເຮັ:<br>ເອີນນາ<br>2021 | เ : ผินฝากออมหรัพย์พิเศษสารองร่าย/หล<br><u>สถานะ รหัสรายการเปิกกอน</u><br>กำร่าย <u>6528087400WD00003</u>    | องจ่าย -สทกรณ์ออมหรัพเม็ดกว้าหมาสัมภาษตรศาสตร์ไฟ<br><u>วัตถุประสงค์ของการเปิกถอน</u><br>อา.6501.1402(จร)/006 | ซที่บัญช 000-11-0007023<br><u>ทน่วมงาน</u><br><br>B08740092 | <u>ด้าอธิบาย</u><br>โดรมการวิทยาศาสตรมตาบัณฑิต สาขาจัดวิทยาชุมชน<br>ภาคพิเศษ คณะสังคมศาสตร์ | ชื่อปัญชี : มหาวิทยาลัยกษตรศาสตร์ คณะสังคมศาสตร์<br>เลขที่ปัญชี 069-1-07774-7<br><u>ธนาตารมีโลนดิน</u><br>ปัญชีมินฝากกระแสรายวันสำรองร่าย/หตรองร่าย -<br>ธนาตารทหารั้ทย ร่ากัด มหาวิทยาลัยกษตรศาสตร์<br>คณะสังคมศาสตร์ เลขที่ปัญชี 069-1-07779-6                                                                                       | ราม<br>ธนาคารผู้รับผิน<br>ผินฝากออมหรัพยพิเศษสำรองร่าย/หตรองร่าย -<br>สหกรณ์ออมหรัพยพิเศษสำรองร่าย/หตรองร่าย -<br>สหกรณ์ออมหรัพยพิเศษสาสตร์<br>เสขทั้นโญชี 000-11-0007023 | <u>261,778.70</u><br>ร่านวนเดิม<br>114,600.00                     |
| ขมิชัมผิ<br>ชี:<br>ชีมมก<br>2021     | เ : ผิณฝากออมหรีพยพิเศษสารอะร่าย/หต<br>ช่อานะ <u>หรือรายการเปิดถอน</u><br>ศำร่าย <u>6528.087400/\/D00003</u> | ณะร่าย -สตกรณ์ออมพรัพเม็ดกว้าหมาสัมเกษตรศาสตร์ไล<br><u>วัตถุประสตร์ของการเปิกกอน</u><br>อา.6501.1402(จร)/006 | ซพี่บัญชี 000-11-0007023<br><u>พน่ามกาม</u><br>B08740092    | <u>ศาลธิบาย</u><br>โครงการวิทยาศาสตรเตาบัณฑิต สาขาจิตวิทยาชุมชน<br>ภาคพิเศษ คณะสังคมศาสตร์  | ชื่อปัญชี : มหาวิทยาลัยภาษตรศาสตร์ คณะสังคมศาสตร์<br>เลขที่ปัญชี 069-1-07774-7<br><u>ธนาคารผู้โอนเงิน</u><br>ปัญชีมินฝากกระแสรายวินสำรองร่าย/หตรองร่าย -<br>ธนาคารทหารั้ทย ร่ากัด มหาวิทยาลัยภาษตรศาสตร์<br>คณะสังคมศาสตร์ เลขที่ปัญชี 069-1-07779-6<br>ชื่อปัญชี : มหาวิทยาลัยภาษตรศาสตร์ คณะสังคมศาสตร์<br>เลขที่ปัญชี 069-1-07774-7 | รมาศารผู้รับผิน<br>อนาคารผู้รับผิน<br>ผินฝากออมพรัพม์พิเศษสำรองจ่าย/พตรองจ่าย -<br>สหกรณ์ออมพรัพม์เคาวิทยาสัยกษตรศาสตร์<br>เสขที่ปัญชั 000-11-0007023                     | <u>261,778.70</u><br>ร่านวรมสิน<br>114,600.00                     |
| ารมัสบผ<br>เช้ :<br>สัมนท<br>2021    | เ : ฝึมเฝากออมหรัพปพิเศษสารองร่าย/หละ<br><u>สถานะ รหัสรายการเปิกกอน</u><br>สำร่าย <u>6528087400WD00003</u>   | รองจ่าย -สดกรณ์ออมหรัดเม็ดกว้างมาสัมภาษตรศาสตร์เส<br><u>วัตญประสตร์ของการเปิกถอน</u><br>อา.6501.1402(จร)/006 | ซที่มัญชี 000-11-0007023<br><u>ทบ่ายกาม</u><br>B08740092    | <u>ต่ำอธิบาย</u><br>โครงการวิทยาศาสตรมตาบัณฑิต สาขาจิตวิทยาชุมชน<br>ภาคพิเศษ คณะสังคมศาสตร์ | ชื่อปัญชี : มหาวิทยาลัยภาษตรสาสตร์ คณะสังคมศาสตร์<br>เลขที่ปัญชี 069-1-07774-7<br><u>อนาตารนี้โอนเงิน</u><br>ปัญชีมินปากกระแสรายวันสำรองร่าย/พตรองร่าย -<br>อนาตารทหารั้งย ร่ากัด มหาวิทยาลัยภาษตรศาสตร์<br>คณะสังคมศาสตร์ เลขที่ปัญชี 069-1-07779-6<br>ชื่อปัญชี : มหาวิทยาลัยภาษตรศาสตร์ คณะสังคมศาสตร์<br>เลขที่ปัญชี 069-1-07774-7 | ราม<br>อนาดารผู้รับฝัน<br>ผืนเล่ากออมพรัพย์พิเศษสำรองจ่าย/หตรองจ่าย -<br>สุทกรณ์ออมพรัพย์พาวิทยาสัยภษตรศาสตร์<br>เพรที่บัญช์ 000-11-0007023                               | <u>261,778.70</u><br><u>สำนวนเดิน</u><br>114,600.00<br>114,600.00 |

|                                                                   | ▝▚▕▕▋▔⊻▕▎                                                                     |                                                                                                    |                                                           |                                                                                             |                                                                                                    |                                                                                                    |                                                                   |
|-------------------------------------------------------------------|-------------------------------------------------------------------------------|----------------------------------------------------------------------------------------------------|-----------------------------------------------------------|---------------------------------------------------------------------------------------------|----------------------------------------------------------------------------------------------------|----------------------------------------------------------------------------------------------------|-------------------------------------------------------------------|
| <sub>บขับกษณฑฑล์</sub><br>บงานเตรียง                              | งการจ่ายตามใบเเ                                                               | วักถอน                                                                                                    |                                                           |                                                                                             |                                                                                                    |                                                                                                    | หมัก 1<br>21/12/2021<br>16:19:27                                  |
| ชมัชัมมิณ : มิณส่าง<br>ชั                                         | ວວມທອັທມີຄຳຮວນຈຳຍ/ທອງຮວນຈຳຍ                                                   | ง -สดกรณ์ออมพรัพณ์ดาวิทยาลัยเกษตรศาสตร์ เลขที่นัก                                                              | yd 000-10-0067621                                         |                                                                                             |                                                                                                    |                                                                                                    |                                                                   |
| เตรียมก<br>เย สถานะ                                               | ขสัสขายการเปิกถอน                                                             | ວັສຄຸປາສຸສຸສອົນລະກາງເປັກຄວາມ                                                                                   | พม่ามงาน                                                  | ศาลธิบาย                                                                                    | ธนาตารมัโอนเงิน                                                                                                    | ธนาตารมีรับผืน                                                                                                    | สานวนผิน                                                          |
| 2021 ฟาสาม                                                        | 6528087100WD00005                                                             | an 6501.1406(ws)/456 (B08010010)                                                                               | 808710092                                                 | โครงการสิลปศาสตรมหาบัณฑิต สาขาวิชารัฐศาสตร์<br>ภาคพิเศษ คณะสังคมศาสตร์                      | ปัญชีมินฝากกระแสรายวันสำรองจ่าย/พตรองจ่าย -<br>ธนาตารทหารไทย จำกัด มหาวิทยาลัยกษตรศาสตร์<br>คณะสังคมศาสตร์ เลขที่ปัญชี 069-1-07779-6                                                                                                    | ผ้นฝากออมหรัพย์สำรองร่าย/พตรองร่าย -<br>สุดกรณ์ออมหรัพย์เดาวิทยาสัยเกษตรศาสตร์<br>เลขที่ปัญชี 000-10-0067621                                    | 261,778.70                                                        |
|                                                                   |                                                                               |                                                                                                    |                                                           |                                                                                             | ชื่อปัญชี : มหาวิทยาลัยกษตรศาสตร์ คณะลังคมศาสตร์<br>เลขที่ปัญชี 069-1-07774-7                                                                                                    |                                                                                                    |                                                                   |
|                                                                   |                                                                               |                                                                                                    |                                                           |                                                                                             | ชื่อปัญชี : มหาวิทยาลัยภาษตรศาสตร์ คณะสังคมศาสตร์<br>เลขที่ปัญชี 069-1-07774-7                                                                                                    | -<br>                                                                                                    | 261,778.70                                                        |
| ารมัชัมผิณ : ผิณฝาะ<br>มูชี :                                     | ออมหรัพยพิเศษสำรองร่าย/หตร                                                    | องจ่าย -สหกรณ์ออมหรัพยมีตาวิทยาลัยกษตรศาสตร์ เลข                                                               | ะที่นัญชี 000-11-0007023                                  |                                                                                             | ชื่อปัญชี : มหาวิทยาลัยภาษตรศาสตร์ คณะสังคมศาสตร์<br>เลขที่ปัญชี 069-1-07774-7                                                                                                    | -<br>ארד                                                                                                    | 261,778.70                                                        |
| ารมัชัมผิน : ผินฝาก<br>ซึ :<br>ชื่อมา                             | เออมหรัพยพิเศษสำรองจ่าย/หตร                                                   | จงจ่าย -สหกรณ์ออมหรัพณ์ตาวิทยาลัยกษตรศาสตร์ เลง                                                                | รที่มัญชี 000-11-0007023                                  |                                                                                             | ชื่อบัญชี : มหาวิทยาลัยภาษตรศาสตร์ คณะสังคมศาสตร์<br>เลขที่ปัญชี 069-1-07774-7                                                                                                    | -<br>                                                                                                    | 261,778.70                                                        |
| ารมัสัมเดิน : เดิมเฝาะ<br>เชียมก<br>เ <u>ส</u> ถานะ<br>2021 ฟาราย | เอณหรัพยพิเศษสำรองจ่าย/พตร<br>รภัสรายการเปิกกอน<br>6528087400WD00003          | องจ่าย -สพกรณ์ออมพรัพณ์พาวิทยาลัมศษตรศาสตร์ เลง<br><u>วัตถุประสงค์ของการเปิกถอน</u><br>อว.6501.1402(จะ)/006    | ะทั่งไญเชี 000-11-0007023<br><u>ทรไวเหาร</u><br>B08740092 | <u>ต่ำอธิบาย</u><br>โดรงการวิทยาศาสตรมตาบัณฑิต สาขารัดวิทยาชุมชน<br>ภาคพิเศษ คณะสังคมศาสตร์ | ชื่อปัญชี : มหาวิทยาลัยกษตรศาสตร์ คณะสังคมศาสตร์<br>เลขที่ปัญชี 069-1-07774-7<br><u>ธนาดารมีโอนดิน</u><br>ปัญชีดินฝากกรณสรายวันสำรองร่าย/หตรองร่าย -<br>ธนาดารพทาชั้ดย ร่ากัด มหาวิทยาลัยกษตรศาสตร์<br>คณะสังคมศาสตร์ เลขที่ปัญชี 069-1-07779-6<br>ชื่อปัญชี : มหาวิทยาลัยกษตรศาสตร์ คณะสังคมศาสตร์                           | ราม<br>ธนาดารผู้รับผิน<br>ผินฝากออมพรัพย์พิเศษสำรองร่าย/หตรองร่าย -<br>สหกรณ์ออมพรัพย์มีมาวิทยาลัยภษตรศาสตร์<br>เลขที่ปัญชี 000-11-0007023      | 261,778.70<br>                                                    |
| ารมัรรับเดิณ : ดัณเฝาด<br>เข้ :<br>                               | เออมฟรัพม์ฟิเศษสำของจำยุ/หตร<br><u>ซทัสรายการณิกกอน<br/>6528087400WD00003</u> | ณะร่าย -สุทกรณ์ออมหรัพย์มีกาวิทยาสัยกษตรศาสตร์ เลข<br><u>วิตถุประสงค์ของการเปิกถอน</u><br>อา.6501.1402(จซ)/006 | ะพื้ปัญชั 000-11-0007023<br><u>พม่ามงาน</u><br>B08740092  | <u>ต่ำอธับาย</u><br>โครงการวิทยาศาสตรมตาบัณฑิต สาขาจัดวิทยาชุมชน<br>ภาคพิเศษ คณะสังคมศาสตร์ | ชื่อปัญชี : มหาวิทยาลัยภาษตรศาสตร์ คณะสัตรมศาสตร์<br>เลยที่ปัญชี 069-1-07774-7<br>อนาคารผู้โอนดิน<br>ปัญชีดินฝากกระเสรายวันสารองร่าย/หตรองร่าย -<br>ธนาคารทหารั้ทย รำกัด มหาวิทยาลัยภาษตรศาสตร์<br>คณะสัตรมศาสตร์ เลยที่ปัญชี 069-1-07779-6<br>ชื่อปัญชี : มหาวิทยาลัยภาษตรศาสตร์ คณะสัตรมศาสตร์<br>เลยที่ปัญชี 069-1-07774-7 | ราม<br><u>อนาหารผู้รับผิณ</u><br>ผิณฝากออมพรัพยพิเศษสารองร่าย/หตรองร่าย -<br>สหกรณ์ออมพรัพยภิพาวิทยาลัยกษตรศาสตร์<br>เลขที่ปัญชี 000-11-0007023 | <u>261,778.70</u><br><u>สานวรมดิน</u><br>114,600.00<br>114,600.00 |

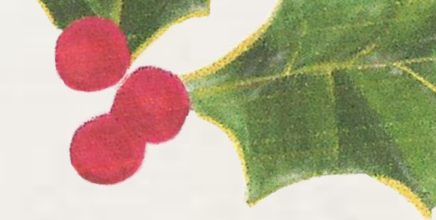

### เมื่อมีการโอนเงินจากธนาคารเรียบร้อยแล้ว จะต้องเข้ามาเปลี่ยน วันที่และสถานะของรายการเบิกถอนนั้นๆ โดยไปที่ **บัญชีเดินสะพัด >> แบบฟอร์มทั่วไป >> รายการเบิกถอน** กรองหารายการที่ทำจ่ายแล้ว จากนั้นกดปุ่มเ**ปลี่ยนสถานะ >>โอนแล้ว**

A Microsoft Dynamics AX - Kasetsart University [AOS1: รหัสรอบเวลา - 2344] - [1 - 1000]

| <ul> <li>► 1000 ► บัญชีเดินสะพัด ► บัญชีเดินสะพัด พื้นที่</li> <li>► ■ ► ■ ★ ▲ ■ ★ ▲ ▲ ■ ■ ★ ▲ ■ ■</li> <li>► ■ ■ ■ ■ ■ ■ ■ ■ ■ ■ ■ ■ ■ ■ ■ ■ ■ ■ ■</li></ul>            |                                                                                                    | งานประจำงวด<br>สร้างรายการนำส่ง/นำฝาก                                                     |                                                                 |
|----------------------------------------------------------------------------------------------------|----------------------------------------------------------------------------------------------------|-------------------------------------------------------------------------------------------|-----------------------------------------------------------------|
| รายการเบิกถอน (WF)<br>รายการเบิกถอน (WD)<br>🕼 รายการเบิกถอน (1 - 1000)<br>ไฟล์ แก้ไข เครื่องมือ คำสั่ง วิธีใช้                                                           |                                                                                                    | สร้างรายการระหว่างกัน<br>อนุมัติใบเบิกถอน - คณะ (WF)                                      | – 🗆 X                                                           |
| ภาพรรม มิติ<br>หน่วยงาน: B01010010 ดำอธิบาย: สำนักงานเลขานุการ คณะเกษตร<br>สถานะ วันที่โอนเงิน ใบสำคัญส่งเบิกถอน (รุปแบบเดินสะพัด) รูปแบบการเดินสะพัด วันที่เตรียมการจ่า | <ul> <li>รหัสรายการเบิกถอน</li> <li>รันที่เบิกถอน</li> <li>วัตถุประสงค์ของการเบิกถอน</li> <li>652B01WF00019 ▼</li> <li>26/11/2021</li> <li>จัดทำใบเบิกถอนสำรองจ่าย อว</li> </ul> | จำนวนเงิน ชนิดบัญชี หมายเลขบัญชี ชื่อบัญชี สร้าง<br>↓ ↓ ↓ ↓ ↓ ↓ ↓ ↓ ↓ ↓ ↓ ↓ ↓ ↓ ↓ ↓ ↓ ↓ ↓ | โบสำคัญส่งเบิกถอน<br>เปลี่ยนสถานะ →<br>การสอบถาม →<br>โบเบิกถอน |
|                                                                                                    |                                                                                                    | มกเลิ<br>มกเลิ                                                                            |                                                                 |
| เ∾พыษาы ม≀ณ เ∘ี้าหม เดษณษ แย <b>า</b> เมกัท ญเเย⊿ ว∞                                                                                                    |                                                                                                    |                                                                                           |                                                                 |
|                                                                                                    |                                                                                                    |                                                                                           |                                                                 |

## กรณีข้อมูลมีปริมาณมากแต่มีการโอนในวันเดียวกัน สามารถมาระบุวันที่ได้ที่ **บัญชีเดินสะพัด >> งานประจำงวด >> อนุมัติใบเบิกถอน**

| oft Dynamics AX - Kasetsart University [ERP-DEV: รหัสรอบเวลา - 2204] - [1 - 1000] |                         |                                   |                             |                  |
|-----------------------------------------------------------------------------------|-------------------------|-----------------------------------|-----------------------------|------------------|
| ▼ 1000 > บัญชีเดินสะพัด ▶ บัญชีเดินสะพัด พื้นที่                                  |                         |                                   |                             |                  |
|                                                                                   |                         |                                   |                             |                  |
|                                                                                   |                         |                                   |                             |                  |
|                                                                                   |                         |                                   |                             |                  |
| 💾 แบบฟอร์มทั่วไป                                                                  |                         | <u> </u>                          | 🔜 งานประจำงวด               |                  |
| รายการเดินสะพัด                                                                   |                         |                                   | สร้างรายการนำส่ง/นำฝาก      |                  |
| รายการเบิกถอน (WF)                                                                |                         |                                   | สร้างรายการระหว่างกัน       |                  |
| รายการเบิกถอน (WD)                                                                |                         |                                   | อนุมัติใบเบิกถอน - คณะ (WF) |                  |
| รายการใบโอน                                                                       | Withdraw criteria (1)   |                                   |                             | - 🗆 X            |
| รายการนำส่ง/นำฝาก                                                                 |                         |                                   |                             |                  |
| รายการระหว่างกัน                                                                  | arameter                | IVZ_Witho                         | drawTable                   | เลือก (a)        |
| Bill payment                                                                      | นัทโอนเงิน: 3/12/20     | 021 💼 รหัสราย                     | การเบิกถอน:                 | ด่าเริ่มต้น (b)  |
| รายงาน                                                                            |                         | สถานะ:                            | 2                           |                  |
|                                                                                   |                         |                                   |                             |                  |
| รายงานสรุปใบน้ำส่ง/โบน้ำฝาก                                                       |                         |                                   |                             |                  |
| รายงานเตรียมการจ่ายตามไปเปิกถอน                                                   |                         |                                   |                             |                  |
| รายงานการ์เอนเหนตามเขเขกถอน                                                       |                         |                                   |                             | ตกลง ยกเล็ก      |
| รายงานกรุบอิการตรวจสุดเป็นน้ำส่ง/น้ำฝาด (New) ซึ่งเขอ                             | ของธุรกรรมที่สอบถาม สาม | มารถใช้อักขระยูทิลิตี้ เช่น * และ | ได้                         |                  |
|                                                                                   |                         |                                   |                             |                  |
|                                                                                   |                         |                                   |                             |                  |
| ์ การสอบถาม (1 - 1000)                                                            |                         | 🌉 รายการเบิ                       | กถอน (1 - 1000)             |                  |
| งกการสอบถามที่ไข้ 🗸 🧹                                                             | ปรับเปลี่ยน (a)         | N                                 |                             | ಕ್ಷೆ ಕಾರ್ಟ್ ಸ    |
| 5                                                                                 |                         | ไฟล์ แก้ไข                        | เ เครื่องมือ คำส            | a 7510           |
| 18547514                                                                          |                         |                                   |                             |                  |
| เขาราง<br>□□ IVZ WithdrawTable                                                    |                         |                                   | < 🖳 🔜 🔂 🔀 1                 | - 🖅 🔀 🏹 V        |
|                                                                                   |                         |                                   |                             |                  |
|                                                                                   |                         |                                   |                             |                  |
| าทนตชพ การเรียงลาดบ                                                               |                         | ภาพรวม ฏ                          | ติ                          |                  |
| ตาราง ฟิลด์ เงื่อนไข                                                              | เพิ่ม                   |                                   |                             |                  |
| <b>•</b> • • •                                                                    |                         | ani neto neto                     | B01010010                   | ด้าวสินาณ สำนัญง |
| B/7 W/4b downTable                                                                | สบออก                   | MIA SZIN HA.                      | 001010010                   |                  |
| IVZ_withdrawTable קאאקישאראנשאראיירטטנש,052801WF00120,052801W                     |                         |                                   |                             |                  |
| IVZ_WithdrawTable สถานะ ทาจาย                                                     |                         | สถาน                              | ะ วันที่โอนเงิน             | ใบสำคัญส่งเบิกถะ |
|                                                                                   |                         |                                   |                             |                  |
|                                                                                   |                         |                                   | -   -                       |                  |
|                                                                                   |                         |                                   |                             |                  |
|                                                                                   |                         | 53                                | 5 2/12/2021                 | \M//E01          |
|                                                                                   |                         | 62146651                          | 1 0/12/2021                 | WWFUI            |
|                                                                                   |                         | ໂລແມະ                             | 5 R/12/2021                 | WVF01            |
|                                                                                   |                         | 040 64 0001                       |                             | WHUT             |
| รีเซ็ต (e) ตกลง                                                                   | ยกเลิก                  | โอนแล้                            | 5 B/12/2021                 | WVF01            |
|                                                                                   |                         |                                   |                             |                  |
|                                                                                   |                         |                                   | 1                           |                  |

- 1. กดปุ่มเลือก
- 2. ที่ฟิลด์ รหัสรายการเบิกถอน ระบุรหัสที่ทำการโอนเงิน
- 3. กดปุ่ม ตกลง
- 4. ระบุวันที่โอนเงิน
- 5. กดปุ่ม ตกลง

<mark>ระบบจะแสดงหน้าต่าง</mark> บอกว่ารายการเบิกถอนดังกล่าว ู ได้<u>โอนแล้ว</u> ณ วันที่ที่ระบุ

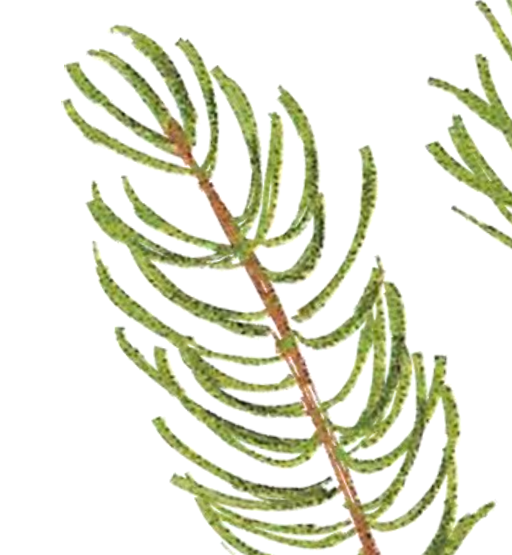

## รายงานการโอนเงินตามใบเบิกถอน

เมื่อทำการโอนเงินเรียบร้อยแล้ว จะต้องพิมพ์ **รายงานการโอนเงินตามใบเบิกถอน** เพื่อส่งให้บัญชีตรวจสอบความถูกต้อง โดยไปที่ บัญชีเดินสะพัด >> รายงาน >> รายงานการโอนงบประมาณตามใบเบิกถอน

| osoft Dynamics AX - Kasetsart University [AOS1: รหัสรอบเวลา - 2244] - [1 - 1000] |                                                    |                   |
|----------------------------------------------------------------------------------|----------------------------------------------------|-------------------|
| 🗢 🔚 🕨 1000 🕨 ปัญชีเดินสะพัด 🖓 ปัญชีเดินสะพัด พื้นที่                             |                                                    |                   |
| F 🔚   🖶 🖻 🍺   🖌 🦜 🔒   👫 🛝   🔔   🖆   🐼 🖩 📾                                        |                                                    |                   |
|                                                                                  |                                                    |                   |
| 🔲 แนนแปลส์แม้วใน                                                                 |                                                    |                   |
|                                                                                  |                                                    |                   |
| รายการเดินสะพัด<br>รายการเยิกกลุย (WF)                                           |                                                    |                   |
| รายการเบิกถอน (WD)                                                               |                                                    |                   |
| รายการใบโอน                                                                      | 💻 รายงานการไอนเงินตามไบเบิกถอน - รายงาน (1 - 1000) | — 🗆 X             |
| รายการนำส่ง/น้ำฝาก                                                               | เลือกการสอบถาม: <mark>การสอบถามที่ใช้</mark>       | ∨ ปรับเปลี่ยน ▶   |
| รายการระหว่างกัน<br>Bill payment                                                 | โครงสร้าง                                          |                   |
|                                                                                  | IV/T WithdrawTable                                 | 1                 |
| 🧰 รายงาน                                                                         |                                                    |                   |
| รายงายสระปใบบำสง/ใบบำปาก                                                         | กำหนดช่วง การเรียงลำดับ                            | X                 |
| รายงานเตรียมการล่ายตามใบเบิกถอน                                                  | ตาราง ฟิลด์ เรื่อเป็ด                              | เพิ่ม             |
| รายงานการโอนเงินตามใบเบิกถอน                                                     |                                                    |                   |
| 🙀 รายงานการโอนเงินตามใบเบิกถอน (1) —                                             | IVZ_WithdrawTable สถานะ โอนแล้ว                    |                   |
| ทั่วไป ช่องาน                                                                    | IVZ_WithdrawTable วันที่โอนเงิน "3/12/2021"        |                   |
|                                                                                  | IVZ_WithdrawTable รหสรายการเบกถอน                  |                   |
| IVZ_WithdrawTable                                                                |                                                    |                   |
| รหัสรายการเบิกถอน:                                                               | าเริ่มต้น                                          |                   |
| สถานะ: โอนแล้ว                                                                   | ทั่วเลือก                                          |                   |
| วันที่โอนเงิน: 3/12/2021                                                         |                                                    |                   |
| ตัวเลือกปัจจุบัน                                                                 |                                                    | วัต ตกลง ยกเลิก 🦉 |
| เดรื่องพิมพ์: FX DocuCentre-V 5070                                               |                                                    |                   |
| พิมพ์สื่อกลาง: จอภาพ 🗸                                                           |                                                    |                   |
|                                                                                  |                                                    | JA NP             |
|                                                                                  |                                                    |                   |
| ตกลง                                                                             | ยกเลิก                                             |                   |
| - , - , - , - , - , - , - , - , - , - ,                                          |                                                    |                   |

## รายงานการโอนงบประมาณตามใบเบิกถอน

|                                                                                                    | ก้ใข เ                                                                                                    | ดรื่องมือ ดำสั่ง "                                                                                                    | วิธีใช้                                                                                                    |                                                                                  |                                                                                                    |                                                                                                    |                                                                                                    |
|----------------------------------------------------------------------------------------------------|----------------------------------------------------------------------------------------------------|----------------------------------------------------------------------------------------------------|----------------------------------------------------------------------------------------------------|----------------------------------------------------------------------------------|----------------------------------------------------------------------------------------------------|----------------------------------------------------------------------------------------------------|----------------------------------------------------------------------------------------------------|
| 🖶 🍕                                                                                                    |                                                                                                    | 🔍   🚡 🔩                                                                                                    | •                                                                                                    |                                                                                  |                                                                                                    |                                                                                                    |                                                                                                    |
| มสาวิตยาจัยห                                                                                                    |                                                                                                    |                                                                                                    |                                                                                                    |                                                                                  |                                                                                                    |                                                                                                    |                                                                                                    |
| รายงาเ                                                                                                    | เการ์โอ                                                                                                    | นเงินตามใบเบิกถ                                                                                                    | อน                                                                                                    |                                                                                  |                                                                                                    |                                                                                                    |                                                                                                    |
| ธนาดารมัรบ<br>ชื่อบัญชี : คเ                                                                                                    | งิน : บัญช์ดิม<br>และกษตร เพร                                                                                     | เฝากออมหรังย์สำรองจ่าย/หตร<br>เพิ่มัญชี 069-2-58810-6                                                                                                    | ธมจ่าย -ธนาดารหหารั้งหย จำกัด(มหาชน) เลขที่ปัญชี 069-2-58                                                                                                    | 810-6                                                                            |                                                                                                    |                                                                                                    |                                                                                                    |
| วันที่โอนดิน                                                                                                    | ain mus                                                                                                    | ซสัสสามการเปิกถอน                                                                                                    | วัตถุประสงค์ของการปกกอน                                                                                                    | พน่วยหาน                                                                         | ต่าอธิบาย                                                                                                    | ธนาดาหมู้โอนเงิน                                                                                                    | ธนาดารมัรับผืน                                                                                                    |
| 3/12/2021                                                                                                    | ໂລແແຫັງ                                                                                                    | 652801WF00019                                                                                                    | รัตทำใบเป็กกอนสำรองร่าย อา 6501.0301/2803 สา.26<br>พ.ย. 2564 ซาสว่างวันที่ 19 พ.ย. 2564 .22-23 พ.ย. 2564<br>และ 25 พ.ย. 2564ตกองกษตร (ลงชที่ 402)                                                                                                    | B01010010                                                                        | สำนักงานเพรานุการคณะเกษตร                                                                                                    | ปัณชีมินฝากออมหรัดเย็นาดารหหารั้งเข จำกัด (มหาชน)<br>มหาวิทยาลัยภาษตรศาสตร์ส่วนกลาง บางเขน) เลขที่ปัญชี<br>เลขที่ปัญชี 069-2-57930-3                                                                                                    | บัณชพิมเฝากออมหร่<br>ธนาคารหหารั้ทย รั<br>2-58810-6                                                                                                    |
|                                                                                                    |                                                                                                    |                                                                                                    |                                                                                                    |                                                                                  |                                                                                                    | ชื่อปัญชี :<br>มหาวิทยาลัยภาษตรศาสตร์(ส่วนกลางบางเชน)เลขที่ปัญชี<br>069-2-57930-3                                                                                                    | ซื่อนัญชี : คณะเกษ<br>6                                                                                                    |
| 3/12/2021                                                                                                    | ໂລແເສັງ                                                                                                    | 652801WF00020                                                                                                    | จัดทำใบเป็กกอนกำรองจ่าย อา 6501.0301/2813 กา.29<br>พ.ม. 2564 คณะเกษตร (เกษที่ 402)                                                                                                    | B01010010                                                                        | สำเน็กงานเสขานุการตณะเกษตร                                                                                                    | ປັດປະຊີກແລ້າກລວມກະການອິນເວທາສາທາສົ່ວເຍ ຈຳກັດ ພະການນ<br>ມທາວິທມາລັບການສາສາລສສັກ່ານກະກາ ນາຈະນາ) ແລະທີ່ປັດບູຮັ<br>ແລະທີ່ປັດບູຮັ 069-2-57930-3                                                                                                    | บัณชีฝันฝากออมหร่<br>ธนาดารทตาร์ทย จำ<br>2-58810-6                                                                                                    |
|                                                                                                    |                                                                                                    |                                                                                                    |                                                                                                    |                                                                                  |                                                                                                    | ชื่อบัญชี :<br>มหาวิทยาลัยศษตรศาสตร์ส่วนกลางนางเชน)เลขที่บัญชี<br>069-2-57930-3                                                                                                    | ซื่อปัญชี : คณะเกษ<br>6                                                                                                    |
|                                                                                                    |                                                                                                    |                                                                                                    |                                                                                                    |                                                                                  |                                                                                                    |                                                                                                    |                                                                                                    |
| ธนาดารมัรับ<br>ชื่อบัญชี : คเ                                                                                                    | งิน : บัญชีดิง<br>แตรมศาสตร์                                                                                      | เฝากออมหรัพมรีกรองจ่าย/หตร                                                                                                    | รองจ่าย -ธนาคาชหหาขึ้มย จำกัด(มหาชน)เลขที่ปัญชี 069-2-070                                                                                                    | 18-5                                                                             |                                                                                                    |                                                                                                    |                                                                                                    |
| วันที่โอนดิน                                                                                                    | alermus                                                                                                    | รพัสสามการเปิกถอน                                                                                                    | วัตถุประสงค์ของการปกกอน                                                                                                    | พน่วยงาน                                                                         | ต่าอธับาย                                                                                                    | ธนาคารมีโอนดิน                                                                                                    | ธนาดารมู้รับผืน                                                                                                    |
| 3/12/2021                                                                                                    | ໂລແແກ້ງ                                                                                                    | 652803WF00015                                                                                                    | ผินสำรองจ่าย 15/65 (405)(จ่ายวันที่ 17-19 พ.ย.64)                                                                                                    | B03010010                                                                        | สำนักงานสงวานุการ คณะวนศาสตร์                                                                                                    | ปัณชีมินฝากออมหรัดปริมาตารหารรั้งย จำกัด น่อารงน)<br>มดาวิทยาลัยภาพรศาสตร์ส่วนกลาง บางเชน) และที่ปัญชั<br>และที่ปัญชี 069-2-57930-3                                                                                                    | นัณชีผินฝากออมทร<br>ธนาดารทหารั้ทย จำ<br>2-07618-5                                                                                                    |
|                                                                                                    |                                                                                                    |                                                                                                    |                                                                                                    |                                                                                  |                                                                                                    |                                                                                                    |                                                                                                    |
|                                                                                                    |                                                                                                    |                                                                                                    |                                                                                                    |                                                                                  |                                                                                                    | ชื่อบัญชี :<br>มหาวิทยาลัยภาษตชศาสตร์ส่วนกลางบางเชน)เลขที่บัญชี<br>069-2-57930-3                                                                                                    | ซื่อปัญชี : คณะวนศ                                                                                                    |
| ธนาตารมัร้บ<br>ชื่อโกเช้ - โค                                                                                                    | ໃນ::ປັດປະທີ່ໃນ                                                                                                    | เฝากออมหรัดย์ถ่ารองจ่าย/หตร<br>เหลสาวสุดที่สวยเพิ่มสาย                                                                                                    | รมจำม -ธนาตารหตารั้งเม จำกัด เลขทั่ปัญชี 069-2-63070-0<br>เคาหารัตกาษ                                                                                                    |                                                                                  |                                                                                                    | ซึ่อปัญชี :<br>มหาวิทยาลัยเกษตรศาสตร์(ส่วนกลางบางเชน)เลขที่ปัญชี<br>069-2-57930-3                                                                                                    | ชื่อปัญชี : คณะวนศ<br>ราม                                                                                                    |
| ธนาคารมัรับ<br>ชื่อปัญชี : โด<br>วันที่โอนมัน                                                                                                 | วิน : บัณชีมิน<br>ระการป.ตรีเส<br>สกานะ                                                                           | เง่ากออมครัพปรีกรองจ่าย/หลา<br>เรษฐศาสตร์ ภาคพิศษณฑาด<br>ชอังชายการปกคอม                                                                                                    | องจำย -อนาดารหตารั้หย จำกัด เลขที่ปัญชั 069-2-63070-0<br>เภาษาอังกฤษ<br>วัดกประเหรียองการปักกอน                                                                                                    | พม่าเมาน                                                                         | สาวสับาย                                                                                                    | ซึ่อปัญชี :<br>มหาวิทยาลัยเกษตรศาสตร์รับนกลางบางเชน)เลขที่ปัญชี<br>069-2-57930-3<br>รนาดารปิโอนอิน                                                                                                    | ช้อบัญชี : คณะวนศ<br><b>รวม</b><br>อนาคารมัชิมมัน                                                                                                    |
| ธนาคารมัร้ม<br>อื่อปัญชี : โด<br>วันที่โอนดิน<br>3/12/2021                                                                                    | ใน : ปัญชัติม<br>ระการป.ตรีเต<br><u>สถานะ</u><br>โอนแล้ว                                                          | เม้ากอออกซัทย์ถึงรองจ่าย/หลง<br>เชษฎสาสตร์ ภาคพิเศษแรงกาค<br><u>รหัสรายการเปิกกอน<br/>65280776800WD00006</u>                                                                                                    | องจำย -ธนาดารทหารั้หย จำกัด เลขที่ปัญชั 069-2-63070-0<br>เภาษาอังกฤษ<br><u>วัตถุประสงค์ของการบักกอน</u><br>เปิกมินสำรองจำยตินโครงการข                                                                                                    | <u>พน่วยงาน</u><br>B07680091                                                     | ค้าอธิบาย<br>โดรงการปริญญาตริศรษฐศาสตร์<br>ภาคพิศษณฑาคภาษาอังกฤษ<br>ประจำภาควิชาเศรษฐศาสตร์ คณแศรษฐศาสตร์<br>มหาวิทยาลัยภาษรฯกลตร์                                                                                                    | ซื้อปัญเชี :<br>มหาวิทยาลัยภาษตรศาสตร์รู้ส่วนกลางบางอน)เลขที่ปัญเชื<br>069-2-57930-3<br>ปัญชีมินฝากออมครัพย์รักรองจ่าย/หตรองจ่าย -<br>ธนาดารหลาร์เหย<br>จำกัดปกลาชนโมคาวิทยาลัยภาษตรศาสตร์<br>คณะเศรษฐศาสตร์ เลขที่ปัญเชี 069-2-58293-5                                                                                                    | ช้อปัญชี : คณะวนส<br>รษ<br>มัณชังิมฝากออดร่<br>อนาคารมัรับดิน<br>มัณชังิมฝากออดร่<br>อนาคารหราชั้งย จั<br>63070-0                                                                                                    |
| รมาคารมัสับ<br>ร้อบัญชี : โด<br>วันที่โอนเงิน<br>3/12/2021                                                                                    | งัน : บัณชังัก<br>ระการป.ตรีเศ<br><u>สถานะ</u><br>โอนแล้ว                                                         | เฝ่ากออมหรัดเมิร์รรมจำแห่งตร<br>เรษฐศาสตร์ ภาคพิเศษแระกาค<br>รัสรรายการเปิกกอน<br><u>6528076800MD00006</u>                                                                                                    | องจ่าย -อนาดารหตารั้งย จำกัด เลยที่ปัญชั 069-2-63070-0<br>เกาษาอังกฤษ<br><u>วัตกุประสงค์ของการเปิกกอน</u><br>เปิกผินสำรองจ่ายตินโครงการเ                                                                                                    | <u>พน่วยงาน</u><br>B07680091                                                     | คำอธับาย<br>โตรงการปริญญาตริศรษฐศาสตร์<br>ภาคพิศษณะกาดภาษาอังกฤษ<br>ประวันกาดวิชาตรษฐศาสตร์ คณะศรษฐศาสตร์<br>มหาวิทยาสัยภษตรศาสตร์                                                                                                    | ซึ่อปัญชี :<br>มหาวิทยาลัยภาษตรศาสตร์[ส่วนกลางบางชน)เลขที่ปัญชี<br>069-2-57930-3<br>อนาคารณ์โอนฝากออมหรัดย์สำรองจ่าย/หตรองจ่าย -<br>อนาคารหลาร์เหย<br>จำกัดอัดการนโดกาวิทยาลัยภาษตรศาสตร์<br>คณะตรษฐศาสตร์ เลขที่ปัญชี 069-2-58293-5<br>ชื่อปัญชี : คณะตรษฐศาสตร์ เลขที่ปัญชี 069-2-58293-5                                                                                                    | ชื่อมัญชี : คณะวนส<br>รวม<br>มัณช์สินฝากออมค่<br>อนาคาชหาชั้นสิน<br>63070-0<br>ชื่อมัญชี : โครงการ<br>ภาคพิศษและกาคภ                                                                                                    |
| ອແາອາຈັ <del>ນັ</del> ນ<br>ຮ່ວນຄູຮີ : ໂອ<br><u>ວັນເຫີດແຜນ</u><br>3/12/2021                                                                    | งิน : ปัณชังิก<br>ระการป.ดรีเส<br><u>สะกานะ</u><br>โอนแล้ว                                                        | แฝากออมหรัดแล้ารองจำแ/หตร<br>เรษฐศาสตร์ ภาคพิเศษและกาด<br><u>ชสัชรายการเปิกกอน<br/>6528076800WD00006</u>                                                                                                    | องจ่าย -อนาคารหตารั้งหย จำกัด เลขที่บัญชั 069-2-63070-0<br>เกาษาอังกฤษ<br><u>วัดกุประสงก์ของการเปิกกอน</u><br>เปิกฝนสำรองจ่ายตื่นโครงการฯ                                                                                                    | <u>พน่วยงาน</u><br>807680091                                                     | ต่าอธับาย<br>โดรงการปริญญาตริสรษฐศาสตร์<br>ภาคพิศษแสงกาดภาษาอังกฤษ<br>ประจำภาควิชาเศรษฐศาสตร์ คณแตรษฐศาสตร์<br>มหาวิทยาลัยภาษตรศาสตร์                                                                                                    | ซึ่อปัญชี :<br>มหาวิทยาลัยภาษตรศาสตร์[ส่วนกลางบางชน)สอที่ปัญชี<br>069-2-57930-3<br><u>ธนาตารส์โอนเดิน</u><br>ปัญชีมินฝากออมหรัดย์สำรองจ่าย/หตรองจ่าย -<br>ธนาตารทหาร์ในย<br>จำคัดโอการบบอกวิทยาลัยภาษตรศาสตร์<br>คณะตรษฐศาสตร์ เลอที่ปัญชี 069-2-58293-5<br>เรื่อปัญชี : คณะตรษฐศาสตร์ เลอที่ปัญชี 069-2-58293-5                                                                                                    | ชื่อมัญชี : คณะวนส<br>รวม<br>มัณชีสินผ้ากอองค์<br>อนาคารษัรับผิน<br>มัณชีสินผ้ากอองค์<br>อนาคารเคารั้งเข จั<br>63070-0<br>ชื่อมัญชี : โครงการ<br>ภาคพิเศษและภาคภ<br><b>รวม</b>                                                                                                    |
| ອນາຄາສ¥ອັນ<br>ຮ້ວນໃญຮີ : ໂຄ<br><u>ວັນເຖີໂອນເດີນເ</u><br>3/12/2021<br>ອນາຄາສ¥ອັນ<br>ຮ້ວນໃญຮີ : ປຳ                                              | ใน : ปัณชัติ<br>ระการป.ตรีเส<br><u>สถาระะ</u><br>โลยแล้ว<br>โลยแล้ว<br>ใน : ปัณชัติม                              | เฝากอออกรัทย์ถ้ารองจำย/หลร<br>เรษฐศาสตร์ ภาคพิเศษและกาด<br><u>ชโชรายการเปิกกอน<br/>6528076800WD00006</u><br>เฝากอออกรัทย์ถ้ารองจำย/หลร<br>ออกรัทย์ถ้ารองจำย/หลรองจำย/หลรองจำย/หลร                                       | องจ่าย -ธนาดารหลารั้งย จำกัด เลยที่บัญชั 069-2-63070-0<br>เกาษาอังกฤษ<br><u>วัดกุประสงค์ของการเปิกกอน</u><br>เปิกดิณสำรองจ่ายสันโตรงการเ<br>ธงจ่าย -ธนาดารกรุงสรีอยุธยา จำกัดน์ตาชนไลยที่บัณชั 374-1-<br>-ธนาดารกรุงสรีอยุธยา จำกัดน์ตาชนไลยที่บัณชั 374-1-                                                                                      | <u>พน่วยงาน</u><br>807680091<br>37722-2<br>2                                     | <u>ต่าอธิบาย</u><br>โดรงการปริญญาตรีสรษฐศาสตร์<br>ภาคพิสษณสภาคภาษาอังกฤษ<br>ประจำภาควิชาเศรษฐศาสตร์<br>มหาวิทยาอันกษตรศาสตร์                                                                                                    | ซึ่งปัญชี :<br>มหาวิทยาลัมศาสตรศาสตรรีส่วนกลางบางชน)สอที่ปัญชี<br>069-2-57930-3<br><u>ธนาคารมีโลนดิน</u><br>ปัญชีดินฝากออมหรัชมลีปรองจ่าย/หตรองจ่าย -<br>ธนาคารหลารั้นย<br>จำกัดน์มหาขนโมหาวิทยาลัยภาษตรศาสตร์<br>คณแตรษฐศาสตร์ และที่ปัญชี 069-2-58293-5<br>ชื่อปัญชี : คณแตรษฐศาสตร์ และที่ปัญชี 069-2-58293-5                                                                                                    | ชื่อมัญชี : คณะวนส<br>าม<br>มัณชีมินผ่ากออมค่<br>อนาคารพัการั้งคม จำ<br>63070-0<br>ชื่อมัญชี : โครงการ<br>ภาคพัดชนองกาคภ<br><b>าม</b>                                                                                                    |
| ອນາອາຈັດັ<br>ຮ້ອນໂຊເຮັ : ໂອ<br><u>ວັນເຫີລາເດີນ:</u><br>3/12/2021<br>ອນາອາຈັດັ<br>ຮ້ອນໂຊເຮັ : ນຳ<br><u>ວັນເຫີລາເດີນ:</u>                       | ใน : บัณชฟิก<br>ระการป.ดรัด<br><u>สถานะ</u><br>โอนแล้ว<br>ใน : บัณชฟิก<br>มู่ช้อิมฝากอะ<br><u>สถานะ</u>           | เฝากออมหรัดมีถ้ารองจำแห่งตร<br>เรษฐศาสตร์ภาตพิเสษแอเกาด<br><u>รหัสรายการเปิกกอน<br/>6528076800MD00006</u><br>เป้ากออมหรัดมีถ้ารองจำแห่งตร<br>อมหรัดมีถ้ารองจำญ/พรรองจำย                                                 | องจ่าย -อนาคารหตารั้งย จำกัด เลยที่ปัญชั 069-2-63070-0<br>เกาษาอังกฤษ<br><u>วัตถุประสงค์ของการเปิกกอน</u><br>เปิกใหน่กรองจ่ายตื่นโครงการร<br>องจ่าย -อนาคารกระศรีอบอยา จำกัดยังกาชนโลยที่ปัณชั 374-1-<br>อนาคารกรุงศรีอบุยมา จำกัดยังกาชนโลยที่ปัญชั 374-1-37722<br><u>วัตถุประสงค์ของการเปิกกอน</u>                                             | <u>พน่วยงาน</u><br>B07680091<br>37722-2<br>2<br><u>พน่วยงาน</u>                  | คำออับาย<br>โดรงการปริบูญาตริศรษฐศาสตร์<br>ภาลพิศษณะมาดภาษาอังกฤษ<br>ประวันกรไขาตรษฐศาสตร์<br>มหาวิทยาสัมภษตรศาสตร์<br>ด้าออับาย                                                                                                    | ชั่งปัญชี :<br>มหาวิทยาลัมศษตรศาสตร์[ส่วนกลางบางงวน)ลงที่ปัญชี<br>069-2-57930-3<br><u>อนาคารส์โอนดิน</u><br>ปัญชีดินฝากออมหรัพย์สำรองจ่าย/หตรองจ่าย -<br>อนาคารห์การใหย<br>จำกัดอัมการขนมหาวิทยาลัยภษตรศาสตร์<br>คณะสรษฐศาสตร์ เพยที่ปัญชี 069-2-58293-5<br>เชื่อปัญชี : คณะสรษฐศาสตร์ เพยที่ปัญชี 069-2-58293-5                                                                                                    | ชื่อมัญชี : คณะวนส<br>รวม<br>มัณชีสินฝากอองค์<br>ธนาคาชมัชัมฝิน จั<br>63070-0<br>ชื่อมัญชี : โครงการ<br>ภาคพิเศษและภาคภ<br>ราม                                                                                                    |
| ອນາອາຈາັອັນ<br>ຮ່ວນັ້ດມູຮ໌ : ໂອ<br><u>ວັນເອີໂອນເລີນ</u><br>3/12/2021<br>ອນາອາຈາັອັນ<br>ຮ່ວນັ້ດມູຮ໌ : ນຳ<br><u>ງ້ານເຈີໂອນເລີນ</u><br>3/12/2021 | ใน : ปัณชังก<br>ระการป.ตรีส<br><u>สถานะ</u><br>โอนแล้ว<br>ใน : ปัณชังก<br>มูช์สิมฝากอะ<br><u>สถานะ</u><br>โอนแล้ว | แฝากออมหรัดมีถ้ารองจำแ/หตร<br>เรษฐศาสตร์ ภาคพิเสษและกาค<br><u>รสังรายการเปิกกอน<br/>6528076800MD00006</u><br>แฝากออมหรัดมีถ้ารองจำแ/หตร<br>อมหรัดมีถ้ารองจำแ/หตรองจำแ<br><u>รสังรายการเปิกกอน<br/>6528077800MD00003</u> | องจ่าย -อนาคารหลารั้งย จำกัด เลยที่บัญชั 069-2-63070-0<br>เกาษาอังกฤษ<br><u>วัตถุประสตร์ของการเปิกกอน</u><br>เปิกดินสำรองจ่ายศินโตรงการร<br>องจ่าย -อนาคารกระศรีอนธยา จำกัดยังการนโลยที่ปัณชั 374-1<br>-อนาคารกรุษศรีอนุยมา จำกัดยังการนโลยที่ปัณชั 374-1-37722<br><u>วัตถุประสตร์ของการเปิกกอน</u><br>เพื่อเปิกดินสำรองจ่ายคืนโครงการร นก. 5/65 | <u>พาย่ายสาวน</u><br>B07680091<br>37722-2<br>2<br><u>พาย่ายสาวน</u><br>B07780092 | <ul> <li>คำอธับาย<br/>โครงการปริญญาตรีสระดูสาสตร์<br/>ภาคพิสรมสะภายกรับกฤษ<br/>ประวันทาริชาตระดูสาสตร์<br/>มหาริทยาสัมภาษตรศาสตร์</li> <li>คำอธับาย<br/>โครงการบัณฑิตศึกษา ภาคพิศษ<br/>ประวันทศวิชาตระดูสาสตร์ คณแสรษฐศาสตร์<br/>มหาริทยาสัมภาษตรศาสตร์</li> </ul> | ชั่งปัญชี :<br>มหาวิทยาลัยภาพระสาสตร์[ส่วนกลางบางงวน)สงที่ปัญชี<br>069-2-57930-3<br><u>ธนาตารส์โอนฝึน</u><br>ปัญชีมินฝากออมพรัพย์สำรองจ่าย/หตะรองจ่าย -<br>ธนาตารทศาริณ<br>จำคัดประกวรแนกวิทยาลัยภาพระสาสตร์<br>คณะสรษฐศาสตร์ และที่ปัญชี 069-2-58293-5<br>ชื่อปัญชี : คณะสรษฐศาสตร์ และที่ปัญชี 069-2-58293-5<br><u>ธนาตารส์โอนฝึน</u><br>ปัญชีมินฝากออมพรัพย์สำรองจ่าย/หตะรองจ่าย -<br>ธนาตารณาร์อย<br>จำคัดปัญชา และสรษฐศาสตร์ และที่ปฏาร์ 069-2-58293-5                | ชื่อมัญชี : คณะวนส<br>รรม<br>มัณชีมินฝากออมพ์<br>อนาคาชมัชัมผิน<br>มัณชีมินฝากออมพ์<br>อนาคาชมัชมผิน จั<br>63070-0<br>ชื่อมัญชี : โครงการ<br>ภาคพิเศษและภาคภ<br>รรม<br>อนาคารมัชิมผิน<br>มัณชีมินฝากออมพ์<br>อนาคารมัชิมผิน<br>มัณชีมินฝากออมพ์<br>อนาคารมุชิมผิน<br>มัณชีมินฝากออมพ์<br>อนาคารมุชิมผิน |
| อนาคารมัสบ<br>ซ่อบัญชั : โค<br><u>รับเพิโอนเดิน</u><br>อนาคารมัสบ<br>ซ่อบัญชั : ปก<br><u>รับเพิโอนเดิน</u><br>3/12/2021                       | ໃນ : ນັ້ໜອີໃນ<br>ຈາກາອປ.ສາໂຫ<br><u>ສາການເ</u><br>ໂລແຜ່ກັນ<br>ຊາວັນແຫ້ກ<br>ໂລແຜ່ກັກ                                | มข้ากอออกซัทย์ถ้ารองจ่าย/หละ<br>เชษฐสาสตร์ ภาคฟิส ษณะภาค<br><u>รทัสสายการเปิกกอน</u><br>65280776800WD00006<br>มข้ากอออกซัทย์ถ้ารองจ่าย/หละ<br>ออกซัทย์ถ้ารองจ่าย/หละรองจ่าย<br>รภัสสายการเปิกกอน<br>6528077800WD00003   | องจำย -อนาดารทหารั้งย จำกัด เลขที่ปัญชั 069-2-63070-0<br>เภาษาอังกฤษ<br><u>วัตกประสงคร์ของการบักกอน</u><br>เปิกดินสำรองจำยดินโครงการร<br>องจำย -อนาดารกรงศรีอนธยา จำกัดยังการนโลขที่ปัญชั 374-1<br>-อนาดารกรุงศรีอนุยา จำกัดยังการนโลขที่ปัญชั 374-1-37722<br><u>วัตถุประสงคร์ของการเปิกกอน</u><br>เพื่อเปิกดินสำรองจำยดินโครงการร นก. 5/65      | <u>พน่วยหาน</u><br>807680091<br>37722-2<br>2<br><u>พน่วยหาน</u><br>807780092     | <ul> <li>คำอธับาย<br/>โครงการปริญญาตริตรษฐศาสตร์<br/>ภาคพิศษณสภาคภาษาอังกฤษ<br/>ประจำภาควิชาเศรษฐศาสตร์<br/>คราวใหยาสัมภษตรศาสตร์</li> <li>คำอธับาย<br/>โครงการบัณฑิตศึกษา ภาคพิศษ<br/>ประจำภาควิชาเศรษฐศาสตร์<br/>มหาวิทยาสัมภษตรศาสตร์</li> </ul>                | ชื่อมัญช์ :<br>มหาวิทยาลัยภาพระสาสตร์ร่านกลางบางอน)ลอที่มัญชั<br>069-2-57930-3<br><u>อนาคารมิโอนดิน</u><br>ปัญชีมินฝากออมหรัดย์ร่ารองจ่าย/หตรองจ่าย -<br>ธนาตารหลารับย<br>จำกัดน์ตารบนิทกาวิทยาลัยภาพระสาสตร์<br>คณะตรษฐศาสตร์ เลอที่ปัญชั 069-2-58293-5<br>ซื่อปัญช์ : คณะตรษฐศาสตร์ เลอที่ปัญชั 069-2-58293-5<br>ธนาตารหลารับย<br>จำกัดน์ตารบนิทาวิทยาลัยภาพระสาสตร์<br>คณะตรษฐศาสตร์ เลอที่ปัญชั 069-2-58293-5                                                          | ชื่อมัญชี : คณะวมส<br><b>รวม</b><br><u>อนาคารษัรับเดิม</u><br>นัณชัติมเล่ากออดศ์<br>อนาคารพรารชัตย จำ<br>63070-0<br>ชื่อมัญชี : โครงการ<br>ภาคฟังสษแลงกาคภ<br><b>รวม</b><br><u>อนาคารพรัสบอน</u><br>374-1-37722-2<br>ชื่อมัญชี :<br>นัณชัติมเล่ากออดศ์<br>อนาคารทรุศรีอบุณ                              |
| ธมาตารมัสบ<br>ซ่อมัญชั : โด<br>3/12/2021<br>ธมาตารมัสบ<br>ซ่อมัญชั : ปี<br><u>ว่าเสโอนเลิน</u><br>3/12/2021                                   | ່ານ : ບັດເຮຈີເຄ<br>ະທາງປ.ສຈິສ<br>ໂອນແຕ້ງ<br>ໂອນແຕ້ງ<br>ໃນ : ບັດເຮັດ<br>ໂອນແຕ້ງ                                    | เม้ากอออกรัทยมีถ้ารองจำยว่าตา<br>เรษฐศาสตร์ ภาคเพิ่มสายออกาค<br>                                                                                                    | องจ่าย -อนาคารทหารั้หย จำกัด เพยที่ปัญชั 069-2-63070-0<br>เกาษาอังกฤษ<br><u>วัตถุประหตร์ของการเปิกกอน</u><br>เปิกมินกำรองจ่ายสินโตรงการจ<br>องจ่าย -อนาคารกรุงสร้อยอยา จำกัดอัดการนโพยที่ปัณชั 374-1-<br>อนาคารกรุงสร้อยอยา จำกัดอัดการนโพยที่ปัญชั 374-1-37722<br><u>วัตถุประหตร์ของการเปิกกอน</u><br>เพื่อเปิกมินสำรองจ่ายสินโตรงการา นก. 5/65 | <u>พน่วยงาน</u><br>807680091<br>37722-2<br>2<br><u>พน่วยงาน</u><br>807780092     | <u>คำอธับาย</u><br>โครงการปริญญาตริศรษฐศาสตร์<br>ภาคพิศษณสภาคภาษาอังกฤษ<br>ประจำภาควิชาศรษฐศาสตร์<br>ภลาวิทยาอันกษตรศาสตร์<br><mark>ค่าอธับาย</mark><br>โครงการปณฑิตศึกษา ภาคพิศษ<br>ประจำภาควิชาศรษฐศาสตร์<br>ภลาวิทยาอันกษตรศาสตร์                               | ชั่งปัญช์ :<br>มหาวิทยาลัยคษตรศาสตร์[ส่วนกลางบางงรม)สงที่ปัญช์<br>069-2-57930-3<br><u>ตนาคารมีโอนฝัน</u><br>ปัญชีมินฝากออมหรัดย์สำรองจ่าย/หตรองจ่าย -<br>ธมาตารคณารั้นย<br>จำกัดย์การรมมหาวิทยาลัยกษตรศาสตร์<br>คณแสรษฐศาสตร์ เลขที่ปัญช์ 069-2-58293-5<br>ซึ่งปัญช์ : คณแสรษฐศาสตร์ เลขที่ปัญช์ 069-2-58293-5<br>ธมาตารที่ไอนฝัน<br>ปัญชีมินฝากออมหรัดย์สำรองจ่าย/หตรองจ่าย -<br>ธมาตารที่เการ์                                                                           | ชื่อมัญชี : คณะวมส<br>รวม<br>ขณาคารมัรับเงิน<br>มัณช์ใหม่มากออมคร์<br>อนาคารพังการใหม จำ<br>63070-0<br>ชื่อมัญชี : โครมการ<br>ภาคพังสมและภาคภ<br>ราม<br><u>อนาคารบัรับเงิน</u><br>มัณช์ใหม่มากออมคร์<br>อนาคารกรุงศรีอยุยม<br>374-1-37722-2<br>ชื่อมัญชี :<br>มัณช์ใหม่มากออมคร์<br>อนาคารกรุงศรีอยุยม  |
| อนาคารมัสับ<br>ซื่อมัญซ์ : ได<br><u>รับเสิโอนเดิน</u><br>ซัลมัญซ์ : ปัก<br><u>รับเสิโอนเดิน</u><br>3/12/2021                                  | ່ານ : ນັດນະອີດີກ<br>ຮອການປ<br>ໂອກແຫ້ວ<br>ໂອກແຫ້ວ<br>ຈີນ : ນັດນະອີດີກ<br>ຜູ້ອີດີນແຫ້ວ                              | เง่ากอออกซัทย์ถ้ารองจ่าย/พละ<br>เรษฐสาสตร์ ภาคพิศษณะกาย<br><u>รทัสรายการเปิกกอน</u><br>65280776800WD00006<br>แม่ากอออกซัทย์ถ้ารองจ่าย/หลร<br>ออกซัทย์ถ้ารองจ่าย/หลรงจ่าย<br>รภัสรายการเปิกกอน<br>6528077800WD00003      | องจำย -อนาคารทหารั๊กย จำกัด เลขที่ปัญชั 069-2-63070-0<br>เกาษาอังกฤษ<br><u>วัตถุประสะคับองการบักกอน</u><br>เปิกดินสำรองจำยดินโครงการร<br>องจำย -อนาคารกระครีอนธยา จำกัดบัดการนโดยที่ปัญชั 374-1-<br>-อนาคารกรุลศรีอนุธยา จำกัดบัดการนโดยที่ปัญชั 374-1-37722<br><u>วัตถุประสะคับองการบักกอน</u><br>เพื่อเปิกดินสำรองจำยดินโครงการร นก. 5/65      | <u>พน่วยงาน</u><br>807680091<br>37722-2<br>2<br><u>พน่วยงาน</u><br>807780092     | <u>คำอธับาย</u><br>โดรงการปริญญาตริตรษฐสาสตร์<br>ภาคพิศษณสารควาษาอังกฤษ<br>ประจำภาควิชาเศรษฐสาสตร์ คณแสรษฐสาสตร์<br>มหาวิทยาสัมภษตรสาสตร์<br>                                                                                                    | ชื่อมัญช์:<br>มหาวิทยาลัยกษณฑาสตรรีส่วนกลางบางอน)ลอที่มัญชั<br>069-2-57930-3<br><u>อนาคารมิโอนมิน</u><br>มัญชัมิแล่ากออมหรัพย์สำรองจ่าย/หตรองจ่าย -<br>ธนาคารหลารับ<br>จำกัดน์การบนิทาวิทยาลัยกษณฑาสตรี<br>คณะสรษฐศาสตร์ เพยที่มัญชั 069-2-58293-5<br>ซื่อมัญช์ : คณะศรษฐศาสตร์ เพยที่มัญชั 069-2-58293-5<br>อนาคารมิโอนมิน<br>มัญชีมิแล่ากออมหรัพย์สำรองจ่าย/หตรองจ่าย -<br>ธนาคารมิโอนมิน<br>จำกัดน์การบนิทาวิทยาลัยกษณฑาลตร์<br>คณะศรษฐศาสตร์ เพยที่มัญชั 069-2-58293-5 | ชื่อมัญชี : คณะวมส<br>รวม<br>อนาคารมัชับเงิน<br>มัณชังในปากอออดร์<br>อนาคารคราชในเงิน<br>ชื่อมัญชี : โครงการ<br>ภาคฟิเศษแสะการค<br>รวม<br>อนาคารมัชับเงิน<br>มัณชังในปากอออดร์<br>อนาคารครุศชิอบุยม<br>374-1-37722-2<br>ชื่อมัญชี :<br>มัณชังในปากอออดร์<br>อนาคารครุศชิอบุยม                           |

|                                                        | - 🗆                              |
|--------------------------------------------------------|----------------------------------|
|                                                        |                                  |
|                                                        |                                  |
|                                                        | หลัก 1<br>21/12/2021<br>17:09:26 |
|                                                        | สำนวนผิน                         |
| ซส์รารองจำม/พตรองจำม -<br>ศัต(มหาชน) เลขที่บัญชี 069-  | 2,115,427.52                     |
| ฯ เพรที่นัญชี 069-2-58810-                             |                                  |
| หมรีกรองจำย/หตรองจำย -<br>ศัต(มหาชน) เพชที่บัญชี 069-  | 3,261,734.00                     |
| ร เพรที่บัญชี 069-2-58810-                             |                                  |
|                                                        | 5,377,161.52                     |
|                                                        | สำนานดิน                         |
| ณ์สำรองจ่าย/หตรองจ่าย -<br>ศัต(มหาชน)เลขที่ปัญชี 069-  | 207,563.69                       |
| าสตร์                                                  |                                  |
|                                                        | 207,563.69                       |
| หมีร่างองจำย/หลงองจำย -                                |                                  |
| กัด เลขที่นัญชี 069-2-                                 |                                  |
| .ดรีเตรษฐศาสตร์<br>เษาอังกฤษ                           | 83,512.05                        |
|                                                        |                                  |
| หมัสำรองจำบ/พดรองจำบ -<br>จำกัด(มหาขน)เลขที่ปัญชั      | รานวนมิน<br>409,752.50           |
| ขม์ถ้ารองจ่าย/หตรองจ่าย -<br>เจ้ากัด(มหาชน)สองที่ปัญชั |                                  |

## จากนั้นส่งรายงานไปให้บัญชี เพื่อทำการตรวจสอบรายการเดินสะพัด

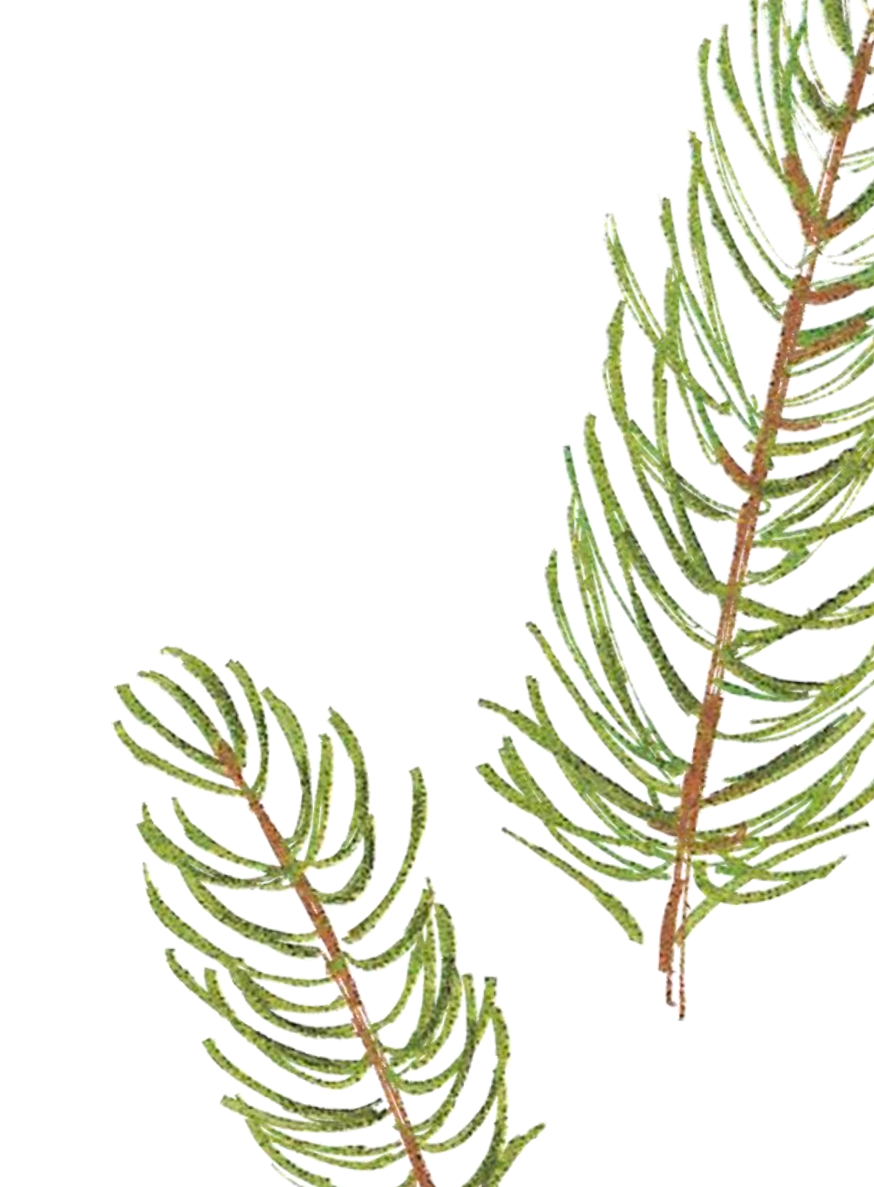

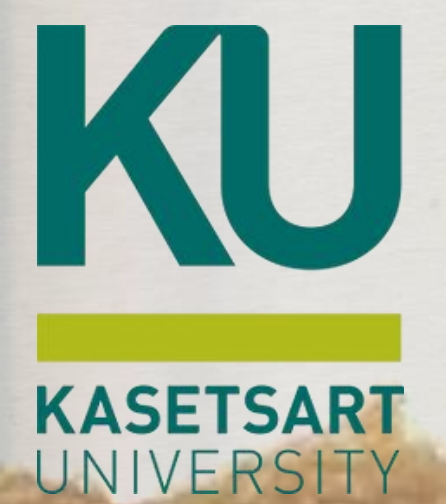

# การส่งรายการไปที่สมุด รายการเบิกถอน (WP) (กองคลัง)

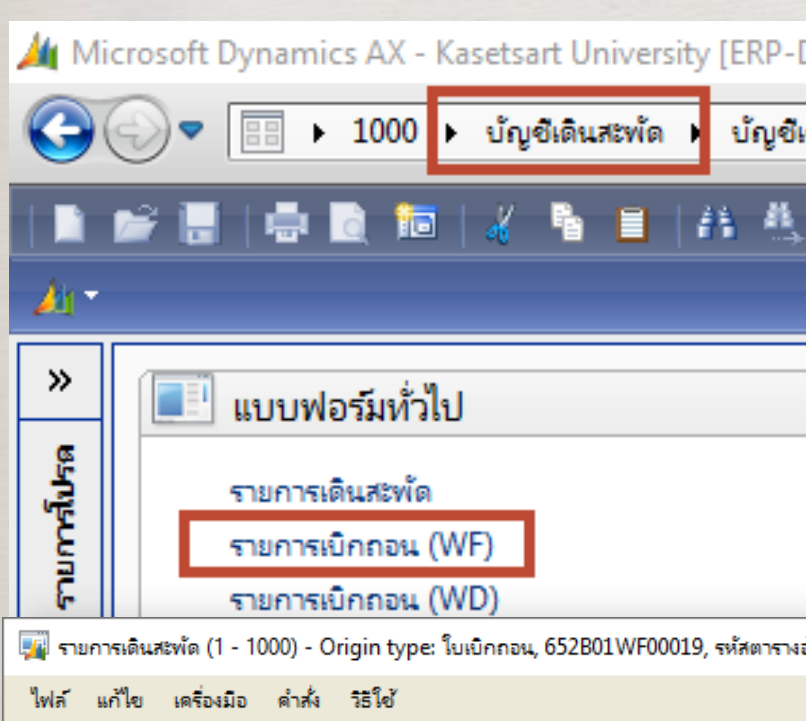

| Microsoft Dynamics AX - Kasetsart University [ERP-D                                                                                                    | <b>รายการ</b><br>ไปที่ บัญชีเดินสะพัด >> แบ<br>โดยกดปุ่ม การสอบถาม >>                                                                                           | เดินสะพัด<br>บฟอร์มทั่วไป >> รายการเบิกถอน กรองหาร<br>รายการเดินสะพัด | หัสรายการเบิกถอน             |  |
|----------------------------------------------------------------------------------------------------|----------------------------------------------------------------------------------------------------|-----------------------------------------------------------------------|------------------------------|--|
| แบบฟอร์มหั่วไป     รายการเดินสะพัด     รายการเบิกถอน (WF)     รายการเบิกถอน (WD) ยการเดินสะพัด (1 - 1000) - Origin type: ใบเบิกถอน, 652B01WF00019, รหัสตารางอ้<br>แก้ไข เครื่องมือ ค่าส่ง วิธีใช้     พัว โช โช โช โช โช โช โช โช โช โช โช โช โช                                                                                                    | <ul> <li>นเงิน ชนิดบัญชี หมายเลขบัญชี ชื่อบัญชี</li> <li></li> <li></li> <li></li> <li></li> <li></li> <li>รังงอิง: 40032, ข้อมูลอ้างอิง: 5637474458</li> </ul> | ใบสำคัญส่งเบิกถอน<br>ใบเบิก เช็ด โอน เปลี่ยนสถานะ                     |                              |  |
| וור                                                                                                    |                                                                                                    |                                                                       | หน้าที่การทำงาน 🕨            |  |
| สร้างรายการเดินสะพัดแล้ว       รหัสรายการเดินสะพัด       วันที่       ดำอ         ✓       ✓       ✓       ✓         ✓       RE000731688       3/12/2021       จัดที่         ✓             ✓              ✓               ✓ <th>อธิบาย Origin typ<br/>* ้ำใบเบิกถอนสำรองจ่าย อว 6501.0301/2803 ลว.26 พ.ย. 2564 ระห ใบเบิกถอน</th> <th>e Origin document number<br/>• • • • • • • • • • • • • • • • • • •</th> <th>การสอบถาม ▶</th> <th></th> | อธิบาย Origin typ<br>* ้ำใบเบิกถอนสำรองจ่าย อว 6501.0301/2803 ลว.26 พ.ย. 2564 ระห ใบเบิกถอน                                                                     | e Origin document number<br>• • • • • • • • • • • • • • • • • • •     | การสอบถาม ▶                  |  |
| ารายละเอียด มิติ<br>สื่อสมด วันที่ สนิดนั หมายเลขนักเสี สื่อนักเสี                                                                                                    |                                                                                                    | เดยิต เตรดิต แหล่งเงิน แมนงาน หน่วยงาน ▲ ด้าอริยาย                    | โดรงการ กองทน ปักา วิเคราะห์ |  |

### 

### ภาพฯ

| สร้างรายการเดินสะพัดแล้ว | รหัสรายการเดินสะพัด | วันที่    | ด้ำอธิบาย                                                     | Origin type | Origin document number |
|--------------------------|---------------------|-----------|---------------------------------------------------------------|-------------|------------------------|
| -                        | -                   | -         | •                                                             | -           | •                      |
|                          | RE000731688         | 3/12/2021 | จัดทำใบเบิกถอนสำรองจ่าย อว 6501.0301/2803 ลว.26 พ.ย. 2564 ระห | ใบเบิกถอน   | 652B01WF00019          |
|                          |                     |           |                                                               |             |                        |
|                          |                     |           |                                                               |             |                        |
|                          |                     |           |                                                               |             |                        |
|                          |                     |           |                                                               |             |                        |

### บันที่ก

| ชื่อสมุด | วันที่    | ชนิดบ้  | หมายเลขบัญชี | ชื่อบัญชี                                                                     | เดบิต        | เครดิต       | แหล่งเงิน | แผนงาน | หน่วยงาน 🔺 | ด่ำอธิบาย                        |                        | โครงการ | กองทุน   | ปีกา | วิเคราะห์ |  |
|----------|-----------|---------|--------------|-------------------------------------------------------------------------------|--------------|--------------|-----------|--------|------------|----------------------------------|------------------------|---------|----------|------|-----------|--|
| 652B00WP | 3/12/2021 | บัญชีแย | 211102010201 | ผินรับฝากดลังระดับคณะ (แยกตามมิติหน่วยงาน)                                    | 2,115,427.52 |              | 2000      | 999999 | B00010010  | ส่วนกลาง เ                       | เก.บางเขน              | 99      | 99       | 99   | B01010010 |  |
| 652B00WP | 3/12/2021 | ธนาดาร  | B0001TMB579  | บ้ญขึเงินฝากออมทรัพย์ธนาดารทหารไทย จำกัด (มหาชน) มหาวิทยาลัยเกษตรศาสตร์(ส่วน  |              | 2,115,427.52 | 2000      | 999999 | B00010010  | ส่วนกลาง เ                       | เก.บางเขน              | 99      | 99       | 99   | 99        |  |
| 652B01WP | 3/12/2021 | บัญชีแย | 110601011204 | บัญชีโบเบิกถอน                                                                | 2,115,427.52 |              | 2000      | 111001 | B01010010  | 10010 สำนักงานเลขานุการ คณะเกษตร |                        | 99      | 99       | 99   | 99        |  |
| 652B01WP | 3/12/2021 | ธนาดาร  | B0101TMB588  | บัญขึเงินฝากออมทรัพย์สำรองจ่าย/ทตรองจ่าย -ธนาดารทหารไทย จำกัด(มหาชน) เลขที่บ้ | 2,115,427.52 |              | 2000      | 111001 | P01010010  | ส่วนใจมากเม                      | NUMBER OF BOUND        | 00      | 00       | 00   | 00        |  |
| 652B01WP | 3/12/2021 | บัญชีแย | 110601011202 | บัญชีใบสำคัญสำรองจ่าย                                                         |              | 2,115,427.52 | 2000      | 11100  | ฟิลด์      |                                  |                        |         | คำอธิบาย |      |           |  |
| 652B01WP | 3/12/2021 | บัญชีแย | 110102051001 | บัญชีเงินฝากคลัง (แยกตามมิติหน่วยงานระดับคณะ/สำนัก/สถาบัน)                    |              | 2,115,427.52 | 2000      | 1110(  | 4          |                                  | ו עפ <b>ו</b> ד        | 9       |          |      |           |  |
|          |           |         |              |                                                                               |              |              |           |        | ช่อสมุด    |                                  | ระบุ สมุดหนวยงานผู้จาย | เงน     |          |      |           |  |

ระบบจะสร้างรายการขึ้นมาใหอัตโนมัติโดยลงที่สมุด **WP** = สมุดรายการเบิกถอน ซึ่งผู้ทำจ่ายจะต้องใส่รายละเอียดการจ่ายเงิน เพิ่มอีก 1 บรรทัด ระบุบัญชีธนาคารที่จะทำการโอนเงิน โดยคลิกที่ส่วนล่าง กดสร้าง หรือ Ctrl+N

เมื่อระบุธนาคารเรียบร้อย ให้ พิมพ์ รายงานการเตรียมการจ่ายตามใบเบิกถอน ตามหัวข้อถัคไป

- ระบุ วันที่เคียวกัน
- เลือก ชนาคาร

วันที่

ชนิดบัญชี

ชื่อบัญชี

เครบิต

มิติ

- เลือก รหัสธนาคาร ที่จะจ่ายเงิน
- ระบุ ยอดเงินที่จะจ่ายเงิน
- เลือก แหล่งเงิน หน่วยงาน แผนงาน โครงการ ปีการศึกษา กองทุน และวิเคราะห์ ของผู้จ่าย

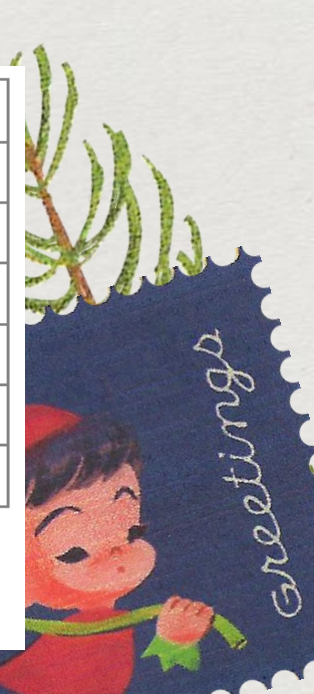

## ส่งรายการไปที่สมุด รายการเบิกถอน (WP) ของแต่ละหน่วยงาน ทางบัญชีเมื่อได้รับรายงานการอนุมัติจ่ายจากทางการเงิน

## ผู้ปฏิบัติงานบัญชีจะต้องเข้ามาตรวจสอบรายการเดินสะพัด โดยไปที่ บัญชีเดินสะพัด >> แบบฟอร์มทั่วไป >> รายการเดินสะพัด

| ■ Dynamics A    | 00 มัญชีเติง     | Jniversity (Al | OS1: รหัสรอบเวลา - 22                   | 221] - [1 - 1000]                                                 |               |              |                   |               |                  |                             |           |         |       |              |
|-----------------|------------------|----------------|-----------------------------------------|-------------------------------------------------------------------|---------------|--------------|-------------------|---------------|------------------|-----------------------------|-----------|---------|-------|--------------|
|                 |                  |                |                                         |                                                                   |               |              |                   |               |                  |                             |           |         |       |              |
|                 |                  |                | ***   🔑   🖻                             |                                                                   |               |              |                   |               |                  |                             |           |         |       |              |
|                 |                  |                |                                         |                                                                   |               |              |                   |               |                  |                             |           |         |       |              |
| 💾 แบบฟอร์ม      | เทั่วไป          |                |                                         |                                                                   |               |              | ^                 | 📃 งานปร       | ระจำงวด          |                             |           |         |       |              |
| รายการเดินส     | ะพัด             |                |                                         |                                                                   |               |              |                   | สร้างราย      | เการนำส่ง/น้ำฝาก |                             |           |         |       |              |
| การเดินสะพัด (1 | - 1000) - Origii | n type: ใบเบิก | กอน, 652B01WF000                        | 19, Origin document number: 652B01WF00019                         |               |              |                   |               |                  |                             |           |         |       | - 0          |
| แก้ไข เครื่องมี | มือ ดำสั่ง วิธี  | ใช้            |                                         |                                                                   |               |              |                   |               |                  |                             |           |         |       |              |
| X 🖶             | à 🛛 🛪            | 🔽 🔻 🕅          | < I I I I I I I I I I I I I I I I I I I | > 🕪 🔿   😬 🔔   🕜                                                   |               |              |                   |               |                  |                             |           |         |       |              |
| 1               |                  |                |                                         |                                                                   |               |              |                   |               |                  |                             |           |         |       |              |
| 2               |                  |                |                                         |                                                                   |               |              |                   |               |                  |                             |           |         |       | หนาทการทางาร |
| สร้างรายการเดิน | สะพัดแล้ว        | รหัสรายการเดื  | งันสะพัด วันที่                         | ด่ำอธิบาย                                                         | Origin        | type Orig    | in document numbe | er            |                  |                             |           |         |       | การสอบถาม    |
|                 | *                |                | *                                       | •                                                                 | -             | 652B0        | 1WF00019          | <b>-</b>      |                  |                             |           |         |       |              |
|                 | ]                | RE00073168     | 8 3/12/202                              | 1 จัดทำใบเบิกถอนสำรองจ่าย อว 6501.0301/2803 ลว.26 พ.ย. 2564       | 4 ระห ใบเบิกถ | 014 652B0    | 01WF00019         |               |                  |                             |           |         |       |              |
|                 |                  |                |                                         |                                                                   |               |              |                   |               |                  |                             |           |         |       |              |
|                 |                  |                |                                         |                                                                   |               |              |                   |               |                  |                             |           |         |       |              |
|                 |                  |                |                                         |                                                                   |               |              |                   |               |                  |                             |           |         |       |              |
|                 |                  |                |                                         |                                                                   |               |              |                   |               |                  |                             |           |         |       |              |
|                 |                  |                |                                         |                                                                   |               |              |                   |               |                  |                             |           |         |       |              |
| รายละเอียด มิติ |                  |                |                                         |                                                                   |               |              |                   |               |                  |                             |           |         |       |              |
| ชื่อสมุด        | วันที่           | ชนิดบ้         | หมายเลขบัญชี                            | ชื่อบัญชี                                                         |               | เดบิต        | เครดิต แหล        | ห่งเงิน แผนงา | น หน่วยงาน 🔺     | ดำอธิบาย                    | โครงการ   | กองทุน  | ปีกา  | วิเคราะห์    |
| 52B00WP         | 3/12/2021        | บัญชีแย        | 211102010201                            | ผินรับฝากคลังระดับคณะ (แยกตามมิติหน่วยงาน)                        |               | 2,115,427.52 | 200               | 0 99999       | 9 B00010010      | ส่วนกลาง มก.บางเขน          | 99        | 99      | 99    | B01010010    |
| 52B00WP         | 3/12/2021        | ธนาดาร         | B0001TMB579                             | บ้ญชีพินฝากออมทรัพย์ธนาดารทหารไทย จำกัด (มหาชน) มหาวิทยาลัยเกษตร  | เรศาสตร์(ส่วน |              | 2,115,427.52 200  | 0 99999       | 9 B00010010      | ส่วนกลาง มก.บางเขน          | 99        | 99      | 99    | 99           |
| 52B01WP         | 3/12/2021        | บัญชีแย        | 110601011204                            | บ้ญชีใบเบิกถอน                                                    |               | 2,115,427.52 | 200               | 0 11100       | 1 B01010010      | สำนักงานเลขานุการ คณะเกษตร  | 99        | 99      | 99    | 99           |
| 52B01WP         | 3/12/2021        | ธนาดาร         | B0101TMB588                             | บัญชีเงินฝากออมทรัพย์สำรองจ่าย/ทดรองจ่าย -ธนาคารทหารไทย จำกัด(มหา | าชน) เลขที่บ้ | 2,115,427.52 | 200               | 0 11100       | 1 B01010010      | ส่ำนักงานเลขานุการ คณะเกษตร | 99        | 99      | 99    | 99           |
| 52B01WP         | 3/12/2021        | บัญชีแย        | 110601011202                            | บัญชีโบสำคัญสำรองจ่าย                                             |               |              | 2,115,427.52 200  | 0 11100       | 1 B01010010      | ส่ำนักงานเลขานุการ คณะเกษตร | 99        | 99      | 99    | 99           |
| 52B01WP         | 3/12/2021        | บัญชีแย        | 110102051001                            | บัญขีเงินฝากคลัง (แยกตามมิติหน่วยงานระดับคณะ/สำนัก/สถาบัน)        |               |              | 2,115,427.52 200  | 0 11100       | 1 B01010010      | สำนักงานเลขานุการ คณะเกษตร  | 99        | 99      | 99    | 99           |
|                 |                  |                |                                         |                                                                   | 11/           | 5:           | ะบบจะแสด          | งรายก         | ารที่เกิดกา      | ารเดินสะพัดทั้งหมดให้ห      | ทงบัญชี ก | รองหารา | ายการ | ร ที่โอนเงิน |

โดยกรองหา วันที และเอกสาร ทีฟิลด์ Original Document Number

เการเดินสะพัด (1 - 1000) - Origin type: ใบเบิกถอน, 652B01WF00019, Origin document number: 652B01WF00019

### แก้ไข เครื่องมือ คำสั่ง วิธีใช้

### | 🖶 🗟 🐼 | 🐙 🍒 莎 🌠 | 🏎 🔍 🔺 🕨 🔿 | 😬 🔔 | 🎯

| สร้างรายการเดินสะพัดแล้ว | รหัสรายการเดินสะพัด | วันที่    | คำอธิบาย                                                         | Origin type | Origin document number |
|--------------------------|---------------------|-----------|------------------------------------------------------------------|-------------|------------------------|
| -                        | -                   |           | · ·                                                              |             | 652B01WF00019 -        |
|                          | RE000731688         | 3/12/2021 | จัดทำใบเบิกถอนสำรองจ่าย อว 6501.0301/2803   คว.26 พ.ย. 2564 ระห. | ใบเบิกกอน   | 652B01WF00019          |
|                          |                     |           |                                                                  |             |                        |
|                          |                     |           |                                                                  |             |                        |
|                          |                     |           |                                                                  |             |                        |
|                          |                     |           |                                                                  |             |                        |

### รายละเอียด มิติ

| ชื่อสมุด | วันที่           | ชนิดบ้     | หมายเลขบัญชี      | ชื่อบัญชี                                                                     | เดบิต        | เครดิต       | แหล่งเงิน | แผนงาน | หน่วยงาน 🔺 | ดำอธิบาย                   |   | <mark>โ</mark> ครงการ | กองทุน | ปีกา | วิเคราะห์ |  |
|----------|------------------|------------|-------------------|-------------------------------------------------------------------------------|--------------|--------------|-----------|--------|------------|----------------------------|---|-----------------------|--------|------|-----------|--|
| 652B00WP | 3/12/2021        | บัญชีแย    | 211102010201      | เงินรับฝากคลังระดับคณะ (แยกตามมิติหน่วยงาน)                                   | 2,115,427.52 |              | 2000      | 999999 | B00010010  | ส่วนกลาง มก.บางเขน         |   | 99                    | 99     | 99   | B01010010 |  |
| 652B00WP | 3/12/2021        | ธนาดาร     | B0001TMB579       | บ้ญชีเงินฝากออมทรัพย์ธนาดารทหารไทย จำกัด (มหาชน) มหาวิทยาลัยเกษตรศาสตร์(ส่วน  |              | 2,115,427.52 | 2000      | 999999 | B00010010  | ส่วนกลาง มก.บางเขน         |   | 99                    | 99     | 99   | 99        |  |
| 652B01WP | 3/12/2021        | บัญชีแย    | 110601011204      | บ้ญชีใบเบิกถอน                                                                | 2,115,427.52 |              | 2000      | 111001 | B01010010  | สำนักงานเลขานุการ คณะเกษตร |   | 99                    | 99     | 99   | 99        |  |
| 652B01WP | 3/12/2021        | ธนาดาร     | B0101TMB588       | บัญชีเงินฝากออมทรัพย์สำรองจ่าย/ทดรองจ่าย -ธนาคารทหารไทย จำกัด(มหาชน) เลขที่บ้ | 2,115,427.52 |              | 2000      | 111001 | B01010010  | สำนักงานเลขานุการ คณะเกษตร |   | 99                    | 99     | 99   | 99        |  |
| 652B01WP | 3/12/2021        | บัญชีแย    | 110601011202      | บัญชีโบสำคัญสำรองจ่าย                                                         |              | 2,115,427.52 | 2000      | 111001 | B01010010  | สำนักงานเลขานุการ คณะเกษตร |   | 99                    | 99     | 99   | 99        |  |
| 652B01WP | 3/12/2021        | บัญชีแย    | 110102051001      | บัญชีเงินฝากคลัง (แยกตามมิติหน่วยงานระดับคณะ/สำนัก/สถาบัน)                    |              | 2,115,427.52 | 2000      | 111001 | B01010010  | สำนักงานเลขานุการ คณะเกษตร | , | 99                    | 99     | 99   | 99        |  |
| 🏹 สมุดร  | ายวัน (1 - 1000) | - Origin t | ype: ใบเบิกถอน, 6 | 52B01WF00019, Origin document number: 652B01WF00019                           |              |              |           |        |            | - 0                        | × |                       |        |      |           |  |

ไฟล์ แก้ไข เครื่องมือ คำสั่ง วิธีใช้

### | 🗈 📑 🗡 | 🖶 🗟 🕼 | ኛ 🌄 莎 🍸 | 🏎 🔍 🔹 🕨 🔿 | 😬 🔔 | 🎯

| : ทั้งหมด   |        | > แสดงเฉพาะ        | ที่ผู้ใช้สร้างขึ้นเท่านั้ |                     |           |                                                                       |         |    | [ | บันทึกรายละเอียด (b)   |
|-------------|--------|--------------------|---------------------------|---------------------|-----------|-----------------------------------------------------------------------|---------|----|---|------------------------|
| พรรม ทั่วไป | การตั้ | งค่า การบล็อด มิติ | ประวัติ                   |                     |           |                                                                       |         |    |   | ตรวจสอบความถูกต้อง (d) |
| ชื่อ        |        | หมายเลขสมุดรายวัน  | เลขที่อ้างอิง             | รหัสรายการเดินสะพัด | เอกสาร    | ดำอธิบาย                                                              | ชนิดส   | 84 |   | ลงรายการบัญชี (e)      |
|             | -      | -                  | -                         | -                   | •         | <b>▼</b>                                                              | *       |    |   | Functions              |
| 652B00WP    | •      | B03332249          |                           | RE000731688         | 652B01WF0 | จัดทำใบเบิกถอนสำรองจ่าย อว 6501.0301/2803  ลว.26 พ.ย. 2564 ระหว่างวัน | การซำระ |    | Ì | ດວຽວແມ່ທີ່ (a)         |
| 652B01WP    |        | B03332250          |                           | RE000731688         | 652B01WF0 | จัดทำใบเบิกถอนสำรองจ่าย อว 6501.0301/2803  ลว.26 พ.ย. 2564 ระหว่างวัน | การซำระ |    |   | ті талцыны (g)         |
|             |        |                    |                           |                     |           |                                                                       |         |    |   | พิมพ์ (h) 🕨            |
|             |        |                    |                           |                     |           |                                                                       |         |    |   |                        |
|             |        |                    |                           |                     |           |                                                                       |         |    |   |                        |
|             |        |                    |                           |                     |           |                                                                       |         |    |   |                        |
|             |        |                    |                           |                     |           |                                                                       |         |    |   |                        |

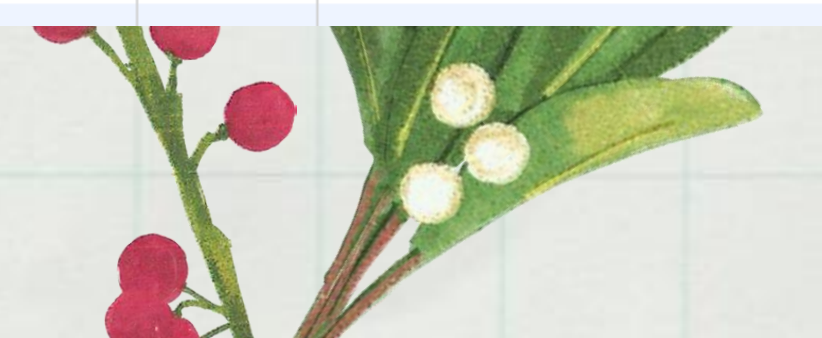

|  |       |           |    | _     |             | ×       |
|--|-------|-----------|----|-------|-------------|---------|
|  |       |           |    |       |             |         |
|  |       |           |    |       |             |         |
|  |       |           |    | หน้าท | ที่การทำงาน | u (a) 🕨 |
|  | สมุดร | ายวัน     |    | การ   | สอบถาม (    | b) 🔸    |
|  | Orig  | in docume | nt |       |             |         |
|  |       |           |    |       |             |         |
|  |       |           |    |       |             |         |
|  |       |           |    |       |             |         |
|  |       |           |    |       |             |         |
|  |       |           |    |       |             |         |

สมุดจะถูกแยกไปในแต่ละหน่วยงาน ซึ่งหน่วยงานจะทำหน้าที่ตรวจสอบ และลงรายการบัญชีเอง

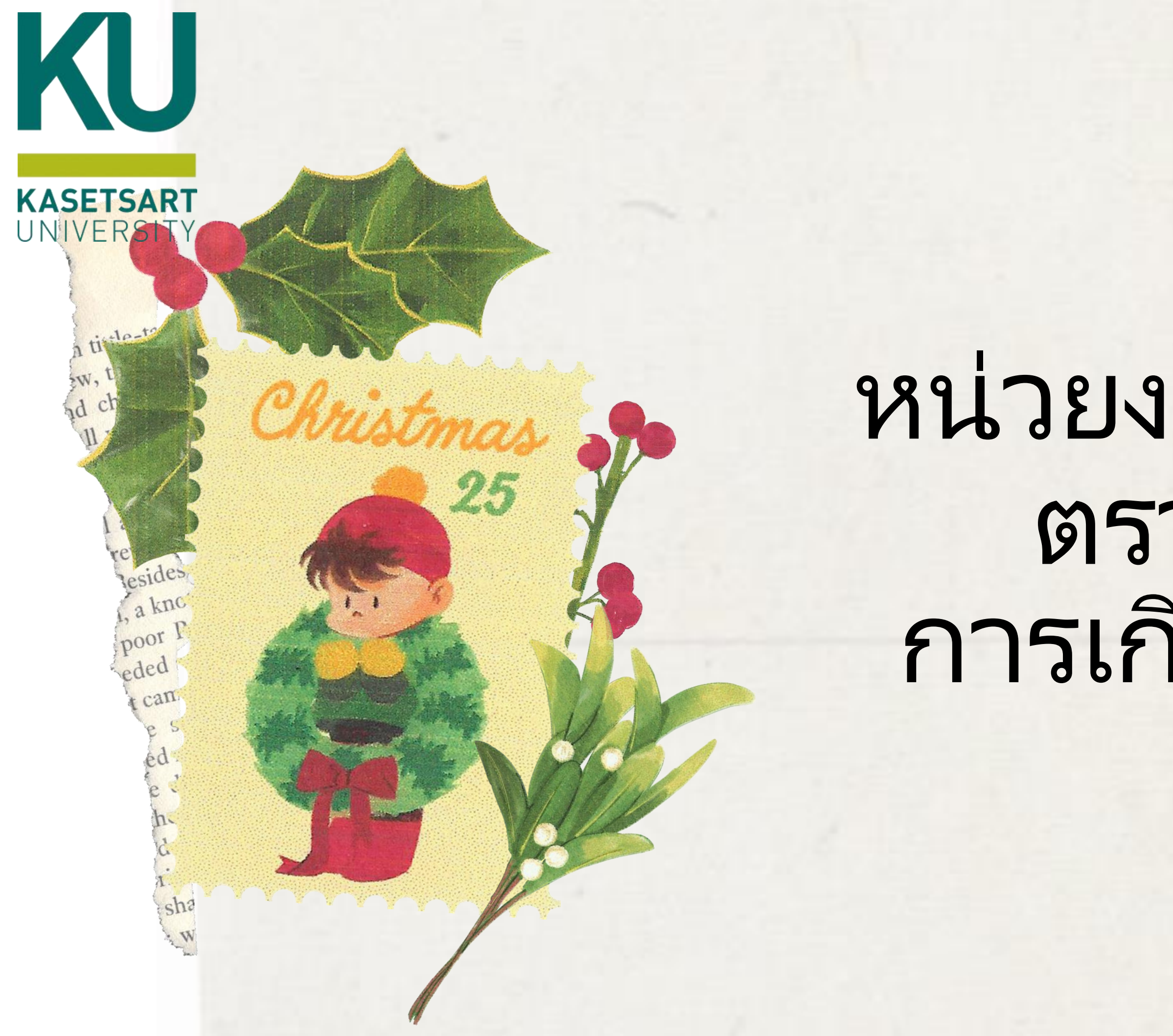

# หน่วยงานผู้รับเงิน ตรวจสอบ การเกิดรายการ

## ตรวจสอบการเกิดรายการ

เมื่อทางบัญชีกองคลังได้ส่งรายการไปที่สมุดของแต่ละหน่วยงานแล้ว หน่วยงานสามารถตรวจดูได้

### โดยไปที่ บัญชีเจ้าหนี้ >> สมุดรายวัน >> สมุดรายวันการชำระเงิน

| 📂 🖥                          | 🖶 🗟 🛅   .                                                                                                    | X 💊 🖹 (A 🖑                                                                                                    | . 🔺 🎽                                                                                                    | I I I I I I I I I I I I I I I I I I I |                                |                                                                                                    |                                                                                                    |                                                                        |                                                  |
|------------------------------|----------------------------------------------------------------------------------------------------|----------------------------------------------------------------------------------------------------|----------------------------------------------------------------------------------------------------|---------------------------------------|--------------------------------|----------------------------------------------------------------------------------------------------|----------------------------------------------------------------------------------------------------|------------------------------------------------------------------------|--------------------------------------------------|
|                              |                                                                                                    |                                                                                                    |                                                                                                    |                                       |                                |                                                                                                    |                                                                                                    |                                                                        |                                                  |
|                              | สมุดทีอยู่สากล<br>สมุดรายวัน                                                                                                    |                                                                                                    |                                                                                                    |                                       |                                | ^                                                                                                    | เจ้าหนีระหว่างกัน<br>รายการเบิกถอน (WF)<br>รายละเอียดสมุดที่อยู่สากล                                                                                                    |                                                                        |                                                  |
|                              | ใบสั่งซื้อ<br>สมุดรายวันซื้อ<br>ใบสั่งแบบล็อตใหญ่<br>ใบแจ้งหนี้<br>รายละเอียดของกลุ่มใ<br>หะเบียนอินวอยซ์<br>สมุดรายวันการอนุมัต<br>การซำระเงิน<br>สมุดรายวันการซำระเ | ับแจ้งหนี้ ไม่รวมการลงราย<br>ที่ใบแจ้งหนึ้<br>งิน                                                               | มการบัญชี                                                                                                    |                                       |                                |                                                                                                    | <ul> <li>การสอบถาม</li> <li>กลุ่มใบแจ้งหนี้</li> <li>ด่าธรรมเนียมการขำระเงิน</li> <li>งบประมาณดงเหลือ</li> <li>โดรงสร้างงบประมาณ(ราชการ)</li> <li>สถานะของใบสั่ง</li> <li>บรรทัดใบสั่งซื้อดงด้าง</li> <li>รายละเอียดรายการซื้อสินด้าด้างสง</li> </ul> | จากนั้นกดปุ่ม <b>เ</b><br>เพื่อตรวจสอบร <sub>้</sub><br>แล้วพิมพ์ใบสำค | <b>มันทึกรายละ</b><br>ายการและลงร<br>าัญ<br>– □  |
| <sup>9</sup> м<br>Ц.н.е<br>л | <ul> <li>ฟล์ แก้ไข เครื่องมีข</li> <li>ได้ ไข่ เครื่องมีข</li> <li>ได้ ไข่ ไข่</li> <li>โรายการที่ยังไม่ลงราย</li> <li>กพรรม ทั่วไป การ</li> </ul>                    | <ul> <li>ดำสัง วิธิโช้</li> <li>โช้ 🐙 🔽 📡</li> <li>มการบัญชี 🗸 แสดงเฉ</li> <li>เต้งค่า การบล็อด มิติ</li> </ul> | \overline     \overline     \overli | 🛛 🔹 🕨 🍽                               | 🖺 🔎                            |                                                                                                    |                                                                                                    |                                                                        | บันทึกรายละเอีย                                  |
|                              | ซื่อ                                                                                                    | หมายเลขสมุดรา                                                                                                   | เลขที่อ้างอิง<br>•                                                                                                    | รหัสรายการเดินสะพัด<br>▼              | เอกสาร<br>652B01WF00019 👻      | ด้าอธิบาย                                                                                                    |                                                                                                    | •                                                                      | ตรวจสอบความถูก<br>ลงรายการบัญจ์<br>Functions (a) |
|                              | 652B01AP<br>652B01WP                                                                                                    | B03323780<br>B03332250                                                                                          |                                                                                                    | RE000731688                           | 652B01WF00019<br>652B01WF00019 | จัดทำใบเบิกถอนสำรองจ่าย อว 6501.0301/2803  ลว.26 พ.ย. 2564 ระหว่างวันที่ 19<br>จัดทำใบเบิกถอนสำรองจ่าย อว 6501.0301/2803  ลว.26 พ.ย. 2564 ระหว่างวันที่ 19 | พ.ย. 2564 ,22-23 พ.ย. 2564 และ 25 พ.ย. 2564ศ<br>พ.ย. 2564 ,22-23 พ.ย. 2564 และ 25 พ.ย. 2564ศ                                                                                                    | กณะเกษตร (เลขที่ 402)<br>กณะเกษตร (เลขที่ 402)                         | การอนุมัติ<br>พิมพ์ (a)                          |

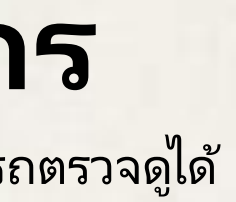

รบัญชี

## ใบสำคัญการเบิกถอน

| Image: Construction         Image: Construction                                                                                                    | ไบสำคัญสมุดร<br> ล์ แก้ไข ห                                         | ายวัน(1 - 1000) -<br>ครื่องมือ คำสั่ง                                                                                                   | • สมุดรายวัน: (<br>วิธีใช้ | 652B01WP, v                                             | หมายเลขสมุดรายวัน:                                                        | 803332250, ชน     | เดสมุดรายวัน: การชำร                                                                                                    | ะดินเงินให้แก่ผู้จัดจำหน่าย                                                                                                    |                                                                                                    |                                                                                                    |                                                                                                    |                                                                                                    |                                                                                                    |                                                                                                    |                                                                                                    |                                                                                                    |                       |                                                                                                    |                                                                    |
|----------------------------------------------------------------------------------------------------|---------------------------------------------------------------------|----------------------------------------------------------------------------------------------------|----------------------------|---------------------------------------------------------|---------------------------------------------------------------------------|-------------------|----------------------------------------------------------------------------------------------------|----------------------------------------------------------------------------------------------------|----------------------------------------------------------------------------------------------------|----------------------------------------------------------------------------------------------------|----------------------------------------------------------------------------------------------------|----------------------------------------------------------------------------------------------------|----------------------------------------------------------------------------------------------------|----------------------------------------------------------------------------------------------------|----------------------------------------------------------------------------------------------------|----------------------------------------------------------------------------------------------------|-----------------------|----------------------------------------------------------------------------------------------------|--------------------------------------------------------------------|
| name         name         name <th< th=""><th>I 🖥 X  </th><th>🖶 🖻 🗟 🕴</th><th>🔻 🚡 🏹</th><th>ē 🏹   K•</th><th>«I I I II</th><th>🌖   🖺 🎾</th><th>1 🕅</th><th></th><th></th><th></th><th></th><th></th><th></th><th></th><th></th><th></th><th></th><th></th><th></th></th<>                                                                                                    | I 🖥 X                                                               | 🖶 🖻 🗟 🕴                                                                                                    | 🔻 🚡 🏹                      | ē 🏹   K•                                                | «I I I II                                                                 | 🌖   🖺 🎾           | 1 🕅                                                                                                    |                                                                                                    |                                                                                                    |                                                                                                    |                                                                                                    |                                                                                                    |                                                                                                    |                                                                                                    |                                                                                                    |                                                                                                    |                       |                                                                                                    |                                                                    |
| New Number         Organization         New Number         Constrained         New Number         Constrained         Number         Constrained         Number         Constrained         Number         Constrained         Number         Constrained         Number         Constrained         Number         Constrained         Number         Constrained         Number         Constrained         Numunusenter         Constrained <thc< th=""><th>เดุล</th><th></th><th>57</th><th>วมเดบิต</th><th></th><th>รวม</th><th>แครดิต</th><th></th><th></th><th></th><th></th><th></th><th></th><th></th><th></th><th></th><th></th><th></th><th></th></thc<>                                                                                                    | เดุล                                                                |                                                                                                    | 57                         | วมเดบิต                                                 |                                                                           | รวม               | แครดิต                                                                                                    |                                                                                                    |                                                                                                    |                                                                                                    |                                                                                                    |                                                                                                    |                                                                                                    |                                                                                                    |                                                                                                    |                                                                                                    |                       |                                                                                                    |                                                                    |
| minimum         ON         Minimum         Constrained         Constrained <thconstrained< th=""><th>สมุดรายวัน:</th><th></th><th>0.00</th><th>สมุดรายวัน:</th><th>4,230</th><th>,855.04</th><th>สมุดรายวัน:</th><th>4,230,855.04</th><th></th><th></th><th></th><th></th><th></th><th></th><th></th><th></th><th></th><th></th><th></th></thconstrained<>                                                                                                    | สมุดรายวัน:                                                         |                                                                                                    | 0.00                       | สมุดรายวัน:                                             | 4,230                                                                     | ,855.04           | สมุดรายวัน:                                                                                                    | 4,230,855.04                                                                                                    |                                                                                                    |                                                                                                    |                                                                                                    |                                                                                                    |                                                                                                    |                                                                                                    |                                                                                                    |                                                                                                    |                       |                                                                                                    |                                                                    |
| Image: Mile International Annual Annual Annual International Annual International Annual International International Internatinternaterena International International International Internat               | ต่อใบสำคัญ:                                                         |                                                                                                    | 0.00                       | ต่อใบสำคัญ:                                             | 4,230                                                                     | ,855.04           | ต่อใบสำคัญ:                                                                                                    | 4,230,855.04                                                                                                    |                                                                                                    |                                                                                                    |                                                                                                    |                                                                                                    |                                                                                                    |                                                                                                    |                                                                                                    |                                                                                                    |                       |                                                                                                    |                                                                    |
| Sector         Sector         Sector<                                                                                                    | าพรวม ทั่วไป                                                        | มิติ การ                                                                                                    | รขำระเงิน ค่า              | าธรรมเนียมการ                                           | เข้าระเงิน ธนาคาร                                                         | สินทรัพย์กาวร     | ประวัติ                                                                                                    |                                                                                                    |                                                                                                    |                                                                                                    |                                                                                                    |                                                                                                    |                                                                                                    |                                                                                                    |                                                                                                    |                                                                                                    |                       |                                                                                                    |                                                                    |
| Significity         Significity                                                                                                    | หน่วยงาน                                                            | วันที่                                                                                                    |                            | บ้ญชีบริษัท                                             | ชนิดบัญชี                                                                 | บ้ญชี             |                                                                                                    | รูปแบบจำลองงบประ                                                                                                    | รห้สงบประมาณ ผ                                                                                                    | ด่ำอธิบายรายการ                                                                                                    |                                                                                                    |                                                                                                    |                                                                                                    | เดบิต                                                                                                    | เครดิต                                                                                                 | ชนิดของบัญชีตรงข้าม                                                                                 | บ้ญชีตรงข้าม          | สถานะการขำระเงิน                                                                                                    |                                                                    |
| Bit DDD         Bit DDD         Op/Generation         Bit DDD         Control         Section         Section                                                                                                    | B0101001                                                            | 0 3/12/2021                                                                                                    |                            | 1000                                                    | ธนาดาร                                                                    | B0101TMB58        | 38106                                                                                                    | NONE                                                                                                    | 1                                                                                                    | จัดทำใบเบิกถอนสำรองจ่าย อว 650                                                                                                    | 01.0301/2803 ลว.26 พ                                                                                                    | v.ย. 2564 ระหว่างวันที่ 19                                                                                                    | 2,11                                                                                                    | 15,427.52                                                                                                    | i                                                                                                    | บัญชีแยกประเภท                                                                                      |                       | ไม่มี                                                                                                    |                                                                    |
| DB10000         21/2/221         1000         chydrawnaen         Mole         Referencemerarus of 601.0007/2001 n.25 nu. 2544 enryndel 9         21/15,427.52         chydrawnaen         Mole           B010000         21/2/221         200         chydrawnaen         Mole         Referencemeratura of 601.0007/2001 n.25 nu. 2544 enryndel 9         21/15,427.52         chydrawnaen         Mol           wir article         Colored and and and and and and and and and an                                                                                                    | B0101001                                                            | 0 3/12/2021                                                                                                    |                            | 1000                                                    | บัญชีแยกประเภท                                                            | 11060101120       | 2                                                                                                    | NONE                                                                                                    | -                                                                                                    | จัดทำใบเบิกถอนสำรองจ่าย อว 650                                                                                                    | 01.0301/2803 สา.26 พ                                                                                                    | v.ย. 2564 ระหว่างวันที่ 19                                                                                                    |                                                                                                    | 2,                                                                                                    | 115,427.52                                                                                             | บัญชีแยกประเภท                                                                                      |                       | ใม่มี                                                                                                    |                                                                    |
| BEDEROND         3/12/282         100         chadwardwarm         NOME         Refluencemendenterum en 601.000/2000 n.28 n.a. 2564 entrovidel 19         2115.427.52         indexturent         Nome           andrégu         Estimution         Estimution         Estimut                                                                                                    | B0101001                                                            | 0 3/12/2021                                                                                                    |                            | 1000                                                    | บ้ญชีแยกประเภท                                                            | 11060101120       | )4                                                                                                    | NONE                                                                                                    | 1                                                                                                    | จัดทำใบเบิกถอนสำรองจ่าย อว 650                                                                                                    | 01.0301/2803 สา.26 พ                                                                                                    | พ.ย. 2564 ระหว่างวันที่ 19                                                                                                    | 2,11                                                                                                    | 15,427.52                                                                                                    | 1                                                                                                    | บัญชีแยกประเภท                                                                                      |                       | ใม่มี                                                                                                    |                                                                    |
| where we we we we we we we we we we we we we                                                                                                    | B0101001                                                            | 0 3/12/2021                                                                                                    |                            | 1000                                                    | บัญชีแยกประเภท                                                            | 11010205100       | 1                                                                                                    | NONE                                                                                                    | -                                                                                                    | จัดทำใบเบิกถอนสำรองจ่าย อว 650                                                                                                    | 01.0301/2803 ตว.26 พ                                                                                                    | พ.ย. 2564 ระหว่างวันที่ 19                                                                                                    |                                                                                                    | 2,                                                                                                    | 115,427.52                                                                                             | บัญชีแยกประเภท                                                                                      |                       | ไม่มี                                                                                                    |                                                                    |
| Aftiging       Bits of the sectore and information in the sectore and information in the sectore andingero and information in the sectore andianan                                |                                                                     |                                                                                                    |                            |                                                         |                                                                           |                   |                                                                                                    |                                                                                                    |                                                                                                    |                                                                                                    |                                                                                                    |                                                                                                    |                                                                                                    |                                                                                                    |                                                                                                    |                                                                                                    |                       |                                                                                                    |                                                                    |
| billy@       Ung@fututineauwhathis       unnumexbestile       unnumexbestile       settillustile       settillustile       settillustile       settillustile       settillustile       settillustile       settillustile       settillustile       settillustile       settile       unnumexbestile       settile       settile       <                                                                                                    | สำคัญ:<br>าุลเงิน:                                                  | 652B01WP000<br>มาท                                                                                                    | 056                        | วิธีกา<br>ข้อมูล                                        | รขำระเงิน:<br>เจ้าเพาะเกี่ยวกับการข                                       | าระเงิน:          |                                                                                                    |                                                                                                    |                                                                                                    |                                                                                                    | ปี25                                                                                                    | 565-เงินราย                                                                                                    | ปได้-คณะเก                                                                                                    | ษตร-ใ                                                                                                    | บสำคัร                                                                                                 | บูการเบิกถ                                                                                          | อน                    |                                                                                                    | 21/1/                                                              |
| 402)       National State       100000000       1000000000000000000000000000000000000                                                                                                    | เราแลกเปลี่ยน:                                                      | 100.00000000                                                                                                    | 00(                        | รหัสก                                                   | ารชำระเงิน:                                                               |                   |                                                                                                    |                                                                                                    |                                                                                                    |                                                                                                    |                                                                                                    |                                                                                                    |                                                                                                    |                                                                                                    |                                                                                                    | -                                                                                                   |                       |                                                                                                    | 17:                                                                |
| Lingui       Lingui                                                                                                    | ตราแลกเปลี่ยน:<br>อบัญชี:<br>อบัญชีตรงข้าม:                         | 100.000000000<br>ปัญชีพินฝากออง                                                                                                    | 00(<br>เมทรัพย์สำระ        | รหัสก<br>ประม<br>หมาย<br>ชื่อผู้ร                       | กรชำระผิน:<br>ทหการชำระผิน:<br>แลขเซ็ค:<br>เป็:                           |                   | ชื่อ<br>วิธีการช่าระเงิน<br>ค่าอธิบายสมุดร                                                                                                    | 652B01W<br>ายวัน จัดท่าใบเบิด                                                                                                    | /F00019<br>ถอนสำรองจ่าย อว 6501.03                                                                                                    | 301/2803 สว.26 พ.ย. 2564 ระ                                                                                                    | ะหว่างวันที่ 19 พ.ย. 25                                                                                                    | 64 ,22-23 พ.ย. 2564 (                                                                                                    | และ 25 พ.ย. 2564คณะห                                                                                                    | กษตร (เลขที่                                                                                                    |                                                                                                    | -                                                                                                   | พม<br>เ               | เอเลขสมุคราอวัน :<br>เมาอเลขใบสำคัญ<br>วันที่ใบสำคัญ                                                                | 17:<br>B033:<br>652B01WP                                           |
| Instrumente       10103010217       üğülushnaaun%hidrisasi'nu/vsasi'n       2000       B0101001       11001       99       Y65       99       99       2,115,427.52         Instrumussensu       üğülushnaaun%hidrisasi'nu/vsasi'n       a sznansnvn*l'ususun a 'infulutinaaun'savi'u aı 6501.0301/2803 an.26 n.a. 2564 szn1'ı'ı'u'u'u'       110601011204       üğülushnaaun %hidrisasi'nu/vsasi'n       2000       B01010010       111001       99       Y65       99       99       2,115,427.52         Internet internet interne internet internet interne internet intern                                                                                                    | หราแลกเปลี่ยน:<br>อบัญชี:<br>อบัญชีตรงข้าม:                         | 100.000000000<br>บัญชีเงินฝากออง                                                                                                    | 00(<br>เมทรัพย์สำระ        | รหัสก<br>ประเภ<br>หมาย<br>ชื่อผู้ร<br>เอกส              | กรชาระเงิน:<br>ทหการชำระเงิน:<br>แลขเช็ด:<br>เับ:<br>าร:                  | <br>              | ชื่อ<br>วิธีการช่าระเงิน<br>ค่าอธิบายสมุดร                                                                                                    | 652B01W<br>ายวัน จัดทำใบเบิณ<br>402)                                                                                                    | /F00019<br>ถอนสำรองจ่าย อว 6501.03                                                                                                    | 301/2803 ลว.26 พ.ย. 2564 ระ                                                                                                    | ะหว่างวันที่ 19 พ.ย. 25                                                                                                    | 64 ,22-23 พ.ย. 2564 เ                                                                                                    | และ 25 พ.ย. 2564คณะบ                                                                                                    | กษตร (เลขที่                                                                                                    |                                                                                                    |                                                                                                    | หม<br>เ<br>ห:         | เอเลขสมุครายวัน :<br>เมาอเลขใบสำคัญ<br>วันที่ใบสำคัญ<br>มาอเลขใบแจ้งหนี้                                            | 17:<br>B033:<br>652B01WP<br>3/12                                   |
| การแนบธุรกรม       บัญบับแล่กลอมทรัพย์สำรองร่าย<br>ยารบกรรพบราราชยายการ เรื่อยกับบบิกลอมสำรองร่าย 200 B0100010 111001 99 Y65 99 99 2,115,427.52         10601011204       บัญบับแล่กลอม         10102051001       บัญบับแล่กลอมทรัพย์สำรองร่าย<br>ยารบกรรพบราราชยายการ เรื่อยกับบบิกลอมสำรองร่าย 200 B0100100 111001 99 Y65 89 99 2,115,427.52         110102051001       ปัญบับแล่กลอม         2000       B01010010         110102051001       ปัญบับแล่กลอม         2000       B01010010         111001       99 Y65 Relate2 99         2,115,427.52         110102051001       ปัญบับแล่กลอม/ส่านกลอล์         2000       B01010010         111001       99 Y65 Relate2 99         2,115,427.52         110102051001       ปัญบับแล่กลอม/ส่านกลอล์         2000       B01010010         111001       99 Y65 Relate2 99         2,115,427.52         110102051001       ปัญบับแล่กลอม/ส่านกลอล์         2000       B01010010         111001       99 Y65 Relate2         99 2,115,427.52         110601011202       ปัญบับแล่กลอม/ส่านกลอม/ส่านกลอม/ส่านกลอม/ส่าน สระสะสะบางกับกับโกลอมสารสะสะบาง สระสะบางกับกับโกลอมสารสะสะบาง สระสะบางกับกับโกลอมสารสะนะ 254 เลน 254 เลน 254 เลน 254 เลน 254 เลน 254 เลน 254 เลน 254 เลน 254 เลน 254 เลน 254 เลน 254 เลน 2564 เลน 254 เลน 254 เลน 254 เลน 2564 เลน 254 เลน 254 เลน 2564 เลน 254 เลน 254 เลน 254 เลน 2564 เลน                                                                                                    | เราแลกเปลี่ยน:<br>มบัญชี:<br>มบัญชีตรงข้าม:                         | 100.000000000<br>บัญชีพินฝากออง                                                                                                    | 00(<br>เมทรัพย์สำระ        | รหัสก<br>ประเภ<br>หมาย<br>ชื่อผู้ร<br>เอกส<br>-วันที่ใ  | กรชาระเงิน:<br>ทหการชาระเงิน:<br>มเลขเช็ด:<br>รับ:<br>าร:<br>ในเอกสาร:    | <b>6</b>          | ชื่อ<br>วิธีการช่าระเงิน<br>ค่าอธิบายสมุดร<br>บัญชี                                                                                            | 652B01W<br>จัดทำใบเบิณ<br>402)<br>ชื่อบัญชี                                                                                                    | /F00019<br>ถอนสำรองจ่าย อว 6501.03                                                                                                    | 301/2803 สว.26 พ.ย. 2564 ระ<br>แหล่งเงิน                                                                                                    | ะหว่างวันที่ 19 พ.ย. 25<br>หน่วยงาน                                                                                                    | 64 ,22-23 พ.ฮ. 2564 เ<br>แผนงาน                                                                                                    | และ 25 พ.ฮ. 2564คณะเ<br>โครงการ                                                                                                 | กษตร (เลขที<br>ปีการศึกษา                                                                                                    | กองา                                                                                                   | ทุ่น วิเครา:                                                                                        | หม<br>เ<br>หว<br>ะห์  | เยเลขสมุครายวัน :<br>เมายเองใบสำคัญ:<br>วันที่ใบสำคัญ .:<br>เายเองใบแจ้งหนี้:<br>เดบิต                              | 21/12<br>17:<br>B0333<br>652B01WP(<br>3/12                         |
| 110601011204       มัญนี้ใบเปิกเลน       2000       B01010010       111001       99       V65       99       99       2,115,427.52         23 พ.ย. 2564 และ 25 พ.ย. 2564 และ 25 พ.ย. 2564 สะหว่างวันที่ 19 พ.ย. 2564, 22-<br>23 พ.ย. 2564 และ 25 พ.ย. 2564 และ 25 พ.ย. 2564 สะหว่างวันที่ 19 พ.ย. 2564, 22-<br>23 พ.ย. 2564 และ 25 พ.ย. 2564 และ 25 พ.ย. 2564 สะหว่างวันที่ 19 พ.ย. 2564, 22-<br>23 พ.ย. 2564 และ 25 พ.ย. 2564 และ 25 พ.ย. 2564 สะหว่างวันที่ 19 พ.ย. 2564, 22-<br>23 พ.ย. 2564 และ 25 พ.ย. 2564 และ 25 พ.ย. 2564 สะหว่างวันที่ 19 พ.ย. 2564, 22-<br>23 พ.ย. 2564 และ 25 พ.ย. 2564 และ 25 พ.ย. 2564 สะหว่างวันที่ 19 พ.ย. 2564, 22-<br>23 พ.ย. 2564 และ 25 พ.ย. 2564 และ 25 พ.ย. 2564 สะหว่างวันที่ 19 พ.ย. 2564, 22-<br>23 พ.ย. 2564 และ 25 พ.ย. 2564 และ 25 พ.ย. 2564 สะหว่างวันที่ 19 พ.ย. 2564, 22-<br>23 พ.ย. 2564 และ 25 พ.ย. 2564 ผละ 25 พ.ย. 2564 สะหว่างวันที่ 19 พ.ย. 2564, 22-<br>23 พ.ย. 2564 และ 25 พ.ย. 2564 ผละ 25 พ.ย. 2564 สะหว่างวันที่ 19 พ.ย. 2564, 22-<br>23 พ.ย. 2564 และ 25 พ.ย. 2564 ผละ 25 พ.ย. 2564 สะหว่างวันที่ 19 พ.ย. 2564, 22-<br>23 พ.ย. 2564 และ 25 พ.ย. 2564 ผละ 25 พ.ย. 2564 สะหว่างวันที่ 19 พ.ย. 2564, 22-<br>23 พ.ย. 2564 และ 25 พ.ย. 2564 ผละ 25 พ.ย. 2564 สะหว่างวันที่ 19 พ.ย. 2564, 22-<br>23 พ.ย. 2564 และ 25 พ.ย. 2564 ผละ 25 พ.ย. 2564 สะหว่างวันที่ 19 พ.ย. 2564, 22-<br>23 พ.ย. 2564 และ 25 พ.ย. 2564 ผละ 25 พ.ย. 2564 สะหว่างวันที่ 19 พ.ย. 2564, 22-<br>23 พ.ย. 2564 และ 25 พ.ย. 2564 ผละ 25 พ.ย. 2564 สะหว่างวันที่ 19 พ.ย. 2564, 22-<br>23 พ.ย. 2564 และ 25 พ.ย. 2564 ผละ 25 พ.ย. 2564 สะหว่างวันที่ 402)                                                                                                    | คราแลกเปลี่ยน:<br>อบัญชี:<br>อบัญชีตรงข้าม:                         | 100.000000000<br>ปัญชีพินฝากออง                                                                                                    | 00(<br>เมทรัพย์สำระ        | รหัสก<br>ประม<br>หมาย<br>ชื่อผู้รุ<br>เอกส<br>รันที่โ   | กรชาระเงิน:<br>ทหการชาระเงิน:<br>แลขเซ็ค:<br>รับ:<br>าร:<br>ในเอกสาร:     | الي<br>الي<br>الي | ชื่อ<br>วิธีการช่าระเงิน<br>ค่าอธิบายสมุดร<br>บัญบี<br>110103010                                                                               | 652B01W<br>ายวัน จัดท่าใบเบิก<br>402)<br> ปีอบัญชี<br>217                                                                                                    | /F00019<br>ถอนสำรองจ่าย อว 6501.03                                                                                                    | 301/2803 aว.26 พ.ย. 2564 ระ<br>แหล่งเงิน<br>2000                                                                                                    | ะหว่างวันที่ 19 พ.ย. 25<br>หน่วยงาน<br>B01010010                                                                                                    | 64 ,22-23 พ.ย. 2564 เ<br>แผนงาน<br>111001                                                                                                    | และ 25 พ.ย. 2564คณะน<br>โครงการ<br>99                                                                                           | กษตร (เลขที่<br>ปีการศึกษา<br>Y65                                                                                                    | กองา<br>99                                                                                             | ทุน วิเครา:<br>) 99                                                                                 | ทม<br>1<br>หว<br>เพื่ | เอเลขสมุครายวัน :<br>เมาอเลขใบสำคัญ<br>วันที่ใบสำคัญ<br>เภอเลขใบแจ้งหนี้<br>เดบิต<br>2,115,427.52                   | 1712<br>17:<br>B0333<br>652B01WP(<br>3/12)                         |
| ไม่การการ         บัญชับเงินฝากคลัง         2000         B01010010         11001         99         Y65         Relate2         99         2,115,1           Shap         (แอกตามมิติกปอยงานธะดับคณะ/สำนัก/สถาบั         ต่อธิบายรายการ : จัดกำโบเบิกถอนสำรองจ่าย อว 6501.0301/2803         สว.26 พ.ย. 2564 ระหว่างวันกี่ 19 พ.ย. 2564, 22-         23         99         2,115,1           N         (แอกตามมิติกปอยงานธะดับคณะ/สำนัก/สถาบั         ต่อธิบายรายการ : จัดกำโบเบิกถอนสำรองจ่าย อว 6501.0301/2803         สว.26 พ.ย. 2564 ระหว่างวันกี่ 19 พ.ย. 2564, 22-         23         23         99         2,115,1           110601011202         บัญชับในสำคัญสำรองจ่าย         2000         B01010010         111001         99         Y65         99         99         2,115,4           110601011202         บัญชับในสำคัญสำรองจ่าย         2000         B01010010         111001         99         Y65         99         99         2,115,4           110601011202         บัญชับในสำคัญสำรองจ่าย         2000         B01010010         111001         99         Y65         99         99         2,115,4           23 พ.ย. 2564 และ 25 พ.ย. 2564 และ 25 พ.ย. 2564 คณะแกษตร (เลยกรี 402)         23 พ.ย. 2564 และ 25 พ.ย. 2564 คณะแกษตร (เลยกรี 402)         10         10         10         10         10         10         10         10         10                                                                                                    | คราแลกเปลี่ยน:<br>อบัญชี:<br>อบัญชีตรงข้าม:<br>การแนบธุรกรร         | 100.000000000<br>บัญชีเงินฝากออง<br>:                                                                                                   | 00(                        | รหัสก<br>ประเภ<br>  หมาย<br>ชื่อผู้จ<br>เอกส<br>วันที่ใ | กระขำระเงิน:<br>ทหการขำระเงิน:<br>แลขเซ็ค:<br>เป็:<br>าร:<br>ในเอกสาร:    | 6                 | ชื่อ<br>วิธีการช่าระเงิน<br>ต่าอธิบายสมุดร<br>บัญชี<br><u>110103010</u>                                                                        | 652B01W<br>ายวัน จัดท่าใบเบิณ<br>402)<br><u>ชื่อบัญชี</u><br>2 <u>17</u><br>บัญชีเงินฝากอ<br>ย <i>า</i> ธนาคารทห                                                                    | /F00019<br>ถอนสำรองจ่าย อว 6501.03<br>ออมพรัพย์สำรองจ่าย/พครอง<br>กรไพยธนชาต จำกัด(มหาช                                                   | 301/2803 aว.26 พ.ย. 2564 ระ<br>แหล่งเงิน<br>2000<br>มจ่า ค่าอธิบายรายการ<br>เน) 23 พ.ย. 2564 แ                                                                                                    | ะหว่างวันที่ 19 พ.ย. 25<br>หน่วยงาน<br>B01010010<br>: จัดทำใบเบิกถอนส่าระ<br>ละ 25 พ.ย. 2564คณะ                                                                                                    | 64 ,22-23 พ.ย. 2564 เ<br>แผนงาน<br>111001<br>องจ่าย อว 6501.0301/2<br>เกษตร (เลขที่ 402)                                                                                                    | และ 25 พ.ย. 2564คณะน<br>โครงการ<br>99<br>1803 สว.26 พ.ย. 2564 (                                                                 | กษตร (เลขที่<br>ปีการศึกษา<br>Y65<br>ระหว่างวันที่ 19                                                                                         | กองา<br>99<br>พ.ย. 2564 ,                                                                              | <u>ทุน วิเครา</u><br>) <u>9</u> 9<br>22-                                                            | ทม<br>1<br>ห:<br>เท๋  | เอเลขสมุครายวัน :<br>เมาอเลขใบสำคัญ:<br>วันที่ใบสำคัญ .:<br>เกอเลขใบแจ้งหนี้:<br>เดบิต<br>2,115,427.52              | 17:12<br>17:1<br>B0333<br>652B01WP(<br>3/12/<br>UP5                |
| (แยกตามมิติหาน่ายงานระดับคณะ/สำนัก/สถาบั<br>ม) 23 พ.ย. 2564 และ 25 พ.ย. 2564 คณะเกษหร (เลยที่ 402)<br>110601011202 บัญบี่ในสำคัญสำรองจ่าย 2000 B01010010 111001 99 Y65 99 99 22,115,4<br>ค่าอธิบายรายการ : จัดกำใบเบิกถอนสำรองจ่าย 2000 B01010010 111001 99 Y65 99 99 22,115,4<br>ค่าอธิบายรายการ : จัดกำใบเบิกถอนสำรองจ่าย 2000 B01010010 111001 99 Y65 99 99 22,115,4                                                                                                    | ตราแลกเปลี่ยน:<br>อบัญขี:<br>อบัญขีตรงข้าม:<br>การแนบธุรกรร         | 100.000000000<br>บัญชีเงินฝากออง<br>ม                                                                                                   | 00(                        | รหัสก<br>ประมา<br>ชื่อผู้จ<br>เอกส<br>วันที่โ           | การชำระเงิน:<br>ทหการชำระเงิน:<br>แลขเซ็ด:<br>รับ:<br>าร:<br>ในเอกสาร:    |                   | ชื่อ<br>วิธีการช่าระเงิน<br>ค่าอธิบายสมุดร<br><u>บัญชี</u><br><u>110103010</u><br><u>110601011</u>                                             | 652B01W<br>าย วัน จัดท่าใบเบิณ<br>402)<br><u>ชื่อบัญชี</u><br>2 <u>17</u><br>บัญชีเงินฝากอ<br>ย -ธนาคารทห<br>2 <u>04</u> บัญชีใบเบิ                                                 | /F00019<br>ถอนสำรองจ่าย อว 6501.03<br>ออมพรัพย์สำรองจ่าย/ทดรอง<br>ทรไพยธนชาต จำกัด(มหาช<br>โกถอน                                          | 301/2803 สว.26 พ.ย. 2564 ระ<br>แหล่มเงิน<br>2000<br>เจ่า ค่าอธิบายรายการ<br>(น) 23 พ.ย. 2564 แ<br>2000<br>ค่าอธิบายรายการ<br>23 พ.ย. 2564 แ                                                                                      | ะหว่างวันที่ 19 พ.ย. 25<br>หน่วยงาน<br>B01010010<br>: จัดท่าใบเบิกถอนสำระ<br>ละ 25 พ.ย. 2564คณะ<br>B01010010<br>: จัดท่าใบเบิกถอนสำระ<br>ละ 25 พ.ย. 2564คณะ                                                                                                    | 64 ,22-23 พ.ย. 2564 เ<br>แผนงาน<br>111001<br>องจ่าย อว 6501.0301/2<br>เกษตร (เลขที่ 402)<br>111001<br>องจ่าย อว 6501.0301/2<br>เกษตร (เลขที่ 402)                                                                                             | และ 25 พ.ย. 2564คณะเ<br>โครงการ<br>99<br>1803 สฉ.26 พ.ย. 2564<br>99<br>1803 สฉ.26 พ.ย. 2564                                     | กษตร (เลขที่<br>ปีการศึกษา<br>Y65<br>ระหว่างวันที่ 19<br>Y65<br>ระหว่างวันที่ 19                                                              | กองา<br>99<br>พ.ฮ. 2564 ,<br>99<br>พ.ฮ. 2564 ,                                                         | <u>ทุน วิเครา</u><br>99<br>22-<br>99<br>22-                                                         | หม<br>ห<br>ะท์        | เยเลขสมุครายวัน :<br>เมายเลขใบสำคัญ:<br>วันที่ใบสำคัญ:<br>เกมลขใบแจ้งหนี้:<br>เดบิต<br>2,115,427.52<br>2,115,427.52 | 17:12<br>17::<br>B0333<br>652B01WP(<br>3/12/<br>LP5                |
| 10601011202     บัญบี่ในสำคัญสำรองจ่าย     200     80101001     111001     99     Y65     99     99     99     2,115,     reiaธิบายรายการ : จัดกำใบเบิกถอนสำรองจ่าย อว 6501.0301/2803 สว.26 พ.ย. 2564 ระหว่างวันที่ 19 พ.ย. 2564,22-     23 พ.ย. 2564 และ 25 พ.ย. 2564คณะเกษตร (เลยที่ 402)     Total :     4,230,855.04     4,230,855.04     4,230,855.04     4,230,855.04     4,230,855.04     4,230,855.04     4,230,855.04     4,230,855.04     4,230,855.04     4,230,855.04     4,230,855.04     4,230,855.04     4,230,855.04     4,230,855.04     4,230,855.04     4,230,855.04     4,230,855.04     4,230,855.04     4,230,855.04     4,230,855.04     4,230,855.04     4,230,855.04     4,230,855.04     4,230,855.04     4,230,855.04     4,230,855.04     4,230,855.04     4,230,855.04     4,230,855.04     4,230,855.04     4,230,855.04     4,230,855.04     4,230,855.04     4,230,855.04     4,230,855.04     4,230,855.04     4,230,855.04     4,230,855.04     4,230,855.04     4,230,855.04     4,230,855.04     4,230,855.04     4,230,855.04     4,230,855.04     4,230,855.04     4,230,855.04     4,230,855.04     4,230,855.04     4,230,855.04     4,230,855.04     4,230,855.04     4,230,855.04     4,230,855.04     4,230,855.04     4,230,855.04     4,230,855.04     4,230,855.04     4,230,855.04     4,230,855.04     4,230,855.04     4,230,855.04     4,230,855.04     4,230,855.04     4,230,855.04     4,230,855.04     4,230,855.04     4,230,855.04     4,230,855.04     4,230,855.04     4,230,855.04     4,230,855.04     4,230,855.04     4,230,855.04     4,230,855.04     4,230,855.04     4,230,855.04     4,230,855.04     4,230,855.04     4,230,855.04     4,230,855.04     4,230,855.04     4,230,855.04     4,230,855.04     4,230,855.04     4,230,855.04     4,230,855.04     4,230,855.04     4,230,855.04     4,230,855.04     4,230,855.04     4,230,855.04     4,230,855.04     4,230,855.04     4,230,855.04     4,230,855.04     4,230,855.04     4,230,855.04     4,230,855.04     4,230,855.04     4,230,855.04     4,230,855.04     4,230,855.04     4,2 | ัตราแลกเปลี่ยน:<br>อ่อบัญชี:<br>อ่อบัญชีตรงข้าม:<br>มัการแนบธุรกรร  | 100.000000000<br>บัญชีเงินฝากออง<br>ม<br>ม                                                                                              | 00(                        | รหัสก<br>ประมา<br>ชื่อผู้จ<br>เอกส<br>-วันที่ไ          | การซ่ำระเงิน:<br>าหการซ่ำระเงิน:<br>แลขเซ็ค:<br>เร็บ:<br>าร:<br>ในเอกสาร: |                   | ชื่อ<br>วิธีการช่าระเงิน<br>ค่าอธิบายสมุดร<br><u>บัญชี</u><br><u>110103010</u><br><u>1106010111</u>                                            | 652B01W<br>าย วัน จัดท่าใบเบิณ<br>402)<br><u>ชื่อบัญชี</u><br>2 <u>17</u><br>บัญชีเงินฝากอ<br>ย -ธนาคารทห<br>2 <u>04</u> บัญชีใบเบิ<br>2 <u>01</u> บัญชีเงินฝ                       | /F00019<br>ถอนสำรองจ่าย อว 6501.03<br>ออมพรัพย์สำรองจ่าย/ทดรอง<br>หารไพยธนชาด จำกัด(มหาช<br>มักถอน                                        | 301/2803 สว.26 พ.ย. 2564 ระ<br>แหล่มเงิน<br>2000<br>เจ่า ค่าอธิบายรายการ<br>(น) 23 พ.ย. 2564 แ<br>2000<br>ค่าอธิบายรายการ<br>23 พ.ย. 2564 แ<br>2000                                                                              | ะหว่างวันที่ 19 พ.ย. 25<br>หน่วยงาน<br>B01010010<br>: จัดท่าใบเบิกถอนส่าระ<br>ละ 25 พ.ย. 2564คณะ<br>B01010010<br>: จัดท่าใบเบิกถอนส่าระ<br>ละ 25 พ.ย. 2564คณะ<br>B01010010                                                                                                    | 64 ,22-23 พ.ย. 2564 เ<br>แผนมาน<br>111001<br>องจ่าย อว 6501.0301/2<br>เกษตร (เลขที่ 402)<br>111001<br>องจ่าย อว 6501.0301/2<br>เกษตร (เลขที่ 402)<br>111001                                                                                   | และ 25 พ.ย. 2564คณะม<br>โครงการ<br>99<br>1803 สฉ.26 พ.ย. 2564<br>99<br>1803 สฉ.26 พ.ย. 2564                                     | กษตร (เลขที่<br>ปีการศึกษา<br>Y65<br>ระหว่างวันที่ 19<br>                                                                                     | กอง<br>99<br>) พ.ย. 2564 ,<br>99<br>) พ.ย. 2564 ,<br>Relat                                             | <u>ทุน วิเครา</u><br>99<br>22-<br>99<br>22-<br>22-<br>99                                            | หม<br>1<br>ห:<br>ะท์  | เขเลขสมุครายวัน :<br>เมายเองใบสำคัญ:<br>วันที่ใบสำคัญ:<br>เกมต<br>(กมิต<br>2,115,427.52<br>2,115,427.52             | 21/12/<br>17::<br>B0333<br>652B01WP0<br>3/12/<br>UP5               |
| Total : 4,230,855.04 4,230,8                                                                                                    | ัตราแลกเปลี่ยน:<br>ไอบัญชี:<br>ไอบัญชีตรงข้าม:<br>มีการแนบธุรกรร    | 100.000000000<br>บัญชีพินฝากออง<br>ม                                                                                                    | 00(                        | รหัสก<br>ประมา<br>ข่อผู้จ<br>เอกส<br>วันที่ไ            | การอำระเงิน:<br>ทหการอำระเงิน:<br>แลอเซ็ด:<br>รับ:<br>าร:<br>ในเอกสาร:    |                   | ชื่อ<br>วิธีการช่าระเงิน<br>ค่าอธิบายสมุดร<br><u>บัญขี</u><br><u>1101030101</u><br><u>1106010111</u><br><u>110102051</u>                       | 652B01W<br>าย วัน จัดท่าใบเบิณ<br>402)<br><u>ปีอบัญชี</u><br>2 <u>17</u><br>บัญชีเงินฝากล<br>ย -ธนาคารทห<br>2 <u>04</u> บัญชีเงินฝ<br>2 <u>01</u> บัญชีเงินฝ<br>(แยกตามมัติหา<br>น) | /F00019<br>ถอนสำรองจ่าย อว 6501.03<br>ออมพรัพย์สำรองจ่าย/พดรอง<br>กรไพยธนชาด จำกัด(มหาช<br>ภิกถอน<br>โกกคลัง<br>น่วยงานระดับคณะ/สำนัก/สะ  | 301/2803 aฉ.26 พ.ย. 2564 ระ<br>แหล่งเงิน<br>2000<br>ค่าอธิบายรายการ<br>1น) 23 พ.ย. 2564 แ<br>2000<br>ค่าอธิบายรายการ<br>23 พ.ย. 2564 แ<br>2000<br>อาบั ค่าอธิบายรายการ<br>23 พ.ย. 2564 แ                                         | ะหว่างวันที่ 19 พ.ย. 25<br>                                                                                                    | 64 ,22-23 พ.ย. 2564 (<br>แผนงาน<br>111001<br>องจ่าย อว 6501.0301/2<br>เกษตร (เลขที่ 402)<br>111001<br>องจ่าย อว 6501.0301/2<br>เกษตร (เลขที่ 402)<br>111001<br>องจ่าย อว 6501.0301/2<br>เกษตร (เลขที่ 402)                                    | และ 25 พ.ย. 2564คณะม<br>โครงการ<br>99<br>1803 สฉ.26 พ.ย. 2564<br>99<br>1803 สฉ.26 พ.ย. 2564<br>99                               | กษตร (เลขที่<br><u>ปิการศึกษา</u><br>Y65<br>ระหว่างวันที่ 19<br>Y65<br>ระหว่างวันที่ 19<br>Y65<br>ระหว่างวันที่ 19                            | <u>คอง</u><br>99<br>) พ.ย. 2564 ,<br>99<br>) พ.ย. 2564 ,<br>Relat<br>) พ.ย. 2564 ,                     | v <u>ju Ĵuesn</u><br>99<br>22-<br>99<br>22-<br>1e2 99<br>22-                                        | หม<br>า<br>เท้        | เอเลขสมุครายวัน :<br>เมาอเลขใบสำคัญ<br>วันที่ใบสำคัญ<br>ภอเลขใบแจ้งหนี้<br>เดบิต<br>2,115,427.52<br>2,115,427.52    | 21/12<br>17::<br>B0333<br>652B01WP0<br>3/12/<br>UP5<br>2,115,427.5 |
|                                                                                                    | ัตราแลกเปลี่ยน:<br>มื่อบัญชี<br>มื่อบัญชีตรงข้าม:<br>มีการแนบธุรกรร | 100.00000000<br>บัญชีพินฝากออร<br>ม<br>ม<br>ร<br>ร<br>ห<br>ร<br>ห<br>ข<br>ห<br>ห<br>ห<br>ห<br>ห<br>ห<br>ห<br>ห<br>ห<br>ห<br>ห<br>ห<br>ห | 00(                        | รหัสก<br>ประม<br>ต่อผู้จ<br>เอกส<br>วันที่ไ             | การชำระเงิน:<br>าหการขำระเงิน:<br>แลขเซ็ด:<br>รับ:<br>าร:<br>ในเอกสาร:    |                   | ชื่อ<br>วิธีการช่าระเงิน<br>ค่าอธิบายสมุดร<br><u>บัญขี</u><br><u>1101030101</u><br><u>1106010111</u><br><u>1101020510</u><br><u>1106010111</u> | 652B01W<br>าย วัน จัดท่าใบเบิณ<br>402)<br><u>ปีอบัญชี</u><br>217<br>บัญชีเงินฝากล<br>ย -ธนาคารทห<br>204 บัญชีเงินฝ<br>(แยกตามมิติหา<br>น)<br>202 บัญชีใบส่า                         | /F00019<br>ถอนสำรองจ่าย อว 6501.03<br>ออมพรัพย์สำรองจ่าย/พดรอง<br>เรริไทยธนชาด จำกัด(มหาช<br>มักถอน<br>เกิดอน<br>เมียงานระดับคณะ/สำนัก/สะ | 301/2803 สว.26 พ.ย. 2564 ระ<br>แหล่งเงิน<br>2000<br>ค่าอธิบายรายการ<br>1น) 23 พ.ย. 2564 แ<br>2000<br>ค่าอธิบายรายการ<br>23 พ.ย. 2564 แ<br>2000<br>ค่าอธิบายรายการ<br>23 พ.ย. 2564 แ<br>2000<br>ค่าอธิบายรายการ<br>23 พ.ย. 2564 แ | ะหว่างวันที่ 19 พ.ย. 25<br>หน่วยงาน<br>B01010010<br>: จัดท่าใบเบิกถอนส่าระ<br>สะ 25 พ.ย. 2564คณะ<br>B01010010<br>: จัดท่าใบเบิกถอนส่าระ<br>สะ 25 พ.ย. 2564คณะ<br>B01010010<br>: จัดท่าใบเบิกถอนส่าระ<br>สะ 25 พ.ย. 2564คณะ<br>B01010010<br>: จัดท่าใบเบิกถอนส่าระ<br>สะ 25 พ.ย. 2564คณะ | 64 ,22-23 พ.ย. 2564 (<br>แผนงาน<br>111001<br>องจ่าย อว 6501.0301/2<br>เกษตร (เลขที่ 402)<br>111001<br>องจ่าย อว 6501.0301/2<br>เกษตร (เลขที่ 402)<br>111001<br>องจ่าย อว 6501.0301/2<br>เกษตร (เลขที่ 402)<br>111001<br>องจ่าย อว 6501.0301/2 | และ 25 พ.ย. 2564คณะม<br>โครงการ<br>99<br>1803 สว.26 พ.ย. 2564<br>99<br>1803 สว.26 พ.ย. 2564<br>99<br>1803 สว.26 พ.ย. 2564<br>99 | กษตร (เลขที่<br><u>ปิการศึกษา</u><br>Y65<br>ระหว่างวันที่ 19<br>Y65<br>ระหว่างวันที่ 19<br>Y65<br>ระหว่างวันที่ 19<br>Y65<br>ระหว่างวันที่ 19 | <u>คอง</u><br>99<br>99<br>98.ย. 2564 ,<br>99<br>99<br>9.พ.ย. 2564 ,<br>99<br>99<br>9.พ.ย. 2564 ,<br>99 | v <u>ju Ĵuesn</u><br>99<br>22-<br>99<br>22-<br>1e2 99<br>22-<br>99<br>22-<br>99<br>22-<br>99<br>22- | หม<br>ห:<br>เท่       | เอเลขสมุครายวัน :<br>เมาอเลขใบสำคัญ<br>วันที่ใบสำคัญ<br>ภอเลขใบแจ้งหนี้<br>เดบิต<br>2,115,427.52<br>2,115,427.52    | 2,115,427.5                                                        |

| 7                                                                                                    |               |                |
|----------------------------------------------------------------------------------------------------|---------------|----------------|
| State of the local division of the local division of the local div | ASSA !        |                |
|                                                                                                    | REELA         | Concernance of |
|                                                                                                    | 1 September 1 |                |
|                                                                                                    | 122           |                |
|                                                                                                    | TSC 74        |                |
|                                                                                                    |               |                |
|                                                                                                    |               |                |
|                                                                                                    |               |                |
|                                                                                                    |               |                |
|                                                                                                    |               |                |